# 2010

MINISTERIO DE COMERCIO EXTERIOR Y TURISMO - MINCETUR

Ventanilla Única de Comercio Exterior - VUCE

## [MANUAL DE USUARIO VUCE -DGS015]

El presente documento es una guía para el Usuario (Exportador/Importador) quien obtendrá a través de la VUCE la Autorización Sanitaria de Desinfectantes y Plaguicidas de uso doméstico, industrial y en salud pública (Nacional e Importado), pues se indican los pasos o acciones a seguir para realizar este trámite.

Asunto: Ventanilla Única de Comercio Exterior

Ámbito: Público

## **CONTENIDO**

| I. Ir | ntro       | ducción3              |
|-------|------------|-----------------------|
| II. A | cces       | so al Sistema3        |
| III.  | So         | licitud6              |
| 111.1 |            | DATOS DEL SOLICITANTE |
| II    | 1.1.1      | 1. Persona Natural    |
| II    | 1.1.2      | 2. Persona Jurídica10 |
| 111.2 |            | PRODUCTOS             |
| III.3 | i.         | REQUISITOS ADJUNTOS17 |
| IV.   | SU         | ICE                   |
| IV.1  | L <b>.</b> | MODIFICACIÓN SUCE     |
| IV.2  | 2. :       | SUBSANACIÓN SUCE      |
| V. D  | )ocu       | mentos Resolutivos    |
| V.1.  |            | DATOS                 |
| V.2.  |            | ADJUNTOS              |
| VI.   | Bu         | zón Electrónico       |
| VII.  | Tra        | azabilidad            |

| Fecha de Actualización: 28/12/2010 15:27 | Versión: 1.0.0 | MU-DGS-02-FM |
|------------------------------------------|----------------|--------------|
| Preparación: Control de Calidad/my.      | Página 2 de 45 | MINCETUR     |

Asunto: Ventanilla Única de Comercio Exterior Ámbito: Público

## MANUAL DE USUARIO DE LA VUCE - DIGESA

## I. Introducción

En el presente documento se detalla la funcionalidad del Sistema VUCE para la obtención del Documento Resolutivo para el TUPA 24 de la Dirección General de Salud Ambiental – DIGESA (con tasa):

| TUPA | Formato | Descripción                                                                                                    |
|------|---------|----------------------------------------------------------------------------------------------------|
| 24   | DGS015  | AUTORIZACIÓN SANITARIA DE DESINFECTANTES Y PLAGUICIDAS<br>DE USO DOMÉSTICO, INDUSTRIAL Y EN SALUD PÚBLICA<br>(NACIONAL E IMPORTADO) |

## II. Acceso al Sistema

Para ingresar al Sistema VUCE consignar primero la siguiente dirección en su Navegador de Internet:

http://www.vuce.gob.pe/

Luego, con el botón deslizante ubicado en Ingresar al Sistema VUCE dar clic en la opción Mercancías restringidas.

| Fecha de Actualización: 28/12/2010 15:27 | Versión: 1.0.0 | MU-DGS-02-FM |
|------------------------------------------|----------------|--------------|
| Preparación: Control de Calidad/my.      | Página 3 de 45 | MINCETUR     |

#### Asunto: Ventanilla Única de Comercio Exterior

Ámbito: Público

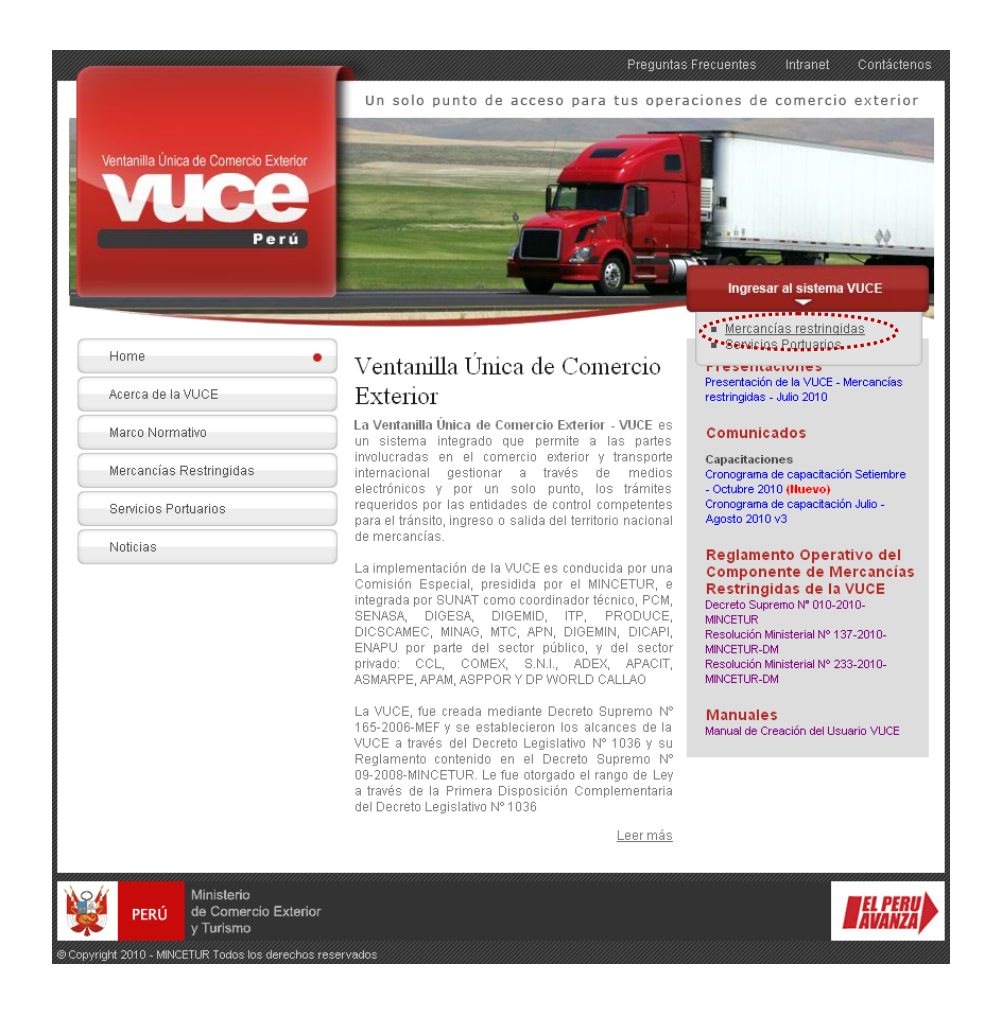

El Usuario debe autenticarse, según su tipo: Exportador/Importador o Funcionario. En este caso dar clic en <u>Autenticación SOL</u>.

| Fecha de Actualización: 28/12/2010 15:27 | Versión: 1.0.0 | MU-DGS-02-FM |
|------------------------------------------|----------------|--------------|
| Preparación: Control de Calidad/my.      | Página 4 de 45 | MINCETUR     |

Asunto: Ventanilla Única de Comercio Exterior

Ámbito: Público

|                          | In a de Comercio Exteror<br>Por ú<br>Sistema VUCE<br>Para ingresar al sistema, selecciona una de las dos opciones de autenticación.<br>Mercancias Restringidas<br>Usuarios Expondadores/Importadores/<br>Autenticación SOL | de comercio exterior |
|--------------------------|----------------------------------------------------------------------------------------------------|----------------------|
|                          | Funcionarios                                                                                                    |                      |
|                          | Autenticación Extranet                                                                                                    |                      |
|                          | Manual de creación de Usuario VUCE                                                                                                    |                      |
|                          |                                                                                                    |                      |
| PERÚ                     | Ministerio<br>de Comercio Exterior<br>y Turísmo                                                                                                    | EL PERU<br>AVANZA    |
| © Copyright 2010 - MINCE | CETUR Todos los derechos reservados. Ante cualquier duda o problema contacte a Mesa de Ayuda: 🖀 720-1020 🖂 vuceayuda@mincetur.gob.pe                                                                                       |                      |

A continuación, ingresar el **RUC** de la Empresa y el código de **USUARIO** y **CLAVE** (estos últimos creados por el Usuario Principal al Usuario Secundario, quien se está autenticando para ingresar al sistema SUCE).

| Ventanila Unce de Comerco Esturior<br>VUCCEE<br>Por ú |                                                    | <b>¥</b>                                                                   | PERÚ           | Ministerio<br>de Comercio Exterior<br>y Turismo |
|-------------------------------------------------------|----------------------------------------------------|----------------------------------------------------------------------------|----------------|-------------------------------------------------|
| Bienvenido, ingrese con su Clave SOL                  |                                                    |                                                                            |                |                                                 |
| CLAVESOL                                              | RUC : Ingree<br>USUARIO : Ingree<br>CLAVE : Ingree | ese número de RUC<br>ese usuario SOL<br>ese olave de acceso<br>ciar Sesión |                |                                                 |
| BIENVENIDOS A LA VENTANI                              | ILLA UNICA DE COP                                  | MERCIO EXTERIC                                                             | )R<br>ega este | eniace a: 🎓 📲 🕇 💽 😚                             |
| Politica de privacidad Aprende sobre SOL              | <b>EVE</b> © 1997-2010                             | U 🔻 SUNAT - PERU                                                           | I. Todos I     | ios Derechos Reservados.                        |

En seguida, se muestra la pantalla principal del Sistema VUCE, con las **Opciones** activas, en el área superior.

SUCES

| Fecha de Actualización: 28/12/2010 15:27 | Versión: 1.0.0 | MU-DGS-02-FM |
|------------------------------------------|----------------|--------------|
| Preparación: Control de Calidad/my.      | Página 5 de 45 | MINCETUR     |

Asunto: Ventanilla Única de Comercio Exterior

Ámbito: Público

- DOCUMENTOS RESOLUTIVOS
- BUZÓN ELECTRÓNICO
- TRAZABILIDAD
- CONSULTA TÉCNICA
- PROCESOS BANCARIOS

| Ventanilla Única de Comercio Exterior<br>VULCEE<br>Per ú | SILCE DOCUMENTOS DESOLUTIVOS                                          | lin sóli<br>Buzón el ectrónico   | o punto de acce        | so para tus operacio | JJANPEREZ SANCHEZ Salk as<br>nes de comercio exterior |
|----------------------------------------------------------|-----------------------------------------------------------------------|----------------------------------|------------------------|----------------------|-------------------------------------------------------|
| 3+++-                                                    | SUCE DOCUMENTOS RESOLUTIVOS                                           | BUZON ELECTRONICO                | TRAZADILIDAD           | CONSULTA TECNICA     | PROCESOS BANCARIOS                                    |
| JUAN                                                     | N PEREZ SANCHEZ, bierwenido al sistema VUCE<br>suce<br>Borradores (0) | , desde aquí podrás realizar tus | s operaciones y tambié | n monitorearlas.     |                                                       |
|                                                          | SUCEs en proceso (U)                                                  |                                  |                        |                      |                                                       |
|                                                          | Buzon de mensajes                                                     |                                  |                        |                      |                                                       |
|                                                          | rienes (U) mensajes nuevos                                            |                                  |                        |                      |                                                       |
| PERÚ Ministerio<br>de Comercio Exterior<br>y Turísmo     |                                                                       |                                  |                        |                      | EL PERU<br>AVANZA                                     |

## III. Solicitud

Para crear una Solicitud ingresar a la opción SUCE, luego dar clic en el botón Nueva Solicitud .

| Ventanilla Única de Comercio Exterior |                                                 |                              |                |                                          | JAVIER PRADO PEREZ Salir »                 |
|---------------------------------------|-------------------------------------------------|------------------------------|----------------|------------------------------------------|--------------------------------------------|
| Perú                                  | SUCE DOCUMENTOS RESOLUTIVOS                     | Un sólo<br>BUZÓN ELECTRÓNICO | punto de acces | o para tus operacion<br>CONSULTA TÉCNICA | es de comercio exterior PROCESOS BANCARIOS |
| Solicitud Única de Comercia           | Exterior - SUCE     Solicitud: Solicitud: Suce: | Estado: TODOS                | <u>.</u>       | Suscar                                   |                                            |
| SUCES Borradores                      | O NOMBRE ESTA                                   | ndo solicitud suci           | EXPEDIENTE     | TRAZA REGISTRO DÍA                       | AS TRÁMITE PLAZO                           |
| No hay informacion a mostrar.         |                                                 |                              |                |                                          |                                            |

| Fecha de Actualización: 28/12/2010 15:27 | Versión: 1.0.0 | MU-DGS-02-FM |
|------------------------------------------|----------------|--------------|
| Preparación: Control de Calidad/my.      | Página 6 de 45 | MINCETUR     |

Asunto: Ventanilla Única de Comercio Exterior

Ámbito: Público

En **Seleccione una Entidad** ubicar una, en este caso a **DIGESA**; mostrando la relación de TUPAs incorporados en la VUCE.

| Ventanilla Única de Come                | rcio Exterior                                      |                          | Un sólo           | punto de acceso | para tus operacione    | JUAN PEREZ SANCHEZ Salir »<br>s de comercio exterior |
|-----------------------------------------|----------------------------------------------------|--------------------------|-------------------|-----------------|------------------------|------------------------------------------------------|
|                                         | Perú SUC                                           | E DOCUMENTOS RESOLUTIVOS | BUZÓN ELECTRÓNICO | TRAZABILIDAD    | CONSULTA TÉCNICA       | PROCESOS BANCARIOS                                   |
|                                         |                                                    |                          |                   |                 |                        |                                                      |
| Seleccione una Entidad:                 | Seleccione<br>Seleccione<br>DIGEMD<br>DIGESA       |                          |                   |                 |                        |                                                      |
| Seleccione una Entidad:<br>TUPA FORMATO | -SeleccioneSeleccione DIGEMO DIGEMO DIGESA IIP MTC |                          |                   | ATOT            | IL SOLICITUDES ESPECIF | ICACION PAGO PLAZO                                   |

Otra manera de visualizar los TUPAs es seleccionando primero la Entidad, en este caso DIGESA y dar luego clic en Nueva Solicitud .

| Ventanilla Única de Comercio Exterior                           |          |                       | Un sólo           | punto de acceso | para tus operacione                | JUAN PEREZ SANCHEZ Salir:<br>es de comercio exterio |
|-----------------------------------------------------------------|----------|-----------------------|-------------------|-----------------|------------------------------------|-----------------------------------------------------|
| Perú                                                            | SUCE     | OCUMENTOS RESOLUTIVOS | BUZÓN ELECTRÓNICO | TRAZABILIDAD    | CONSULTA TÉCNICA                   | PROCESOS BANCARIOS                                  |
| Nuovo Solicitud                                                 |          |                       |                   |                 |                                    |                                                     |
| Nueva Solicitud<br>Seleccione una Entidade<br>SUCES Borradores  | • C      | Solicitud: C SUCE     | Estado: TOD       | 105             | Buscar                             | 1                                                   |
| Nueva Solicitud Seleccione una Entidade Dicess SUCES Borradores | <b>•</b> | Solicitud: CSUCE      | Estado: TOL       | IOS<br>Fi       | Buscar<br>as 1 - 15 de 230. Página | 1 de 16 14 4 10 10                                  |

De cualquiera de las dos maneras el Sistema realiza la búsqueda de los Formatos incorporados en la VUCE para DIGESA.

Dar clic en el **NOMBRE** del Formato para seleccionarlo. En el caso sobre la <u>Autorización</u> <u>Sanitaria de Desinfectantes y Plaguicidas de uso doméstico, industrial y en salud pública</u> (Nacional e Importado).

| Fecha de Actualización: 28/12/2010 15:27 | Versión: 1.0.0 | MU-DGS-02-FM |
|------------------------------------------|----------------|--------------|
| Preparación: Control de Calidad/my.      | Página 7 de 45 | MINCETUR     |

Asunto: Ventanilla Única de Comercio Exterior

Ámbito: Público

| /entanilla Ú         | Inica de Come        | rcio Exterior                                                                                                    |                   | JUAN PEREZ SA             | <u>munitz</u> : |
|----------------------|----------------------|----------------------------------------------------------------------------------------------------|-------------------|---------------------------|-----------------|
|                      |                      | Un sólo punto de a                                                                                                    | ceso para tus ope | eraciones de comerc       | io exte         |
|                      |                      | SUCE DOCUMENTOS RESOLUTIVOS BUZÓN ELECTRÓNICO TRAZABILI                                                                                                    | DAD CONSULTA T    | ÉCNICA PROCESOS           | BANCAR          |
| OLICIT<br>Seleccione | UDES<br>una Entidad: | DIGESA                                                                                                    |                   |                           |                 |
|                      |                      |                                                                                                    | Filas 1 - 15 de 2 | 6. Página <b>1</b> de 2 🕅 | < > >           |
| TUPA                 | FORMATO              | NOMBRE                                                                                                    | TOTAL SOLICITUDES | ESPECIFICACION PAGO       | PLAZO           |
| S/N                  | DGS001               | Autorización de alimentos y bebidas no destinadas a la comercialización                                                                                                    | 11                | Gratuito                  | 30<br>(dias)    |
| S/N                  | DGS022               | Opinión favorable para la importación de luquetes y útiles de escritorio con carácter de donación                                                                           | 6                 | Gratuito                  | 30<br>(dias)    |
| 10                   | DGS017               | Autorización Santaria para la Importación de Residuos Sólidos (Pelgrosos)                                                                                                   | 6                 | 25.59% de la UIT          | 30<br>(dias)    |
| 10                   | DGS018               | Autorización Sanitaria para la Importación de Residuos Sólidos (No Peligrosos)                                                                                              | 6                 | 23,60% de la U∏           | 7(dias)         |
| 11                   | DGS019               | Autorización Santaria para la Exportación de Residuos Sólidos                                                                                                    | 5                 | 5.73% de la U∏            | 30<br>(dias)    |
| 16                   | DGS026               | Registro, Reinscripción o Ampliación de actividades vilo plantas de Empresas Comercializadoras de Residuos Sólidos (EC-RS),                                                 | 16                | 11.01% de la UIT          | 30<br>(dias)    |
| 18                   | DGS027               | Modificación de Datos de Emoresas Prestadoras de Serviçios de Residuos Sólidos (EPS-RS). Emoresa Comercializadora de<br>Residuos Sólidos (EC-RS) y Registro de Supervisores | 21                | 10.99% de la UIT          | 7(dias)         |
| 22                   | DGS029               | Notificación para la Exportación de Sustancias Peligrosas sujetas al Procedimiento de Información y Consentimiento<br>Eundamentado Previo (PIC),                            | 3                 | 5,84% de la UIT           | 30<br>(dias)    |
| 23                   | DGS029               | Autorización Sanitaria para la Importación de Sustancias Químicas sometidas al Procedimiento de Información y Consentimiento<br>Eundamentado Previo (PIC).                  | 1                 | 5,61% de la UIT           | 30<br>(dias)    |
| 24                   | DGS015               | Autorización Sanitaria de Desinfectantes y Pisquicidas de uso domestico, industrial y en salud pública (Nacional e Importado)                                               | 35                | 27.13% de la UIT          | 30<br>(dias)    |
| 25                   | DGS016               | Autorización Santaria para la importación de Desinfectantes y Plaquicidas de uso doméstico, industrial y en salud pública no<br>destinados al comercio.                     | 18                | 27.13% de la UIT          | 20<br>(dias)    |
| 26                   | DGS025               | Registro Santario de Desinfectante de Agua para consumo humano en punto de uso,                                                                                             | 13                | 10% de la UIT             | 30<br>(dias)    |
| 27                   | DGS030               | Cambio de Titular de la Autorización Sanitaria de Plaquicidas y Desinfectantes de Uso Doméstico, Industrial y en Salud Pública,                                             | 0                 | 5,60% de la U∏            | 7(dias)         |
| 28                   | DGS013               | Certificado de Libre Comercialización de desinfectantes y plaquicidas de uso doméstico, industrial, salud pública, y<br>desinfectantes de aqua para consumo humano          | 5                 | 5.57% de la U∏            | 20<br>(dias)    |
|                      |                      |                                                                                                    |                   | 10.00% de la UIT por      |                 |

#### **III.1. DATOS DEL SOLICITANTE**

Se muestra activa la pestaña **Datos del Solicitante**, presentando la información correspondiente a la Persona o Empresa, esto de acuerdo a los datos consignados por el Usuario Secundario al momento de autenticarse.

#### III.1.1. Persona Natural

Al ser Persona Natural dar clic en Guardar Formato, en vista que todos los datos de esta sección están pre-cargados con la información del Usuario Principal quien le dio acceso a este Usuario Secundario para realizar este trámite.

| Fecha de Actualización: 28/12/2010 15:27 | Versión: 1.0.0 | MU-DGS-02-FM |
|------------------------------------------|----------------|--------------|
| Preparación: Control de Calidad/my.      | Página 8 de 45 | MINCETUR     |

Asunto: Ventanilla Única de Comercio Exterior

Ámbito: Público

| 'entanilla Única de Comercio Exter                                                                                                    | rior                                                                                    |                                                                                  |                               |                 |                     | JUAN PEREZ SANCHEZ SA |
|----------------------------------------------------------------------------------------------------|-----------------------------------------------------------------------------------------|----------------------------------------------------------------------------------|-------------------------------|-----------------|---------------------|-----------------------|
| VUUUU                                                                                                    |                                                                                         |                                                                                  | Un sólo                       | punto de acceso | para tus operacione | s de comercio exter   |
| Perú                                                                                                    | SUCE                                                                                    | DOCUMENTOS RESOLUTIVOS                                                           | BUZÓN ELECTRÓNICO             | TRAZABILIDAD    | CONSULTA TÉCNICA    | PROCESOS BANCARI      |
| RA INICIAR EL REGISTRO DE LA SO                                                                                                    | LICITUD, VERIFIQUE LOS DA                                                               | IATOS DE LA PESTAÑA "DATOS DEL SOL                                               | ICITANTE" Y SELECCIONE "GUARD | DAR FORMATO"    |                     |                       |
| Guardar Formato                                                                                                    | anomitir Srear M                                                                        | Iodificación Desistir Regr                                                       | esar                          |                 |                     |                       |
| Guardar Formato Datos del Solicitante DATOS DEL SOLICITANTE                                                                                                    | ansmitir Srear M                                                                        | Iodificación Desistir Regr                                                       | esar                          |                 |                     |                       |
| Guardar Formato Tre<br>Datos del Solicitante<br>DATOS DEL SOLICITAINTE<br>Tipo de Documento:                                                                                                    | anomitir Crear M                                                                        | Indificación Desistir Regr                                                       | esar<br>20504233104           |                 |                     |                       |
| Guardar Formato Datos del Solicitante DATOS DEL SOLICITANTE Tipo de Documento: Apellidos y Nombres:                                                                                                    | RUC<br>JUAN PEREZ SANCHE                                                                | Indifinación Dusistir Regr<br>Número de Documento:<br>12                         | 20504233104                   |                 |                     |                       |
| Guardar Formato                                                                                                    | RUC<br>JUAN PEREZ SANCHE<br>LIMA                                                        | Número de Documento:                                                             | esar<br>20504233104           |                 |                     |                       |
| Guardar Formato         Image: Constraint of the second second secon | RUC<br>JUAN PEREZ SANCHE<br>LIMA<br>LIMA                                                | Indificación Desistir Regr<br>Número de Documento:<br>22                         | esar<br>20504233104           |                 |                     |                       |
| Guardar Formato         Image: Comparison of the second second secon | RUC<br>JUAN PEREZ SANCHE<br>LIMA<br>BARRANCO                                            | Número de Documento:                                                             | e9ar<br>20504233104           |                 |                     |                       |
| Guardar Formato                                                                                                    | RUC<br>JUAN PEREZ SANCHE<br>LIMA<br>LIMA<br>BARRANCO<br>A.V. Bolognesi 573 Bar          | Número de Documento:<br>22                                                       | egar<br>20504233104           | -               |                     |                       |
| Guardar Formato                                                                                                    | RUC<br>JUAN PEREZ SANCHE<br>LIMA<br>LIMA<br>BARRANCO<br>Av. Bobgnesi 573 Bar            | Indifidación Dissistir Regr<br>Número de Documento:<br>EZ                        | esar<br>20504233104           |                 |                     |                       |
| Guardar Formato         Image: Comparison of the second second secon | RUC<br>JUAN PEREZ SANCHE<br>LIMA<br>LIMA<br>BARRANCO<br>AV. Bolognesi 573 Bar<br>777777 | Indifficación Dissistir Regr<br>Número de Documento:<br>EZ<br>rranco<br>Celular: | egar<br>20504233104           | Fax             |                     | 55555                 |

Al **Guardar Formato** se presenta en el área superior unos **Mensajes**, los cuales indican qué información faltaría llenar para que una vez completados se muestre activo el botón **Transmitr**.

Asimismo, se genera un Número de Solicitud, la Fecha de Registro y la Fecha de Actualización.

| Número de Solicitud: | 2010002467 | Fecha de Registro: | 15/12/2010 12:27:50 | Fecha de Actualización: | 15/12/2010 12:27:50 |
|----------------------|------------|--------------------|---------------------|-------------------------|---------------------|
|                      |            |                    |                     |                         |                     |

Además se muestran Pestañas en donde se consigna o selecciona aquella información requerida para este Formato, para este Formato: **Productos** y **Requisitos Adjuntos**.

Datos del Solicitante

Productos

Requisitos Adjuntos

| Fecha de Actualización: 28/12/2010 15:27 | Versión: 1.0.0 | MU-DGS-02-FM |
|------------------------------------------|----------------|--------------|
| Preparación: Control de Calidad/my.      | Página 9 de 45 | MINCETUR     |

Asunto: Ventanilla Única de Comercio Exterior

Ámbito: Público

| /entanilla Única de Comercio Exter                                                                                                    | rior                                                                                                    |                                                                                                    |                                                |                   |                     | JUAN PEREZ SANCHEZ Salira |
|----------------------------------------------------------------------------------------------------|----------------------------------------------------------------------------------------------------|----------------------------------------------------------------------------------------------------|------------------------------------------------|-------------------|---------------------|---------------------------|
| VUUG                                                                                                    |                                                                                                    |                                                                                                    | Un sólo                                        | punto de acceso   | para tus operacione | s de comercio exterio     |
| Perú                                                                                                    | SUCE                                                                                                    | DOCUMENTOS RESOLUTIVOS                                                                                                | BUZÓN ELECTRÓNICO                              | TRAZABILIDAD      | CONSULTA TÉCNICA    | PROCESOS BANCARIOS        |
|                                                                                                    |                                                                                                    |                                                                                                    |                                                |                   |                     |                           |
|                                                                                                    |                                                                                                    |                                                                                                    |                                                |                   |                     |                           |
| SO15 - Autorización                                                                                                    | Sanitaria de Des                                                                                                    | infectantes y Plaguicio                                                                                               | das de uso domestico                           | o, industrial y e | en salud pública (N | lacional e                |
| portado) (TUPA: 24)                                                                                                    |                                                                                                    |                                                                                                    |                                                |                   |                     |                           |
|                                                                                                    |                                                                                                    |                                                                                                    |                                                |                   |                     |                           |
| nsajes                                                                                                    |                                                                                                    |                                                                                                    |                                                |                   |                     |                           |
| formación ha sido grabada con e                                                                                                    | éxito.                                                                                                    |                                                                                                    |                                                |                   |                     |                           |
| isar al menos un Producto.<br>ntar por lo menos la Documenta                                                                                                    | ción Obligatoria                                                                                                    |                                                                                                    |                                                |                   |                     |                           |
|                                                                                                    |                                                                                                    |                                                                                                    |                                                |                   |                     |                           |
| LICITUD                                                                                                    |                                                                                                    |                                                                                                    |                                                |                   |                     |                           |
| ero de Solicitud: 201000246                                                                                                    | 7 Fecha de Registro                                                                                                    | x 15/12/2010 12:27:50 Fecha de a                                                                                      | Actualización: 15/12/2010 12:27                | :50               |                     |                           |
| ero de Solicitud: 201000246<br>Transmitir Grear Modific                                                                                                    | 7 Fecha de Registro                                                                                                    | x 15/12/2010 12:27:50 Fecha de a                                                                                      | Actualización: 15/12/2010 12:27                | :50               |                     |                           |
| ro de Solicitud: 201000246<br>Transmitir Crear Modific<br>Datos del Solicitante                                                                                                    | 7 Fecha de Registro<br>Beión Desistir<br>Productos                                                                                      | x 15/12/2010 12:27:50 Fecha de .<br>Regresar<br>Requisitos Adjuntos                                                   | Actualización: 15/12/2010 12:27                | 50                |                     |                           |
| ero de Solicitud: 20100246<br>Transmitir Srear Modific<br>Datos del Solicitante<br>DATOS DEL SOLICITAIITE                                                                                                    | 7 Fecha de Registro<br>esción Desistir<br>Productos                                                                                     | x 15/12/2010 12:27:50 Fecha de .<br>Regresar<br>Requisitos Adjuntos                                                   | Actualización: 15/12/2010 12/27                | -50               |                     |                           |
| aro de Solicitus: 201000246<br>Transmitir Grear Modific<br>Datos del Solicitante<br>DATOS DEL SOLICITAITE<br>Tipo de Documento:                                                                                                    | 7 Fecha de Registro<br>esción Desistir<br>Productos<br>RUC                                                                              | x <u>15/12/2010 12:27:50</u> Fecha de .<br>Regresar<br>Requisitos Adjuntos<br>Número de Documento:                    | Actualización: 15/12/2010 12:27<br>20504233104 | 50                |                     |                           |
| ro de Solicitud: 201000246<br>Transmitir Srear Modific<br>Datos del Solicitante<br>DATOS DEL SOLICITAITE<br>Tipo de Documento:<br>Apellidos y Nombres:                                                                                                    | 7 Fecha de Registro<br>Besistin<br>Productos<br>RUC<br>JUAN PEREZ SANCHEZ                                                               | x <u>15/12/2010 12/27/50</u> Fecha de .<br>Regresar<br>Requisitos Adjuntos<br>Número de Documento:                    | Actualización: 15/12/2010 12:27<br>20504233104 | 50                |                     |                           |
| ero de Solicitud: 201000246<br>Transmitir Green Modifié<br>Datos del Solicitante<br>DATOS DEL SOLICITANTE<br>Tipo de Documento:<br>Apellidos y llombres:<br>Departamento:                                                                                       | 7 Fecha de Registro<br>esción Desistir<br>Productos<br>RUC<br>JUAN PEREZ SANCHEZ<br>LIMA                                                | x 15/12/2010 12/27:50 Fecha de a<br>Regresar<br>Requisitos Adjuntos<br>Número de Documento:                           | Actualización: 15/12/2010 12:27<br>20504233104 | .50               |                     |                           |
| ro de Solicitud: 20100245<br>Transmitir Great Modifid<br>Datos del Solicitante<br>DATOS DEL SOLICITANTE<br>Tipo de Documento:<br>Apellidos y Nombres:<br>Departamento:<br>Provincia:                                                                            | 7 Fecha de Registro<br>2010 Desistir<br>Productos<br>RUC<br>JUAN PEREZ SANCHEZ<br>LIMA                                                  | x 15/12/2010 12:27:50 Fecha de .<br>Regresar<br>Requisitos Adjuntos<br>Número de Documento:                           | Actuelización: 15/12/2010 12:27<br>20504233104 | 50                |                     |                           |
| ero de Solicitud: 201000246<br>Transmitir Srear Modifie<br>Datos del Solicitante<br>DATOS DEL SOLICITAITE<br>Tipo de Documento:<br>Apellidos y Nombres:<br>Departamento:<br>Provincia:<br>Distrito:                                                             | 7 Fecha de Registro<br>Reción Desistir<br>Productos<br>RUC<br>JUAN PEREZ SANCHEZ<br>LIMA<br>LIMA<br>BARRANCO                            | x <u>15/12/2010 12:27:50</u> Fecha de .<br>Regresar<br>Requisitos Adjuntos<br>Ilúmero de Documento:                   | Actualización: 15/12/2010 12:27<br>20504233104 | 50                |                     |                           |
| ero de Solicitud: 201000246<br>Transmitir Srear Modifie<br>Datos del Solicitante<br>DATOS DEL SOLICITAITE<br>Tipo de Documento:<br>Apellidos y Rombres:<br>Departamento:<br>Provincia:<br>Distrito:<br>Domicilio Legal o Dirección:                             | 7 Fecha de Registro<br>Esción Desistir<br>Productos<br>RUC<br>JUAN PEREZ SANCHEZ<br>LIMA<br>LIMA<br>BARANCO<br>Av. Bolognesi 573 Ban    | x <u>15/12/2010 12/27:50</u> Fecha de .<br>Regresar<br>Requisitos Adjuntos<br>Número de Documento:<br>z               | Actualización: 15/12/2010 12:27                | .50               |                     |                           |
| ero de Solicitud: 201000246<br>Transmitir Srear Modifie<br>Datos del Solicitante<br>DATOS DEL SOLICITAITE<br>Tipo de Documento:<br>Apellidos y Nombres:<br>Departamento:<br>Provincia:<br>Distrito:<br>Domicilio Legal o Dirección:<br>Referencia:              | 7 Fecha de Registro<br>esción Desistir<br>Productos<br>RUC<br>JUAN PEREZ SANCHEZ<br>LIMA<br>LIMA<br>BARRAINCO<br>Av. Bolognesi 573 Barr | x 15/12/2010 12:27:50 Fecha de .<br>Regresar<br>Requisitos Adjuntos<br>Número de Documento:                           | Actualización: 15/12/2010 12:27<br>20504233104 | 50                |                     |                           |
| ero de Solicitud: 201000245<br>Transmitir Orear Modifie<br>Datos del Solicitante<br>DATOS DEL SOLICITANTE<br>Tipo de Documento:<br>Apellidos y Nombres:<br>Departamento:<br>Provincia:<br>Distrito:<br>Dominilio Legal o Dirección:<br>Referencia:<br>Teléfono: | 7 Fecha de Registro<br>Productos<br>RUC JUAN PEREZ SANCHEZ LIMA BARRAINCO Av. Bolognesi 573 Barr 777777                                 | x 15/12/2010 12:27:50 Fecha de .<br>Regresar<br>Requisitos Adjuntos<br>Número de Documento;<br>2<br>ranco<br>Celular: | Actualización: 15/12/2010 12:27<br>20504233104 | 50<br>Fax:        |                     | 55555                     |

#### III.1.2. Persona Jurídica

Al ser Persona Jurídica, en la pestaña **Datos del Solicitante** debe seleccionar a un **Representante Legal** de la relación que presenta el Sistema antes de dar clic en Guardar Formato

| Fecha de Actualización: 28/12/2010 15:27 | Versión: 1.0.0  | MU-DGS-02-FM |
|------------------------------------------|-----------------|--------------|
| Preparación: Control de Calidad/my.      | Página 10 de 45 | MINCETUR     |

Asunto: Ventanilla Única de Comercio Exterior

Ámbito: Público

|                                                                                                    | or                                                                                 |                                                                                            |                                                             |                               |                     |                     |
|----------------------------------------------------------------------------------------------------|------------------------------------------------------------------------------------|--------------------------------------------------------------------------------------------|-------------------------------------------------------------|-------------------------------|---------------------|---------------------|
| VULLE                                                                                                    |                                                                                    |                                                                                            | Un sólo                                                     | punto de acceso               | para tus operacione | s de comercio exter |
| Perú                                                                                                    | suc                                                                                | CE DOCUMENTOS RESOLUTIVOS                                                                  | BUZÓN ELECTRÓNICO                                           | TRAZABILIDAD                  | CONSULTA TÉCNICA    | PROCESOS BANCARI    |
| ISO15 - Autorización S<br>portado) (TUPA: 24)<br>RA INICIAR EL REGISTRO DE LA SOL                                                                                   | Janitaria de                                                                       | Desinfectantes y Plaguicida                                                                | as de uso domestico                                         | D, industrial y               | en salud pública (N | lacional e          |
| Guardar Formato                                                                                                    | nsmitir Gre                                                                        | ear Mùdiliceación Elesistir Regre                                                          | esar                                                        |                               |                     |                     |
| Guardar Formato Datos del Solicitante DATOS DEL SOLICITAIITE Tipo de Documento:                                                                                     | RUC                                                                                | Número de Documento:                                                                       | 1937<br>20282520243                                         |                               |                     |                     |
| Guardar Formato                                                                                                    | RUC                                                                                | Número de Documento:                                                                       | 99 <b>37</b>                                                |                               |                     |                     |
| Guardar Formato                                                                                                    | RUC<br>PERUQUMICOS :                                                               | Número de Documento:<br>S.A.C.                                                             | 20262520243                                                 |                               |                     |                     |
| Guardar Formato                                                                                                    | RUC<br>PERUQUMICOS                                                                 | Número de Documento:<br>S.A.C.                                                             | 9 <b>37</b>                                                 |                               |                     |                     |
| Guardar Formato  Datos del Solicitante  DATOS DEL SOLICITANITE  Tipo de Documento: Actividat: Razón Social: Departamento: Provincia: Nocimitation                   | RUC<br>PERUQUMICOS<br>LIMA<br>LIMA                                                 | Número de Documento:                                                                       | 20262520243                                                 |                               |                     | _                   |
| Guardar Formato  Datos del Solicitante  DATOS DEL SOLICITANITE  Tipo de Documento: Actividat: Razón Social: Departamento: Provincia: Distrito: Provincia: Distrito: | RUC<br>PERUQUMICOS<br>LIMA<br>LIMA<br>PACHACAMAC                                   | Número de Documento:                                                                       | 20262520243                                                 |                               |                     |                     |
| Guardar Formato                                                                                                    | RUC<br>RUC<br>PERUQUMICOS<br>LIMA<br>LIMA<br>PACHACAMAC<br>CAR PANAM SL            | Número de Documento:<br>IS.A.C.<br>UR KM 25 NO. 25050 Z.L. CONCHAN 050 (ENTRE M            | 20262520243<br>UELLE CONCHAN Y REFIN PETROPH                | RU) LIMA LIMA PACHAC          | AMAC                |                     |
| Guardar Formato                                                                                                    | RUC<br>RUC<br>PERUQUMICOS<br>LIMA<br>LIMA<br>PACHACAMAC<br>CAR PANAM SL<br>3172888 | Número de Documento:<br>IS.A.C.<br>UR KM 25 NO. 25050 Z.I. CONCHAN 050 (ENTRE M            | 20262520243<br>UUELLE CONCHAN Y REFN PETROPI                | RU) LIMA LIMA PACHAC          | AMAC                |                     |
| Guardar Formato                                                                                                    | RUC<br>RUC<br>PERUQUMICOS<br>LIMA<br>LIMA<br>PACHACAMAC<br>CAR PANAM SL<br>6176888 | Número de Documento:<br>ISA.C.<br>UR KM 25 NO. 25050 Z.L. CONCHAN 050 (ENTRE M<br>Celular: | 20262520243<br>20262520243<br>WELLE CONCHAN Y REFIN PETROPH | IRU) LIMA LIMA PACHAC<br>Fax: | AMAC                | 8176869             |

Enseguida se aprecia en **Mensajes** (área superior izquierda de la pantalla) una relación de recomendaciones que debe seguir el Usuario.

| <mark>Mensajes</mark><br>La información ha sido grabada con éxito.<br>Ingresar al menos un Producto.<br>Adjuntar por lo menos la Documentación Obligatoria |
|----------------------------------------------------------------------------------------------------|
| Asimismo, se observa que se ha generado un Número de Solicitud y se muestra la Fecha de Registro y la Fecha de Actualización.                              |
| Número de Solicitud: 2010002468 Fecha de Registro: 15/12/2010 15:31:25 Fecha de Actualización: 15/12/2010 15:31:25                                         |
| Además, se activan las pestañas Detalle y Requisitos Adjuntos.                                                                                             |
| Datos del Solicitante Productos Requisitos Adjuntos                                                                                                    |

| Fecha de Actualización: 28/12/2010 15:27 | Versión: 1.0.0  | MU-DGS-02-FM |
|------------------------------------------|-----------------|--------------|
| Preparación: Control de Calidad/my.      | Página 11 de 45 | MINCETUR     |

Asunto: Ventanilla Única de Comercio Exterior

Ámbito: Público

| Ventenillo Único do Comorcio Exte                                                                                                    |                                                                                                    |                                                                                                    |                                                                                               |                                     |                     | Javier Delgado Salir 3 |
|----------------------------------------------------------------------------------------------------|----------------------------------------------------------------------------------------------------|----------------------------------------------------------------------------------------------------|-----------------------------------------------------------------------------------------------|-------------------------------------|---------------------|------------------------|
| ventanilla onica de Conercio Exter                                                                                                    | lor                                                                                                    |                                                                                                    |                                                                                               |                                     |                     |                        |
| VUCE                                                                                                    |                                                                                                    |                                                                                                    | Un sólo                                                                                       | punto de acceso                     | para tus operacione | s de comercio exterio  |
| Perú                                                                                                    | SUCE                                                                                                    | DOCUMENTOS RESOLUT                                                                                                    | IVOS BUZÓN ELECTRÓNICO                                                                        | TRAZABILIDAD                        | CONSULTA TÉCNICA    | PROCESOS BANCARIOS     |
|                                                                                                    |                                                                                                    |                                                                                                    |                                                                                               |                                     |                     |                        |
| 3S015 - Autorización (                                                                                                    | Sanitaria de D                                                                                                    | esinfectantes y Plag                                                                                                    | uicidas de uso domestic                                                                       | o. industrial y                     | en salud pública (l | Nacional e             |
| portado) (TUPA: 24)                                                                                                    |                                                                                                    |                                                                                                    |                                                                                               | ·, ······                           |                     |                        |
|                                                                                                    |                                                                                                    |                                                                                                    |                                                                                               |                                     |                     |                        |
| nsajes                                                                                                    |                                                                                                    |                                                                                                    |                                                                                               |                                     |                     |                        |
| iformación ha sido grabada con e                                                                                                    | éxito.                                                                                                    |                                                                                                    |                                                                                               |                                     |                     |                        |
| esar al menos un producto.<br>Intar por lo menos la Documenta                                                                                                    | ción Obligatoria                                                                                                    |                                                                                                    |                                                                                               |                                     |                     |                        |
|                                                                                                    |                                                                                                    |                                                                                                    |                                                                                               |                                     |                     |                        |
| LICITUD                                                                                                    |                                                                                                    |                                                                                                    |                                                                                               |                                     |                     |                        |
|                                                                                                    |                                                                                                    |                                                                                                    |                                                                                               |                                     |                     |                        |
| ero de Solicitud: 201000246                                                                                                    | 8 Fecha de Regi                                                                                                    | istro: 15/12/2010 15:31:25 Fec                                                                                                    | ha de Actualización: 15/12/2010 15:31                                                         | :25                                 |                     |                        |
| ero de Solicitud: 201000246                                                                                                    | 8 Fecha de Regi                                                                                                    | istro: 15/12/2010 15:31:25 Fec                                                                                                    | ha de Actualización: 15/12/2010 15:31                                                         | 25                                  |                     |                        |
| ero de Solicitud: 201000246<br>Transmitir Crear Modific                                                                                                    | 8 Fecha de Regi<br>ación Desistir                                                                                                    | istro: 15/12/2010 15:31:25 Fec<br>r Regresar                                                                                                    | ha de Actualización: 15/12/2010 15:31                                                         | :25                                 |                     |                        |
| ero de Solicitud: 201000246<br>Transmitir Crear Modific                                                                                                    | 8 Fecha de Regi<br>ación Desistin                                                                                                    | istro: 15/12/2010 15:31:25 Fec<br>r Regresar                                                                                                    | ha de Actualización: 15/12/2010 15:31                                                         | :25                                 |                     |                        |
| ero de Solicitud: 201000246<br>Transmitir Crear Modific<br>Datos del Solicitante                                                                                                    | 8 Fecha de Regi<br>ación Desistin<br>Productos                                                                                                    | istro: 15/12/2010 15:31:25 Fec<br>r Regresar<br>Requisitos Adjuntos                                                                                                    | ha de Actualización: 15/12/2010 15:31                                                         | 25                                  |                     |                        |
| ero de Solicitud: 201000246<br>Transmitir Crear Modific<br>Datos del Solicitante                                                                                                    | 8 Fecha de Regi<br>ación Desistin<br>Productos                                                                                                    | istro: 15/12/2010 15:31:25 Fec<br>r Regresar<br>Requisitos Adjuntos                                                                                                    | ha de Actualización: 15/12/2010 15:31                                                         | .25                                 |                     |                        |
| ero de Solicitud: 201000246<br>Transmitr Crear Modific<br>Datos del Solicitante<br>DATOS DEL SOLICITAITE                                                                                                    | 8 Fecha de Regi<br>ación Desistin<br>Productos                                                                                                    | istro: 15/12/2010 15:31:25 Feo<br>r Regresar<br>Requisitos Adjuntos                                                                                                    | ha de Actualización: 15/12/2010 15:31                                                         | .25                                 |                     |                        |
| ero de Solicitud: 201000246<br>Transmitr: Crear Modific<br>Datos del Solicitante<br>DATOS DEL SOLICITAITE<br>Tipo de Documento:                                                                                                    | 8 Fecha de Regi<br>ección Desistin<br>Productos<br>RUC IN                                                                                                    | istro: 15/12/2010 15:31:25 Fec<br>r Regresar<br>Requisitos Adjuntos<br>úmero de Documento:                                                                                | ha de Actualización: 15/12/2010 15:31<br>20202520243                                          | 25                                  |                     |                        |
| ero de Solicitud: 201000246<br>Transmitir Crear Modific<br>Datos del Solicitante<br>DATOS DEL SOLICITANTE<br>Tipo de Documento:<br>Actividad:                                                                                                    | 8 Fecha de Regi<br>ección Desistin<br>Productos<br>RUC No                                                                                                    | istro: 15/12/2010 15:31:25 Fec<br>r Regresar<br>Requisitos Adjuntos<br>úmero de Documento:                                                                                | ha de Actualización: 15/12/2010 15:31<br>20202520243                                          | 25                                  |                     |                        |
| ero de Solicitud: 201000246<br>Transmirir Grear Modifie<br>Datos del Solicitante<br>DATOS DEL SOLICITAITE<br>Tipo de Documento:<br>Actividad:<br>Razón Social:                                                                                                    | 8 Fecha de Regi<br>Belión Desistin<br>Productos<br>RUC NA<br>PERUQUMICOS S.                                                                                                    | istro: 15/12/2010 15:31:25 Feo<br>Regresar<br>Requisitos Adjuntos<br>úmero de Documento:<br>A.C.                                                                          | ha de Actualización: 15/12/2010 15:31<br>20202520243                                          | 25                                  |                     |                        |
| ero de Solicitud: 201000246<br>Transmitir Crear Modifie<br>Datos del Solicitante<br>DATOS DEL SOLICITAITE<br>Tipo de Documento:<br>Actividad:<br>Razón Social:<br>Departamento:                                                                                                    | 8 Fecha de Regi<br>estión Desistin<br>Productos<br>RUC IN<br>PERUQUIMICOS S.<br>LIMA                                                                                                    | istro: 15/12/2010 15:31:25 Fee<br>Regresar<br>Requisitos Adjuntos<br>úmero de Documento:<br>A.C.                                                                          | ha de Actualización: 15/12/2010 15:31                                                         | 25                                  |                     |                        |
| ero de Solicitud: 201000246<br>Trememir: Crear Modific<br>Datos del Solicitante<br>DATOS DEL SOLICITAITE<br>Tipo de Documento:<br>Actividad:<br>Razón Social:<br>Departamento:<br>Provincia:                                                                                                    | Fecha de Regil<br>Productos<br>RUC NK<br>PERUQUIMICOS S<br>LIMA<br>LIMA                                                                                                    | istro: 15/12/2010 15:31:25 Fee r Regresar Requisitos Adjuntos úmero de Documento: A.C.                                                                                    | ha de Actualización: 15/12/2010 15:31<br>20202520243                                          | 25                                  |                     |                        |
| ero de Solicitud: 201000246<br>Tremermin Crear Modifio<br>Datos del Solicitante<br>DATOS DEL SOLICITAITE<br>Tipo de Documento:<br>Actividad:<br>Razón Social:<br>Departamento:<br>Provincia:<br>Distrito:                                                                                                    | Fecha de Regi      Productos      Ruc IN      PERUQUIMICOS S.      LIMA      LIMA      PACHACAMAC                                                                                                    | istro: 15/12/2010 15:31:25 Fee<br>r Regresar<br>Requisitos Adjuntos<br>úmero de Documento:<br>A.C.                                                                        | ha de Actualización: 15/12/2010 15:31                                                         | 25                                  |                     |                        |
| ero de Solicitud: 201000246<br>Transmuir Crear Modifie<br>Datos del Solicitante<br>DATOS DEL SOLICITANTE<br>Tipo de Documento:<br>Actividad:<br>Razón Social:<br>Departamento:<br>Provincia:<br>Distrito:<br>Domicilio Legal o Dirección:                                                                                                    | Fecha de Regil     Fecha de Regil     Productos      RUC     NU     PERUQUIMICOS S.     LIMA     LIMA     PACHACAMAC     CAR. PAINAM SUR                                                                                                    | istro: 15/12/2010 15:31:25 Feo<br>Regresar<br>Requisitos Adjuntos<br>úmero de Documento:<br>A.C.<br>KMI 25 NO. 25050 Z.I. CONCHAN 050 (                                   | ha de Actualización: 15/12/2010 15:31<br>20262520243<br>ENTRE MUELLE CONCHAN Y REFIN PETROPI  | 25<br>ERU) LIMA LIMA PACHAC         | AMAC                |                        |
| ero de Solicitud: 201000246<br>Transmuir Crear Modifie<br>Datos del Solicitante<br>DATOS DEL SOLICITANTE<br>Tipo de Documento:<br>Actividad:<br>Razón Social:<br>Departamento:<br>Provincia:<br>Distrito:<br>Domicilio Legal o Dirección:<br>Referencia:                                                                                              | Fecha de Regi      Fecha de Regi      Estór      Productos      RUC      NUC      PERUQUINICOS S.      LIMA      LIMA      PACHACAMAC      CAR. PANIAM SUR                                                                                                    | istro: 15/12/2010 15:31:25 Fee<br>Regresar<br>Requisitos Adjuntos<br>úmero de Documento:<br>A.C.                                                                          | ha de Actualización: 15/12/2010 15:31<br>20202520243<br>ENTRE MUELLE CONCHAN Y REFIN PETROPI  | 25<br>ERU) LIMA LIMA PACHAC         | АМАС                |                        |
| ero de Solicitud: 201000246<br>Trememir Crear Modric<br>Datos del Solicitante<br>DATOS DEL SOLICITAITE<br>Tipo de Documento:<br>Actividad:<br>Razón Social:<br>Departamento:<br>Provincia:<br>Distritio:<br>Domicilio Legal o Dirección:<br>Referencia:<br>Teléfono:                                                                                  | Fecha de Regil<br>Productos<br>Productos<br>RUC NM<br>PERUQUIMICOS S.<br>LIMA<br>LIMA<br>PACHACAMAC<br>CAR. PAHAIA SUR<br>6178888 CU                                                                                                    | istro: 15/12/2010 15:31:25 Fee                                                                                                    | ha de Actualización: 15/12/2010 15:31<br>20282520243<br>ENTRE MUELLE CONCHAN Y REFN PETROPI   | 25<br>ERU) LIMA LIMA PACHAC<br>Fax: | AMAC                | 6178899                |
| ero de Solicitud: 201000246<br>Tremermitr Crear Modrif<br>Datos del Solicitante<br>DATOS DEL SOLICITAITE<br>Tipo de Documento:<br>Actividad:<br>Razón Social:<br>Departamento:<br>Provincia:<br>Distrito:<br>Domielio Legal o Dirección:<br>Referencia:<br>Teléfono:<br>Correo Electrónico:                                                           | Fecha de Regit      Productos      RUC      NU      PERUQUMICOS S.      LIMA      LIMA      LIMA      PACHACAMAC      CAR. PANAM SUR      6178888 C                                                                                                    | istro: 15/12/2010 15:31:25 Fee<br>r Regresar<br>Requisitos Adjuntos<br>úmero de Documento:<br>A.C.<br>KM 25 NO. 25050 Z.L CONCHAN 050 (<br>elular:                        | ha de Actualización: 15/12/2010 15:31<br>20282520243<br>ENTRE MUELLE CONCHAN Y REFIN PETROPI  | 25<br>ERU) LMA LIMA PACHAC<br>Fax:  | AMAC                | 617889                 |
| ero de Solicitud: 201000246<br>Trememirir Crear Modifie<br>Datos del Solicitante<br>DATOS DEL SOLICITAITE<br>Tipo de Documento:<br>Actividad:<br>Razón Social:<br>Departamento:<br>Provincia:<br>Distritio:<br>Domicilio Legal o Dirección:<br>Referencia:<br>Teléfono:<br>Correo Electrónico:                                                        | Fecha de Regil<br>Productos<br>Productos<br>RUC NA<br>PERUQUIMICOS S<br>LIMA<br>LIMA<br>PACHACAMAC<br>CAR. PANAN SUR<br>6178888 CH                                                                                                    | istro: 15/12/2010 15:31:25 Fee<br>Regresar<br>Requisitos Adjuntos<br>úmero de Documento:<br>A.C.<br>Kill 25 NO. 25050 Z.L. CONCHAN 050 H<br>elular:                       | ha de Actualización: 15/12/2010 15:31<br>20202520243<br>ENTRE MUELLE CONCHAIN Y REFIN PETROPI | 25<br>ERU) LIMA LIMA PACHAC<br>Fax: | AMAC                | 6178889                |
| ero de Solicitud: 201000246<br>Tremermin: Crear Modifie<br>Datos del Solicitante<br>DATOS DEL SOLICITAITE<br>Tipo de Documento:<br>Actividad:<br>Razión Social:<br>Departamento:<br>Provincia:<br>Distrito:<br>Domielio Legal o Dirección:<br>Referencia:<br>Teléfono:<br>Correo Electrónico:<br>DATOS DEL REPRESENTAITE LEGO<br>Representante Legal: | Fecha de Regit      Productos      RUC      NU      PERUQUMICOS      LIMA      LIMA      LIMA      PACHACAMAC      CAR. PANAM SUR      6178888      CG      CORZO FERNANC      CORZO FERNANC       CORZO FERNANC       CORZO FERNANC       CORZO F | istro: 15/12/2010 15:31:25 Fee<br>r Regresar<br>Requisitos Adjuntos<br>úmero de Documento:<br>A.C.<br>KM 25 NO. 25050 Z.L CONCHAN 050 (<br>elular:<br>DEZ BACA RINA SLVIA | ha de Actualización: 15/12/2010 15:31<br>20282520243<br>ENTRE MUELLE CONCHAN Y REFN PETROP    | 25<br>ERU) LMA LIMA PACHAC<br>Fax:  | AMAC                | 617889                 |

Al dar clic en Regresar, retorna a la pantalla anterior. Se aprecia que, la Solicitud 2010002467 se encuentra en la pestaña Borradores<sup>1</sup> con Fecha de Registro 15/12/2010 12:27 y Fecha de Actualización 15/12/2010 12:42.

Con el cursor ubicado en la línea de registro, dar clic en <u>2010002467</u> de la columna **SOLICITUD** para continuar con el llenado de la información requerida para la generación de la Solicitud.

<sup>&</sup>lt;sup>1</sup> En ésta se encuentran las Solicitudes que aún no han sido transmitidas a la Entidad.

| Fecha de Actualización: 28/12/2010 15:27 | Versión: 1.0.0  | MU-DGS-02-FM |
|------------------------------------------|-----------------|--------------|
| Preparación: Control de Calidad/my.      | Página 12 de 45 | MINCETUR     |

Asunto: Ventanilla Única de Comercio Exterior

Ámbito: Público

| /entanilla Única                                           | de Comerc                      | io Exterior                  |                             |                              |                 |                                                 | <u>Javier Delgado</u> <u>Sali</u> |
|------------------------------------------------------------|--------------------------------|------------------------------|-----------------------------|------------------------------|-----------------|-------------------------------------------------|-----------------------------------|
|                                                            | F                              | erú                          | SUCE DOCUMENTOS RESOLUTIVOS | Un sólo<br>BUZÓN ELECTRÓNICO | punto de acceso | para tus operacione                             | es de comercio exterio            |
| Nueva Solicitu                                             | d                              |                              |                             |                              |                 |                                                 |                                   |
| Nueva Solicitu<br>Seleccione una E<br>SUCES                | d<br>Intidad: [<br>Bon         | TODOS                        | Solicitud: C suct           | E: Estado: TO                | IDOS            | Muscar                                          |                                   |
| Nueva Solicitu<br>Seleccione una E<br>SUCEs                | d<br>Intidad:<br>Bon           | rradores                     | Solicitud: C suct           | E: Estado: TO                | IDOS            | Buscat<br>Filas 1 - 15 de 79, Págin             | a 1 de 6 M 4 🕨 M                  |
| Nueva Solicitut<br>Seleccione una E<br>SUCES<br>ENTIDAD \$ | d<br>Intidad: [<br>Boi<br>TUPA | TODOS<br>rradores<br>FORMATO | Solicitud: C suct           | Estado: TO<br>ESTADO SI      | DDOS            | Filas 1 - 15 de 79. Págin<br>DAD FECHA REGISTRO | a 1 de 6 M C M                    |

#### **III.2. PRODUCTOS**

Se debe ingresar al menos un Producto, para ello dar clic en el botón Nuevo Producto .

| entanilla Única de Comercio Exterior                                                                                                    |                                                                           |                                                                        |                                |                 |                     |                      |
|----------------------------------------------------------------------------------------------------|---------------------------------------------------------------------------|------------------------------------------------------------------------|--------------------------------|-----------------|---------------------|----------------------|
|                                                                                                    |                                                                           |                                                                        | Un sólo                        | punto de acceso | para tus operacione | es de comercio exter |
| Peru                                                                                                    | SUCE                                                                      | DOCUMENTOS RESOLUTIVOS                                                 | BUZÓN ELECTRÓNICO              | TRAZABILIDAD    | CONSULTA TÉCNICA    | PROCESOS BANCARI     |
| ormación ha sido grabada con éxil                                                                                                    | 0.                                                                        |                                                                        |                                |                 |                     |                      |
| ormsción ha sido grabada con éxis<br>ser al menos un Producto.<br>Itar por lo menos la Documentació<br>JCITUD<br>ro de Solicitud: 2010002467<br>Francumitir Crear Modificad<br>Datos del Solicitante<br>Nuevo Producto              | o.<br><i>o Obligatoria</i><br>Fecha de Regist<br>On Desistir<br>Productos | tro: 15/12/2010 12:27:50 Fecha de A<br>Regresar<br>Requisitos Adjuntos | ctualización: 15/12/2010 12:27 | :50             |                     |                      |
| ormeción ha sido grabada con éxil<br>ser al menos un Producto.<br>Iter por lo menos la Documentació<br>LICITUD<br>ro de Solicitud: 2010002467<br>Trunsmitir Crear Modificas<br>Datos del Solicitante<br>Nuevo Producto<br>PRODUCTOS | o.<br>a Obligatoria<br>Fecha de Registi<br>Grin Desistir<br>Productos     | tro: 15/12/2010 12:27:50 Fecha de A<br>Regresar<br>Requisitos Adjuntos | ctualización: 15/12/2010 12:27 | 50              |                     |                      |

En la pestaña Datos Generales se muestra el ícono ingresar para ingresar la Subpartida Nacional.

| Fecha de Actualización: 28/12/2010 15:27 | Versión: 1.0.0  | MU-DGS-02-FM |
|------------------------------------------|-----------------|--------------|
| Preparación: Control de Calidad/my.      | Página 13 de 45 | MINCETUR     |

Asunto: Ventanilla Única de Comercio Exterior

Ámbito: Público

| rrar                  |            |          |
|-----------------------|------------|----------|
| Datos Generales       |            |          |
| Guardar Producto      |            |          |
| Guardar Floducto      |            |          |
| ubpartida Nacional:   | Buscar     | (*)      |
| ombre:                |            | C        |
| aís Origen Lista:     | Seleccione | ۳ m      |
| ïpo de Envase:        |            | 0        |
| laterial de Envase:   |            | 0        |
| apacidad del Envase:  | (          | )        |
| ombre del Fabricante: |            | <b>O</b> |
|                       |            |          |
|                       |            |          |
|                       |            |          |
|                       |            |          |

Se abre una nueva pantalla que permite realizar las búsqueda por **Código** o **Descripción** de la Subpartida, consignado el dato dar clic en Buscar Partida.

| a un criterio de búsqu<br>scripción de la subpart | da, coloque un dato y presione BUSCAR PARTIDA. Luego seleccione la<br>da nacional encontrada para finalizar. |
|---------------------------------------------------|----------------------------------------------------------------------------------------------------|
| Código:<br>Descripción: D<br>Buscar Partida       | ieтц                                                                                                    |
| UBPARTIDA                                         | DESCRIPCIÓN<br>ar.                                                                                           |
|                                                   |                                                                                                    |
|                                                   |                                                                                                    |

Aparece un listado con los Códigos y Descripciones de las Subpartida, de acuerdo a la búsqueda, seleccionar una dando clic sobre su **DESCRIPCIÓN**.

| Fecha de Actualización: 28/12/2010 15:27 | Versión: 1.0.0  | MU-DGS-02-FM |
|------------------------------------------|-----------------|--------------|
| Preparación: Control de Calidad/my.      | Página 14 de 45 | MINCETUR     |

Asunto: Ventanilla Única de Comercio Exterior

#### Ámbito: Público

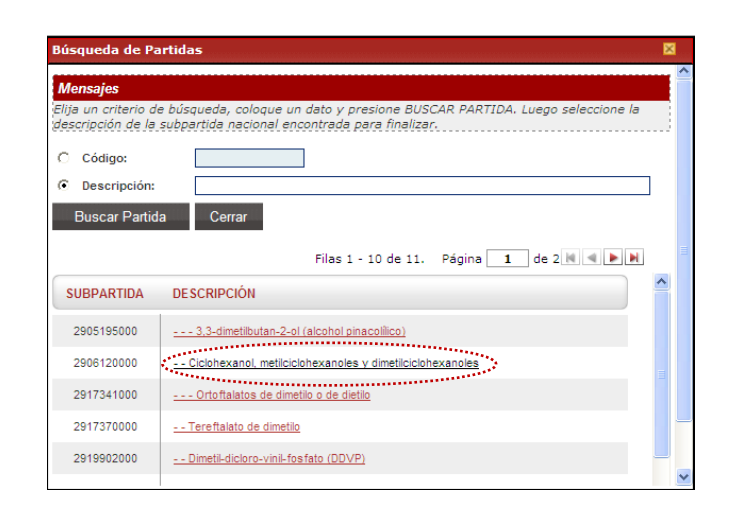

Ingresar los datos que se muestren como obligatorios (\*). Para el campo **País Origen Lista**, se cuenta con la tabla de ayuda, como se muestra a continuación.

|                        | Producto                                                                    |          |
|------------------------|-----------------------------------------------------------------------------|----------|
| errar                  |                                                                             |          |
| Deles Generales        |                                                                             |          |
| Datos Generales        |                                                                             |          |
| Guardar Producto       |                                                                             |          |
|                        |                                                                             |          |
| Subpartida Nacional:   | Buscar 2906120000 Ciclohexanol, metilciclohexanoles y dimetilciclohexanoles | <u> </u> |
| Nombre:                | DIMANIN LÍQUIDO                                                             | (*)      |
| País Origen Lista:     | Seleccione 💌 (*)                                                            |          |
| Tipo de Envase:        | BRASIL<br>CANADA                                                            | (*)      |
| Material de Envase:    | CHILE                                                                       | (*)      |
| Capacidad del Envase:  | COLOMBIA                                                                    |          |
| Nombre del Fabricante: | COSTA RICA                                                                  | (*)      |
|                        |                                                                             |          |
|                        | CURACAO<br>DINAMARCA                                                        |          |
|                        | ECUADOR<br>EGIPTO                                                           |          |
|                        | EL SALVADOR<br>ESCOCIA                                                      |          |
|                        | ESPAÑA<br>ESTADOS UNDOS                                                     |          |
|                        | ESTONIA                                                                     |          |
|                        | FILIPINAS                                                                   |          |
|                        | FRANCIA                                                                     |          |
|                        | GRAN BRETAÑA                                                                |          |
|                        | GRECIA                                                                      |          |
|                        | GUATEMALA                                                                   |          |
|                        | HAITI                                                                       |          |
|                        | HOLANDA                                                                     |          |
|                        | HONDURAS                                                                    |          |
|                        | HONG KONG                                                                   |          |
|                        |                                                                             |          |

Al finalizar dar clic en Guardar Producto .

| Fecha de Actualización: 28/12/2010 15:27 | Versión: 1.0.0  | MU-DGS-02-FM |
|------------------------------------------|-----------------|--------------|
| Preparación: Control de Calidad/my.      | Página 15 de 45 | MINCETUR     |

Asunto: Ventanilla Única de Comercio Exterior

Ámbito: Público

|                                                                        | Producto                                    |                         |
|------------------------------------------------------------------------|---------------------------------------------|-------------------------|
| isajes                                                                 |                                             |                         |
| formación ha sido grabada co                                           | n éxito.                                    |                         |
|                                                                        |                                             |                         |
| errar                                                                  |                                             |                         |
|                                                                        | _                                           |                         |
| Datos Generales                                                        | Ámbito                                      |                         |
| Guardar Producto                                                       | Eliminar Producto                           |                         |
| Guardar Floducto                                                       |                                             |                         |
|                                                                        | 2006120000 Cielebovenel metileielebovenelee | v dimetilejelehovenelen |
| Subpartida Nacional:                                                   | Buscar                                      | (*)                     |
| Nombre:                                                                | DIMANIN LÍQUIDO                             | <b>O</b>                |
| País Origen Lista:                                                     | ESPAÑA                                      | 0                       |
| Tipo de Envase:                                                        | PLÁSTICO                                    | ( <b>D</b> )            |
|                                                                        | PLÁSTICO                                    |                         |
| Material de Envase:                                                    |                                             | (*)                     |
| Material de Envase:<br>Capacidad del Envase:                           | 50 (*)                                      | (*)                     |
| Material de Envase:<br>Capacidad del Envase:<br>Nombre del Fabricante: | 50 (*)<br>S&B LAB                           | 0                       |

Al **Guardar el Producto** observamos que se activa la pestaña **Ámbito**. Al ingresar seleccionamos el(los) ámbito(s) marcando con un Check en el recuadro que aparece en el extremo derecho de cada opción. Luego dar clic en <u>Actualizar Ámbito</u>.

| Producto                                  |  |
|-------------------------------------------|--|
| Mensajes                                  |  |
| La información ha sido grabada con éxito. |  |
| Cerrar                                    |  |
| Datos Generales Ámbito                    |  |
| Actualizar Ámbito                         |  |
| NOMBRE                                    |  |
| DOMESTICO                                 |  |
| INDUSTRIAL                                |  |
| SALUD PUBLICA                             |  |
|                                           |  |
|                                           |  |
|                                           |  |
|                                           |  |
|                                           |  |

Al culminar dar clic en **Cerrar** y podremos visualizar un resumen del Producto ingresado.

| Fecha de Actualización: 28/12/2010 15:27 | Versión: 1.0.0  | MU-DGS-02-FM |
|------------------------------------------|-----------------|--------------|
| Preparación: Control de Calidad/my.      | Página 16 de 45 | MINCETUR     |

Asunto: Ventanilla Única de Comercio Exterior

Ámbito: Público

| Ventanila Única de Comercio Exterior<br>VULCE<br>Per ú                                                                            | DOCUMENTOS RESOLUTIVOS                                                 | Un sólo p<br>RUZÓN ELECTRÓNICO  | unto de acceso   | para tus operacione<br>CONSULTA TÉCNICA | JUAN PEREZ SANCHEZ Salir »<br>s de comercio exterior |
|----------------------------------------------------------------------------------------------------|------------------------------------------------------------------------|---------------------------------|------------------|-----------------------------------------|------------------------------------------------------|
| DGS015 - Autorización Sanitaria de De<br>Importado) (TUPA: 24)<br>Mensijes<br>Adjuntar por lo menos la Documentación Obligatoria. | sinfectantes y Plaguicida                                              | ıs de uso domestico,            | , industrial y e | en salud pública (N                     | lacional e                                           |
| SOLICITUD                                                                                                    |                                                                        |                                 |                  |                                         |                                                      |
| Número de Solicitud: 2010002487 Fecha de Registi<br>Transmitir Grear Modificación Desistir<br>Datos del Solicitante Productos     | ro: 15/12/2010 12:27:50 Fecha de Ad<br>Regresar<br>Requisitos Adjuntos | tualización: 15/12/2010 12:34:5 | 7                |                                         |                                                      |
| PRODUCTOS                                                                                                    |                                                                        |                                 |                  | Filas 1 - 1 de 1. Página                | 1 de 1 M 4 > H                                       |
| NOMBRE                                                                                                    | PARTIDA                                                                |                                 | PAIS             |                                         | EDITAR                                               |
| DIMANIN LÍQUIDO                                                                                                    | 2906120000                                                             |                                 | ESPA             | NA.                                     |                                                      |

#### **III.3. REQUISITOS ADJUNTOS**

Para este Formato se deberán adjuntar los siguientes Documentos:

- Informe de Ensayo de Toxicidad aguda (oral, dermal, inhalatoria, irritación ocular, irritación dermal y sensibilización cutánea) del producto formulado, realizado por un organismo Nacional o Extranjero, reconocido o acreditado.
- Información toxicológica del ingrediente activo, firmado por el Asesor Técnico de la empresa.
- Informe Técnico emitido por el fabricante (producto nacional) o Asesor Técnico de la empresa importadora consignando el tipo de material de envases (cajas, frascos, cartón, polietileno) formas de presentación del producto (volumen, peso), uso y manejo del producto, dosis de aplicación y otras propiedades físico químicas importantes del producto formulado.
- Hoja Técnica de Seguridad del producto formulado, emitido por el fabricante y firmado por el Asesor Técnico de la empresa.
- Certificado de Análisis de composición del producto formulado, indicando todos los componentes de formulación cuali-cuantitativamente al 100%, emitido por la fábrica o el laboratorio.

| Fecha de Actualización: 28/12/2010 15:27 | Versión: 1.0.0  | MU-DGS-02-FM |
|------------------------------------------|-----------------|--------------|
| Preparación: Control de Calidad/my.      | Página 17 de 45 | MINCETUR     |

Asunto: Ventanilla Única de Comercio Exterior

Ámbito: Público

Copia de Etiqueta

**Documentos excluyentes**: al visualizar este mensaje en la parte inferior izquierda (\*) Son documentos excluyentes, debe ingresarse al menos 1 de ellos. se debe adjuntar uno de los siguientes documentos:

- Documento de Ensayo de Enfrentamiento Microbiano (desinfectantes), con tres (03) años, precisando la metodología realizado por una entidad reconocida y/o acreditada nacional o extranjera.
- Documentos de Estudios de Eficacia en el Combate de Plaga (plaguicidas) con una antigüedad no mayor a tres (03) años.

A continuación, se explica el procedimiento para la carga de archivos:

| ntanilla Única                                                                              |                                                                                                    | ercio exte                                                                     |
|---------------------------------------------------------------------------------------------|----------------------------------------------------------------------------------------------------|--------------------------------------------------------------------------------|
|                                                                                             | Perú Suce documentos resolutivos buzón electrónico trazabilidad consulta técnica procesi                                                                                                    | OS BANCAR                                                                      |
| S015 - A<br>portado)<br>Isajes                                                              | utorización Sanitaria de Desinfectantes y Plaguicidas de uso domestico, industrial y en salud pública (Naciona<br>(TUPA: 24)                                                                                                    | al e                                                                           |
| xtar por lo m<br>LICITUD                                                                    | nos la Documentación Obligatoria                                                                                                    |                                                                                |
| Patos de                                                                                    | Calification - Deschutzer - Requisites Adjustes                                                                                                    |                                                                                |
| Datos de<br>DOCUMENTO                                                                       | Solicitante Productos Requisitos Adjuntos                                                                                                    |                                                                                |
| Datos de<br>DOCUMENTO<br>OBLIGATOR                                                          | Solicitante     Productos     Requisitos Adjuntos       S A ADJUITAR     0     DESCRIPCIÓN                                                                                                    | ADJUNTOS                                                                       |
| Datos de<br>Documento<br>OBLIGATOR<br>No                                                    | Solicitante         Productos         Requisitos Adjuntos           S A ADJUITAR         0         DESCRIPCIÓN           Casia de la Resolución Directoral que clarable-storacción el anostota.         Casia de la Resolución Directoral que clarable-storacción el anostota.                                                                                                    | ADJUNTOS<br>0                                                                  |
| Datos de<br>DOCUMENTO<br>OBLIGATOR<br>No<br>Si                                              | S A ADJUITAR  Cosis de la Resolución Directoral rue cloros le extensection de acessator  Cosis de la Resolución Directoral rue cloros le extensection de acessator  Cosis de la Resolución Directoral rue cloros le extensection de acessator  Cosis de la Resolución Directoral rue cloros le extensection de acessator  Cosis de la Resolución Directoral rue cloros le extensection de acessator  Cosis de la Resolución Directoral rue cloros le extensection de acessator  Cosis de la Resolución Directoral rue cloros le extensection de acessator  Cosis de la Resolución Directoral rue cloros le extensection de acessator  Cosis de la Resolución Directoral rue cloros le extensection de acessator  Cosis de la Resolución Cosis de acessator                                                                                                    | ADJUNTOS<br>0<br>0                                                             |
| Datos de<br>DOCUMENTO<br>OBLIGATOR<br>No<br>Si<br>Si                                        | Solicitante Productos Requisitos Adjuntos Requisitos Adjuntos Req | ADJUNTOS<br>0<br>0<br>0                                                        |
| Datos de<br>Documento<br>OBLIGATOR<br>No<br>Si<br>Si<br>Si                                  | Contraction       Productor       Requisitos Adjuntos         Solicitante       Productos       Requisitos Adjuntos         Solicitante       Productos       Requisitos Adjuntos         Solicitante       Productos       Requisitos Adjuntos         Solicitante       Productos       Requisitos Adjuntos         Cosina de la Resolución Directoral sus devenesión el ensoscitz       Informe de Ensayo de la Toxicidad equada (oral, demaal, inhaldoria, infacción ocular, infación demal y sensibilización cutánes) del producto formulado, realizado por un organizano Nacional a         Enterpreser connocido a carectatiado,       Informe cin toxicológica del incrediente activo, firmado por el Asesor Técnico de la empresa innortativa consignando el tipo y material de envase (calas, frascos, cartión, poletileno) formas de presentación del producto (volumen, peso), uso y manejo del producto, dosis de adjocación y otras propiedades físico quínicas inportantes del producto formulado,                                                                                                    | ADJUNTOS<br>0<br>0<br>0<br>0                                                   |
| Datos de<br>DOCUMEITO<br>OBLIGATOR<br>No<br>Si<br>Si<br>Si<br>No                            | Contract     Productor     Requisitos Adjuntos       Solicitante     Productos     Requisitos Adjuntos                                                                                                    | ADJUNTOS<br>0<br>0<br>0<br>0<br>0<br>0                                         |
| Datos de<br>Documente<br>OBLIGATOR<br>No<br>Si<br>Si<br>No<br>Si                            | Contract of Encoded and a served and a served and a                                | ADJUNTOS<br>0<br>0<br>0<br>0<br>0<br>0<br>0<br>0                               |
| Datos de<br>Documento<br>OBLIGATOR<br>No<br>Si<br>Si<br>Si<br>Si<br>Si                      | Solicitante       Productos       Requisitos Adjuntos         Solicitante       Productos       Requisitos Adjuntos         Solicitante       Productos       Requisitos Adjuntos         Solicitante       Productos       Requisitos Adjuntos         Solicitante       Productos       Requisitos Adjuntos         Solicitante       Cesia de la Resolución Directoral que sócrave le socrave le socrave le s                                                                                                    | ADJUNTOS<br>0<br>0<br>0<br>0<br>0<br>0<br>0<br>0<br>0                          |
| Datos de<br>DOCUMENT<br>OBLIGATOR<br>Si<br>Si<br>Si<br>Si<br>Si<br>Si<br>Si                 | Contraction       Contraction       Requisitos Adjuntos         Requisitos Adjuntos       Requisitos Adjuntos         Requisitos Adjuntos       Requisitos Adjuntos         Requisitos Adjuntos       Requisitos Adjuntos         Requisitos Adjuntos       Requisitos Adjuntos         Requisitos Adjuntos       Requisitos Adjuntos         Requisitos Adjuntos       Requisitos Adjuntos         Requisitos Adjuntos       Requisitos Adjuntos         Reguisitos Adjuntos       Requisitos Adjuntos         Reguisitos Adjuntos       Requisitos Adjuntos         Reguisitos Adjuntos       Requisitos Adjuntos         Reguisitos Adjuntos       Requisitos Adjuntos         Reguisitos Adjuntos       Requisitos Adjuntos         Reguisitos Adjuntos       Requisitos Adjuntos         Reguisitos Adjuntos       Reguisitos Adjuntos         Reguisitos Adjuntos       Reguisitos Adjuntos         Reguisitos Adjuntos       Reguisitos Adjuntos         Reguisitos Adjuntos       Reguisitos Adjuntos         Reguisitos Adjuntos       Reguisitos Adjuntos         Reguisitos Adjuntos       Reguisitos Adjuntos         Reguisitos Adjuntos       Reguisitos Adjuntos         Reguisitos Adjuntos       Reguisitos Adjuntos         Reguisitos Adjuntos       Reg                                                                                                    | ADJUNTOS<br>0<br>0<br>0<br>0<br>0<br>0<br>0<br>0<br>0<br>0<br>0<br>0<br>0      |
| Datos de<br>Documento<br>OBLIGATOR<br>No<br>Si<br>Si<br>Si<br>Si<br>Si<br>Si<br>Si<br>(")No | Note:         Neglisities         Productor         Requisitos Adjuntos           contractor         Productor         Requisitos Adjuntos         Requisitos Adjuntos                                                                                                    | ADJUNTOS<br>0<br>0<br>0<br>0<br>0<br>0<br>0<br>0<br>0<br>0<br>0<br>0<br>0<br>0 |

Con el cursor ubicado sobre la **DESCRIPCIÓN** del documento a adjuntar dar clic

| Fecha de Actualización: 28/12/2010 15:27 | Versión: 1.0.0  | MU-DGS-02-FM |
|------------------------------------------|-----------------|--------------|
| Preparación: Control de Calidad/my.      | Página 18 de 45 | MINCETUR     |

Asunto: Ventanilla Única de Comercio Exterior

Ámbito: Público

Estando en la pantalla Adjunto dar clic en Examinar...

| Adjunto                                                                                                    |  |
|----------------------------------------------------------------------------------------------------|--|
| INFORME DE ENSAYO DE TOXICIDAD AGUDA (ORAL, DERMAL, INHALATORIA, IRRITACIÓN OCULAR, IRRITACIÓN DERMAL Y<br>SENSIBLIZACIÓN CUTÁNEA) DEL PRODUCTO FORMULADO, REALIZADO POR UN ORGANISMO NACIONAL O EXTRANJERO,<br>RECONOCIDO O ACREDITADO. |  |
| Cargar Archivo Eliminar Cerrar                                                                                                    |  |
| Seleccionar los Documentos a Adjuntar (Máximo 10 MB por archivo):                                                                                                    |  |
| Archivos *,jpg, *,gif, *,pdf, *,doc Examinar                                                                                                    |  |
| NOMBRE ARCHIVO                                                                                                    |  |
| No hay informacion a mostrar.                                                                                                    |  |

Ubicar el Archivo y con el cursor sobre éste, dar clic en Abrir

| Buscar ert DGSDITS ADJUNTOS   Documentos   recientes   Escritorio   Mis documentos   Mis documentos   Mis documentos   Mis documentos   Mis documentos   Tipo:   Informe de Ensayo de Toxicidad aguda                                                                                                    | Elegir archivo                                                   |                                                                          |          | ? 🛛               |                                                                            |
|----------------------------------------------------------------------------------------------------|------------------------------------------------------------------|--------------------------------------------------------------------------|----------|-------------------|----------------------------------------------------------------------------|
| Informe de Ensayo de Toxicidad aguda       ÓH OCULAR, IRRITACIÓN DERMAL Y         Documentos       Escritorio         Escritorio       Escritorio         Mis documentos       Examinar         Mis documentos       Tipo:         Informe de Ensayo de Toxicidad aguda       Abúr         Cancelar       Tipo: | Buscaren:                                                        | C DGS015 ADJUNTOS                                                        | • 🖻 📩 💌  |                   |                                                                            |
| Mis sitios de red Nombre: Informe de Ensayo de Toxicidad aguda                                                                                                    | Documentos<br>recientes<br>Escritorio<br>Mis documentos<br>Mi PC | nforme de Ensayo de Toxicidad aguda                                      |          |                   | ÓN OCULAR, IRRITACIÓN DERMAL Y<br>NISMO NACIONAL O EXTRANJERO,<br>Examinar |
|                                                                                                    | Mis sitios de red                                                | Nombre: Informe de Ensayo de Toxicidad<br>Tipo: Todos los archivos (".") | ad aguda | Abrir<br>Cancelar |                                                                            |

Dar clic en

| Fecha de Actualización: 28/12/2010 15:27 | Versión: 1.0.0  | MU-DGS-02-FM |
|------------------------------------------|-----------------|--------------|
| Preparación: Control de Calidad/my.      | Página 19 de 45 | MINCETUR     |

Asunto: Ventanilla Única de Comercio Exterior

Ámbito: Público

|                                                                                                    | unto                                                                                               |
|----------------------------------------------------------------------------------------------------|----------------------------------------------------------------------------------------------------|
| Mensajes                                                                                                    |                                                                                                    |
| La información ha sido grabada con éxito.                                                                                                    |                                                                                                    |
| INFORME DE ENSAYO DE TOXICIDAD AGUDA (ORAL, DERMAL, INH<br>SENSIBILIZACIÓN CUTÁNEA) DEL PRODUCTO FORMULADO, REAL<br>RECONOCIDO O ACREDITADO.<br>Cargar Archivo Eliminar Cerrar | IALATORIA, IRRITACIÓN OCULAR, IRRITACIÓN DERMAL Y<br>JZADO POR UN ORGANISMO NACIONAL O EXTRANJERO, |
| Seleccionar los Documentos a Adjuntar (Máximo 10 MB por archivo):                                                                                                    |                                                                                                    |
| Archivos *.jpg, *.gif, *.pdf, *.doc                                                                                                    |                                                                                                    |
|                                                                                                    | Examinar                                                                                           |
|                                                                                                    | Filas 1 - 1 de 1. Página 🚺 de 1 🕅 📹 🕨 🕅                                                            |
| NOMBRE ARCHIVO                                                                                                    |                                                                                                    |
| (Reg-2) Informe de Ensayo de Toxicidad aguda.txt                                                                                                    |                                                                                                    |
|                                                                                                    |                                                                                                    |
|                                                                                                    |                                                                                                    |
|                                                                                                    |                                                                                                    |
|                                                                                                    |                                                                                                    |
|                                                                                                    |                                                                                                    |
|                                                                                                    |                                                                                                    |
|                                                                                                    |                                                                                                    |

Realizar el mismo procedimiento para la carga de los demás Archivos.

| Ventanilia Única de<br>VULK | Comercio Exterior<br>Per ú<br>SUCE DOCUMENTOS RESOLUTIVOS BUZÓN ELECTRÓNICO TRAZABILIDAD CONSULTA TÉCNICA PROCES<br>orización Sanitaria de Desinfectantes y Plaguicidas de uso domestico, industrial y en salud pública (Nacional<br>Marten e na salud pública (Nacional                                                                                                 | ZSANCHEZ SW-><br>ercio exterior<br>OS BANCARIOS |
|-----------------------------|----------------------------------------------------------------------------------------------------|-------------------------------------------------|
| Importado) (I               | UPA: 24)                                                                                                    |                                                 |
| SOLICITUD                   |                                                                                                    |                                                 |
| Número de Solicitud:        | 2010002467 Fecha de Registro: 15/12/2010 12:27:50 Fecha de Actualización: 15/12/2010 12:34:57                                                                                                    |                                                 |
| Transmitir Crea             | r Modificación Desistir Regresar                                                                                                    |                                                 |
| Datos del So                | Jicitante Productos Requisitos Adjuntos Modif. / Subsanac. SUCE Docs. Resolutivos                                                                                                    |                                                 |
| DOCUMENTOS A                | ADJUITAR                                                                                                    |                                                 |
|                             |                                                                                                    |                                                 |
| OBLIGATORIO                 | DESCRIPCIÓN                                                                                                    | ADJUNTOS                                        |
| No                          | Copia de la Resolución Directoral que otorga la autorización al producto.                                                                                                    | 0                                               |
| Si                          | Informe de Ensavo de Toxicidad aquda (oral, dermal, inhelatoria, inflación coular, inflación dermal y sensibilización cutánea) del producto formulado, realizado por un organismo Nacional o<br>Extranjero, reconocido o acreditado,                                                                                                    | 2                                               |
| Si                          | Información toxicológica del ingrediente activo, firmado por el Asesor Tácnico de la empresa,                                                                                                    | 1                                               |
| Si                          | Informe Técnico entitido por el fekricante (producto nacional) o Asesor Técnico de la enoresa importadora consistrando el tipo y material de envase (cajas, frascos, cartón, polietileno) formas<br>de presentación del producto (volumen, peso), uso y manejo del producto, dosis de aplicación y otras propiedades físico quínicas importantes del producto formulado. | 1                                               |
| No                          | Copia del Certificado de libre comercialización del producto formulado o Certificado de Registro emitido por la Autoridad Competente del país de procedencia y traducción legalizada si el documento no está en español (solo para productos importados),                                                                                                    | 2                                               |
| Si                          | Hoja Técnica de Seguridad del producto formulado, emitido por el fabricante y firmado por el Asesor Técnico de la empresa,                                                                                                    | 1                                               |
| Si                          | Certificado de Análisis de composición del producto formulado, indicando todos los componentes de formulación cual-cuantitativamente al 100 %, emitido por el fabricante o Laboratorio<br>Reconocido.                                                                                                    | 2                                               |
| (*)No                       | Documento de Ensavo de Enfrentamiento Microbiano (desinfectantes), con tres (03) años, precisando la metodología realizado por una entidad reconocida v/o acreditada nacional o extranjera,                                                                                                    | 0                                               |
| (*)No                       | Documento sobre Estudios de Eficacia en el Combate de Placas (plaquicidas), con una antigüedad no mayor de tres (03) años. Los estudios deberán ser desarrollados siguiendo los<br>protocolos y metodologías de la OMS-OPS. MNSA u otra reconocida internacionalmente.                                                                                                   | 1                                               |
| Si                          | Copia de Elíqueta.                                                                                                    | 1                                               |
| (*) Son documentos ex       | cluyertes, debe ingresarse al menos 1 de ellos.                                                                                                    |                                                 |
|                             |                                                                                                    |                                                 |
| 1                           |                                                                                                    |                                                 |

| Fecha de Actualización: 28/12/2010 15:27 | Versión: 1.0.0  | MU-DGS-02-FM |
|------------------------------------------|-----------------|--------------|
| Preparación: Control de Calidad/my.      | Página 20 de 45 | MINCETUR     |

Asunto: Ventanilla Única de Comercio Exterior

Ámbito: Público

Adjuntada la documentación obligatoria la información ya puede ser transmitida.

Si se da clic en Regresar, cuando la Solicitud aún no ha sido transmitida a la Entidad la encontraremos en la pestaña **Borradores**.

|                                                                                    | Un solo punto de acceso para tus operaciones de cor<br>Perú Euce pocumentos recolutivos ruzón clestrónico, trazarlupad, consulta técnica, proces                                                                                                    | mercio ext                                                 |
|------------------------------------------------------------------------------------|----------------------------------------------------------------------------------------------------|------------------------------------------------------------|
|                                                                                    | SUCE DOCUMENTOS RESOLUTIVOS BUZON ELECTRONICO TRAZABILIDAD CONSULTA TECNICA PROCES                                                                                                    | SUS BANCA                                                  |
| 8015 - Au<br>bortado) (                                                            | torización Sanitaria de Desinfectantes y Plaguicidas de uso domestico, industrial y en salud pública (Naciona<br>TUPA: 24)                                                                                                    | al e                                                       |
| ICITUD                                                                             |                                                                                                    |                                                            |
| o de Solicitud:                                                                    | 2010002467 Fecha de Registro: 15/12/2010 12:27:50 Fecha de Actualización: 15/12/2010 12:44:58                                                                                                    |                                                            |
| ranomitir                                                                          | Conce / California                                                                                                    |                                                            |
| ransmitir                                                                          | Crear Modificación Desistri Regresar                                                                                                    |                                                            |
| Datos del S                                                                        |                                                                                                    |                                                            |
|                                                                                    | olicitante Productos Requisitos Adjuntos                                                                                                    |                                                            |
|                                                                                    | olicitante Productos Requisitos Adjuntos                                                                                                    |                                                            |
| DOCUMENTOS                                                                         | A ADJUITAR                                                                                                    |                                                            |
| DOCUMENTOS                                                                         | A ADJUITAR                                                                                                    |                                                            |
| DOCUMENTOS A                                                                       | A ADJUITAR DESCRIPCIÓN                                                                                                    | ADJUNTOS                                                   |
| DOCUMENTOS A<br>OBLIGATORIO<br>No                                                  | A ADJUITAR  DE SCRIPCIÓN  Copia de la Resolución Directoral que otorga la autorización al producto.                                                                                                    | ADJUNTOS<br>0                                              |
| DOCUMENTOS A<br>OBLIGATORIO<br>No<br>Si                                            | A ADJURTAR                                                                                                    | ADJUNTOS<br>0<br>1                                         |
| DOCUMENTOS /<br>OBLIGATORIO<br>No<br>Si<br>No                                      |                                                                                                    | ADJUNTOS<br>0<br>1<br>0                                    |
| DOCUMENTOS A<br>OBLIGATORIO<br>No<br>Si<br>No<br>No                                | Dictante Productos Requisitos Adjuntos  A ADJUITAR      DESCRIPCIÓN      Cosia de la Resolución Directoral que otorga la autorización al producto. Informe de Ensavo de Toxicidad auda (ora), dermal, inhalatoria, intración coular, intración dermal y sensibilización cutánea) del producto formulado, realizado por un organismo Nacional o Extraneiro, reconcido o acreditado. Informe de Inseve de Toxicidad auda foral, dermal, inhalatoria, intración coular, intración dermal y sensibilización cutánea) del producto formulado, realizado por un organismo Nacional o Extraneiro, reconcido o acreditado. Información toxicológica del ingrediente activo. firmado por el Asesor Técnico de la empresa. Informe Técnico antido por el fabricante (producto nacional ) o Asesar Técnico de la empresa Informe Técnico antido por el fabricante (producto nacional ) o Asesar Técnico de la empresa. Informe Técnico antido por el fabricante (producto nacional ) o Asesar Técnico de la empresa Informe Técnico antido por el fabricante (producto nacional ) o Asesar Técnico de la empresa Informe Técnico antido por el fabricante (producto nacional ) o Asesar Técnico de la empresa Informe Técnico antido por el fabricante (producto nacional ) o Asesar Técnico de la empresa Informe Técnico antido por el fabricante (producto nacional ) o Asesar Técnico de la empresa importadora consignando el tipo y material de envase (caias, finacoa, cartón, polietileno) formas de presentación rel producto (volumen, peso), uso y manteo del producto, dasta de aplicación y otras propendados fínico aufinecia importantes del producto.                                                                                                    | ADJUNTOS<br>0<br>1<br>0<br>0                               |
| DOCUMENTOS /<br>DOBLIGATORIO<br>No<br>No<br>No                                     | AADJUIRTAR      DESCRIPCIÓN      Coba de la Resolución Directoral que otorca la autorización al producto.      Informe de Ensavo de Toxicidad aquida (oral, dermal, inhalatoria, infación ocular, infación dermal v sensibilización culánea) del producto formulado, realizado por un organismo Nacional o Extraineo, resonacción a acreditado.      Informe Técnico emitido por el fabricente foroducto nacional 1 o Asesor Técnico de la empresa,      Informe Técnico emitido por el fabricente foroducto nacional 1 o Asesor Técnico de la empresa,      Informe Técnico emitido por el fabricente foroducto nacional 1 o Asesor Técnico de la empresa,      Informe Técnico emitido por el fabricente foroducto nacional 1 o Asesor Técnico de la empresa,      Informe Técnico emitido por el fabricente foroducto nacional 1 o Asesor Técnico de la empresa,      Informe Técnico emitido por el fabricente foroducto nacional 1 o Asesor Técnico de la empresa,      Informe Técnico emitido por el fabricente foroducto nacional 1 o Asesor Técnico de la empresa,      Informe Técnico emitido por el fabricente foroducto nacional 1 o Asesor Técnico de la empresa,      Informe Técnico emitido por el fabricente foroducto nacional 1 o Asesor Técnico de la empresa,      Informe Técnico emitido por el fabricente foroducto nacional 1 o Asesor Técnico de la empresa,      Informe Técnico emitido por el fabricente foroducto nacional 1 o Asesor Técnico de la espisitro emitido por la Autoridad Competente del país de procedencia v traducción legalizada si el      documento no está en españo leato por el fabricante de protacido nacional no tradicido de Intercentencialización del producto formulado a Certificado de Bregistro emitido por la Autoridad Competente del país de procedencia v traducción legalizada si el      documento no está en españo leato por el fabricante de protacido no realizado de Intercentencial por entercencial de portectoria portectorial de portectoria de a de portectoria de a del protectoria de a de portectoria de a de portectoria de a de porte | ADJUNTOS<br>0<br>1<br>0<br>0<br>0                          |
| DOCUMENTOS /<br>OBLIGATORIO<br>No<br>Si<br>No<br>No<br>No<br>No                    |                                                                                                    | ADJUNTOS<br>0<br>1<br>0<br>0<br>0<br>0<br>0                |
| DOCUMENTOS J<br>OBLIGATORIO<br>No<br>Si<br>No<br>No<br>No<br>No                    | A ADUIITAR      DESCRIPCIÓN      Copia de la Resolución Directoral que otorna la autorización al producto.     Informe de Ensavo de Toxicidad aquida (oral Lemai, inhilationa, infración ocular, infración dermal y sensibilización cutánea) del producto formulado, realizado por un organismo Nacional o Extrainero, resonacido a acreditado.      Informe de Ensavo de Toxicidad aquida (oral, dermal, inhilationa, infración ocular, infración dermal y sensibilización cutánea) del producto formulado, realizado por un organismo Nacional o Extrainero, resonacido a acreditado.      Informe de Ensavo de Toxicidad aquida (oral, dermal, inhilationa, infración ocular, infración dermal y sensibilización cutánea) del producto formulado, realizado por un organismo Nacional o Extrainero, resonacido a prestinado.      Informe de Ensavo de Toxicidad aquida (oral, dermal, inhilationa, infración ocular, infración dermal y sensibilización cutánea) del producto formulado, realizado por un organismo Nacional o Extrainero, resonacido a prestinado.      Informe de Ensavo de Toxicidad aguida (oral, dermal, inhilationa, infracción de la empresa,      Informe de Ensavo de Toxicidad aguida (oral, dermal, inhilationa, infracción de la empresa,      Informe de Ensavo de Toxicidad de producto formulado.      Cobia del Certificado de line conservisitzación del producto formulado a Certificado de Registro emitido por el Autoridad Competente del país de procedencia y traducción legalizada a lel gocumento no está en español (solo para productoa importados),      Hola Técnica de Securidad dei producto formulado por el fabricante y firmado por el Asesor Técnica de la empresa,      Certificado de Análisia de composición del producto formulado por el fabricante y firmado por el Asesor Técnica de la empresa,      Certificado de Análisia de composición del producto formulado, indicando todos los componentes de formulación cuel-cuantitativamente al 100 %, emitido por el fabricante o Laboratoro Beconació,                                                      | ADJUNTOS<br>0<br>1<br>0<br>0<br>0<br>0<br>0<br>0<br>0      |
| DOCUMENTOS /<br>OBLIGATORIO<br>No<br>Si<br>No<br>No<br>No<br>No<br>(')No           | A ADUIITAR      DESCRIPCIÓN      Copia de la Resolución Directoral que otorna la autorización al producto.     Informe de Ensavo de Toxicidad aquida (oral dermal inhibitoria, infracción ocular, infracción dermal y sensibilización cutánea) del producto formulado, realizado por un organismo Nacional o Extransico, resolucido Directoral que otorna la autorización al producto.     Informe de Ensavo de Toxicidad aquida (oral, dermal, inhibitoria, infracción ocular, infracción dermal y sensibilización cutánea) del producto formulado, realizado por un organismo Nacional o Extransico, resolucido a prestando.     Información toxicidad aquida (oral, dermal, inhibitoria, infracción ocular, infracción dermal y sensibilización cutánea) del producto formulado, realizado por un organismo Nacional o Extransico, resolucido a prestando.     Información toxicidad aquida (oral, dermal, inhibitoria, infracción ocular, infracción dermal y sensibilización cutánea) del producto formulado, realizado por un organismo Nacional o Extransico, resolucido a prestando.     Información toxicidad aquida (oral, dermal, inhibitoria, infracción de la empresa,     Información toxicidad ante forducto formulado.     Cobia del Centificado de Introducto formulado.     Cobia del Centificado de Introducto formulado.     Cobia del Centificado de Introducto formulado.     Cobia del Centificado de Introducto formulado.     Cobia del Centificado de Introducto formulado.     Cobia del Centificado de Introducto formulado.     Cobia del Centificado de Introducto formulado.     Cobia del Centificado de Introducto formulado.     Cobia del Centificado de Introducto formulado.     Cobia de Ense compresistación del producto formulado.     Cobia de Ense compresistación del producto formulado.     Cobia de Centificado de Antálisia de composición del producto formulado.     Cobia de Centificado de Antálisia de composición del producto formulado.     Cobia de Centificado de Entre compresición del producto formulado.     Cobia de Centinetaniento Ilicobiano (desinfect | ADJUNTOS<br>0<br>1<br>0<br>0<br>0<br>0<br>0<br>0<br>0<br>1 |
| DOCUMENTOS /<br>DOBLIGATORIO<br>No<br>Si<br>No<br>No<br>No<br>No<br>(*)No<br>(*)No | Dicktante         Productos         Requisitos Adjuntos           AADJUITAR                                                                                                    | ADJUNTOS<br>0<br>1<br>0<br>0<br>0<br>0<br>0<br>1<br>1<br>0 |

Al dar clic sobre el número de la **SOLICITUD** 2010002467, se puede visualizar y/o modificar los datos.

| Fecha de Actualización: 28/12/2010 15:27 | Versión: 1.0.0  | MU-DGS-02-FM |
|------------------------------------------|-----------------|--------------|
| Preparación: Control de Calidad/my.      | Página 21 de 45 | MINCETUR     |

Asunto: Ventanilla Única de Comercio Exterior

Ámbito: Público

| <sup>rentanilla</sup> Únic  | a de Comerc              |                               |                             | Un sólo                 | punto de a         | acceso para | a tus operacione                                 | JUAN PEREZ SANCHEZ Sa                   |
|-----------------------------|--------------------------|-------------------------------|-----------------------------|-------------------------|--------------------|-------------|--------------------------------------------------|-----------------------------------------|
|                             |                          | Perú                          | SUCE DOCUMENTOS RESOLUTIVOS | BUZÓN ELECTRÓNICO       | TRAZABIL           | IDAD CO     | NSULTA TÉCNICA                                   | PROCESOS BANCARIO                       |
| Nueva Solicit               | ud                       |                               |                             |                         |                    |             |                                                  |                                         |
| eleccione una               | Entidad: [<br>Bo         | TODOS                         | Solicitud: SucE:            | Estado: TO              | DOS                |             | Buscar                                           | 1                                       |
| eleccione una               | Entidad: [<br>Bo         | TODOS                         | Solicitud: SUCE:            | Estado: TO              | DOS                | Filas       | Buscar                                           | a 1 de 6 M 4 P M                        |
| eleccione una SUCES ENTIDAD | Entidad: [<br>Bo<br>TUPA | TODOS<br>orradores<br>FORMATO | NOMBRE                      | Estado: TO<br>ESTADO SO | dos<br>Dlicitud tr | Filas       | Buscar<br>1 - 15 de 79. Página<br>FECHA REGISTRO | a 1 de 6 M · P M<br>FECHA ACTUALIZACIÓN |

Para que la información 'viaje' a la Entidad se da clic en Transmitir .

| Intaninia Offica de C                                                                                 | Comercio Exterior                                                                                                    |                                                                          |
|----------------------------------------------------------------------------------------------------|----------------------------------------------------------------------------------------------------|--------------------------------------------------------------------------|
|                                                                                                    |                                                                                                    |                                                                          |
|                                                                                                    | Un solo punto de acceso para lus operaciones de com                                                                                                    | ercio exc                                                                |
|                                                                                                    | SUCE DOCUMENTOS RESOLUTIVOS BUZÓN ELECTRÓNICO TRAZABILIDAD CONSULTA TÉCNICA PROCES                                                                                                    | OS BANCA                                                                 |
| S015 - Aut                                                                                            | orización Sanitaria de Desinfectantes y Plaguicidas de uso domestico, industrial y en salud pública (Naciona                                                                                                    | ale                                                                      |
| portado) (T                                                                                           | 'UPA: 24)                                                                                                    |                                                                          |
| entación al u                                                                                         | ISUARIO                                                                                                    |                                                                          |
| insmitió satisfact                                                                                    | oriemente la Solicitud                                                                                                    |                                                                          |
| LICITUD                                                                                               |                                                                                                    |                                                                          |
| ro de Solicitud:                                                                                      | 2010002467 Fecha de Registro: 15/12/2010 12:27:50 Fecha de Actualización: 15/12/2010 12:34:57                                                                                                    |                                                                          |
|                                                                                                    |                                                                                                    |                                                                          |
| ransmitir Crear                                                                                       | Modificación Desistir Regresar                                                                                                    |                                                                          |
|                                                                                                    |                                                                                                    |                                                                          |
| Dates del So                                                                                          | Description Adjustant                                                                                                    |                                                                          |
| Datos del So                                                                                          | licitante Productos Requisitos Adjuntos                                                                                                    |                                                                          |
| Datos del So                                                                                          | licitante Productos Requisitos Adjuntos                                                                                                    |                                                                          |
| Datos del So<br>Documentos A                                                                          | licitante Productos Requisitos Adjuntos                                                                                                    |                                                                          |
| Datos del So<br>DOCUMENTOS A                                                                          | licitante Productos Requisitos Adjuntos                                                                                                    |                                                                          |
| Datos del So<br>DOCUMENTOS A<br>OBLIGATORIO                                                           | Ikitante Productos Requisitos Adjuntos AdjuntaR DESCRIPCIÓN                                                                                                    | ADJUNTO                                                                  |
| Datos del So<br>DOCUMENTOS A<br>OBLIGATORIO<br>No                                                     | Ilicitante Productos Requisitos Adjuntos ADJUITAR DESCRIPCIÓN Coala de la Resolución Directoral que otoroa la autorización al producto.                                                                                                    | ADJUNTO:<br>0                                                            |
| Datos del So<br>DOCUMENTOS A<br>OBLIGATORIO<br>No<br>Si                                               | Ilicitante Productos Requisitos Adjuntos Adjunta Adjunta Adjunta Adjunta DESCRIPCIÓN Cosis de la Resolución Directoral que otorga la autorización al producto. Informe de Ensavo de Toxicidad aquela (oral, demai, inhalatoria, inflación ocular, inflación demai y sensibilización cutárnea) del producto formulado, realizado por un organismo Nacional o Extension cusconesto o a servisidad aquela (oral, demai, inhalatoria, inflación ocular, inflación demai y sensibilización cutárnea) del producto formulado, realizado por un organismo Nacional o Extension cusconesto o a servisidad aquela, loral demai, inflación ocular, inflación demai y sensibilización cutárnea) del producto formulado, realizado por un organismo Nacional o Extension Cusconesto o a servisidad aduela.                                                                                                    | ADJUNTO<br>0<br>1                                                        |
| Datos del So<br>DOCUMENTOS A<br>OBLIGATORIO<br>No<br>Si<br>No                                         | Ilicitante Productos Requisitos Adjuntos ADJUITAR  DESCRIPCIÓN  Cosia de la Resolución Directoral que dorga la autorización al producto, Informe de Ensavo de Toxicidad aquala (oral, demail, inhalatoria, inflación ocular, inflación ocular, inflaci | ADJUNTO<br>0<br>1<br>1                                                   |
| Dates del So<br>DOCUMENTOS A<br>OBLIGATORIO<br>No<br>Si<br>No<br>No                                   | Initiante Productos Requisitos Adjuntos ADJUITAR  DESCRIPCIÓN  Coala de la Resolución Directoral que doros la autorización al producto. Informe de Ensavo de Toxicidad aquala (oral, demai, inhalatoria, inflación ocular, inflación demai y sensibilización culánea) del producto formulado, realizado por un organismo Nacional o Editarino , teconocido a censibilida. Informe de Ensavo de Toxicidad aquala (oral, demai, inhalatoria, inflación ocular, inflación demai y sensibilización culánea) del producto formulado, realizado por un organismo Nacional o Editarino , teconocido a censibilida. Informe dide por el fubricante (producto nacional ) o Asseno Técnico de la empresa, Informe dide por el fabricante (producto nacional ) o Asseno Técnico de la empresa, Información del producto (publicante (producto nacional ) o Asseno Técnico de la empresa, Información de producto (publicante (producto nacional ) o Asseno Técnico de la empresa importadora consistenado el fibo y material de anvase (caisa, finacoa, cartón, polietileno) formas                                                                                                    | ADJUNTO<br>0<br>1<br>1<br>0                                              |
| Datos del So<br>DOCUMENTOS A<br>OBLIGATORIO<br>No<br>No<br>No<br>No                                   | Ilicitante Productos Requisitos Adjuntos ADJUITAR  DESCRIPCIÓN  Cosia de la Resolución Directoral que dorae la autorización al producto, Informe de Ensayo de Toxicidad acada (oral demai, inhistoria, inflación codar, inflación demai y sensibilización cutánea) del producto formulado, realizado por un organismo Nacional o Extraintor, reconscila o autoritado.  Informe de Ensayo de Toxicidad acada (oral demai, inhistoria, inflación codar, inflación demai y sensibilización cutánea) del producto formulado, realizado por un organismo Nacional o Extraintor, reconscila o autoritado.  Informe Efenico enflido por el tabricante (producto nacional ) o Asesor Técnico de la empresa, Informe Técnico antificia por el tabricante (producto formulado, dosis de adicación y otras prociedades físico quínicos importantes del producto formulado, Cosei a del Certificado de litre comercialización del producto formulado Certificado de Registro emitido por la Aduividad Competente del país de procedencia y traducción legalizada s el cocumento no acadita na español (todo pera producto) montantes.                                                                                                    | ADJUNTO<br>0<br>1<br>1<br>0<br>0                                         |
| Datos del So<br>DOCUMENTOS A<br>OBLIGATORIO<br>No<br>Si<br>No<br>No<br>No<br>No                       | Rictante         Productos         Requisitos Adjuntos           ADJUITAR         ADJUITAR                                                                                                    | ADJUNTO<br>0<br>1<br>1<br>0<br>0<br>0                                    |
| Datos del So<br>DOCUMENTOS A<br>OBLIGATORIO<br>No<br>No<br>No<br>No<br>No<br>No                       | Internet         Productos         Requisitos Adjuntos           ADJUITAR         Cestinada la Resolución Directoral que dorosa la autorización al producto.         Informe de Ensavo de Toxicidad aquala (oral dermal inhalatoria, inhalatoria, orealizado a dei ancolacia, inhalatoria, orealizado a dei ancolacia, inhalatoria, orealizado a dei ancolacia, inhalatoria, orealizado, dosis de saficación y desa anceledades físico quintices montentes del producto formulado, contadoro, inhalatoria de Resistor entido por la Autoridad Competente del peis de procedencia y traducción legalizada si el documento no está en segurádori (ado usera ancolacia).           Cestificado de Antálisa de competición del producto formulado, entido por el fabricante y finado por el Asseor Técnico de la empresa.         Cestificado de Antálisa de competición de la conducto formulado, indicando todos los os componentes de formulación cuali-cuanti                                                                                                    | ADJUNTO<br>0<br>1<br>1<br>0<br>0<br>0<br>0<br>0                          |
| Datos del So<br>DOCUMENTOS A<br>OBLIGATORIO<br>No<br>Si<br>No<br>No<br>No<br>No<br>No<br>No           | Internation         Productos         Requisitos Adjuntos           ADJUITAR         Cala de la Resolución Directoral que otorga la sutorización al producto.         Internation de Ensavo de Toxicidad aquela (oral dermal inhalatoria inflación ocular, inflación dermal y sensibilización culánea) del producto formulado, realizado por un organismo Nacional o Estranero, reconocido a acreativado a de la decolución culánea) del producto formulado, realizado por un organismo Nacional o Estranero, reconocido a careativado.           Informa Enforta cuencionaria de conocidan de producto complexación culánea) del producto formulado, realizado por un organismo Nacional o Estranero, reconocido a constituce de la mente de presentados.           Informa Enforta cuencionaria de conocidan o cuencional o Assect Tácnico de la empresa,           Informa Enforta de Introducto Comuniado, o calativa Enfortado de Registro emitido por la Asteriada Competente del producto formulado, policificano de la renocación y dress propiedides ficio quínicas inportantes del producto formulado, a la esticación y dress propiedides ficio quínicas incontaries y traducción lacalizada si el discumento no sulta en esticación del producto formulado, de presente incontado con la Asteriada Competente del país de procedencia y traducción lacalizada si el discumento no sulta en esticación del producto formulado, profeso por el Assect Tácnico de la empresa.           Calificado de Antística de composición del producto formulado, profeso por el Assect Tácnico de la empresa.         Calificado de la renducto formulado, entido por el fabricante y firmado por el fabricante o fabricante o Laboratorio           Rescancialoz         Decumento de Ensavo de Enferentamiento Microbiano (destinectortes), con tres (00) años, precisando la metodo                                                                                                    | ADJUNTO<br>0<br>1<br>1<br>0<br>0<br>0<br>0<br>0<br>0<br>1                |
| Datos del So<br>DOCUMENTOS A<br>OBLIGATORIO<br>No<br>Si<br>No<br>No<br>No<br>No<br>No<br>("No<br>C"No | Internet         Productos         Requisitos Adjuntos           Augusta         Requisitos Adjuntos         Requisitos Adjuntos                                                                                                    | ADJUNTO<br>0<br>1<br>1<br>0<br>0<br>0<br>0<br>0<br>0<br>0<br>1<br>1<br>0 |

| Fecha de Actualización: 28/12/2010 15:27 | Versión: 1.0.0  | MU-DGS-02-FM |
|------------------------------------------|-----------------|--------------|
| Preparación: Control de Calidad/my.      | Página 22 de 45 | MINCETUR     |

Asunto: Ventanilla Única de Comercio Exterior

Ámbito: Público

Una vez transmitida la Solicitud la encontraremos en la pestaña **SUCEs** y ya no en **Borradores**. Asimismo, la información consignada no puede ser modificada pues los campos se encuentran bloqueados.

| /entanilla Ún                                  | ica de Come                            |                               |                    |                     |            | Un sólo     | punto de acce | so para | tus opera                 | <u>JUAN PERI</u><br>ciones de com            | EZSANCHEZ Sal<br>Dercio exteri |
|------------------------------------------------|----------------------------------------|-------------------------------|--------------------|---------------------|------------|-------------|---------------|---------|---------------------------|----------------------------------------------|--------------------------------|
|                                                |                                        | Perú                          | SUCE DOCUMENTOS RE | SOLUTIVOS           | BUZÓN ELEC | CTRÓNICO    | TRAZABILIDA   | D CON   | SULTA TÉCI                | NICA PROCES                                  | OS BANCARIO                    |
| Nueva Solio                                    | citud                                  |                               |                    |                     |            |             |               |         |                           |                                              |                                |
| Nueva Solio<br>seleccione u<br>SUCEs           | situd<br>na Entidad:                   | TODOS                         | Solicitud: 2010002 | 467 C SUCE:         |            | Estado: TOD | 08            | Fila    | ✓ 1 de 1.                 | Buscar<br>Pácina <b>1</b> de                 | 1 1 4 5 5                      |
| Nueva Solid<br>eleccione u<br>SUCES<br>ENTIDAD | situd<br>na Entidad:<br>B<br>D<br>TUPA | TODOS<br>orradores<br>FORMATO | Solicitud: 2010002 | 467 SUCE:<br>ESTADO | SOLICITUD  | Estado: TOD | OS            | Fila:   | s 1 - 1 de 1.<br>REGISTRO | Buscar<br>Página <u>1</u> de<br>DÍAS TRÁMITE | 1 N I D N<br>PLAZO             |

Como este TUPA es con tasa, ingresando al **BUZÓN ELECTRÓNICO** se recibirá la notificación por la generación del CPB (Código de Pago Bancario), mientras no se efectúe el pago el **ESTADO** de la Solicitud será PENDIENTE DE PAGO POR EL USUARIO.

|       | de Comer               | clo Exterior                  |        |                      |         |               |                |        |                                  |                                              |              |
|-------|------------------------|-------------------------------|--------|----------------------|---------|---------------|----------------|--------|----------------------------------|----------------------------------------------|--------------|
|       |                        |                               |        |                      |         | Un sólo       | punto de acces | o para | tus operad                       | ciones de com                                | nercio exter |
|       |                        | Perú                          | SUCE   | DOCUMENTOS RESOLUTIV | os Buzó | N ELECTRÓNICO | TRAZABILIDAD   | CON    | SULTA TÉCN                       | 41C1                                         |              |
|       |                        |                               |        |                      |         |               |                |        |                                  |                                              |              |
| SUCEs | Entidad:               | TODOS<br>orradores            |        | C solicitud:         | SUCE:   | Estado: TOD   | 105            |        | ¥ E                              | Buscar                                       |              |
| SUCEs | Entidad:               | TODOS<br>orradores            |        | C solicitud:         | SUCE:   | Estado: TO    | 105            | Filas  | ▼ E                              | Buscar<br>Página 1 de                        | 1 14 4 16 16 |
| SUCES | Entidad:<br>Be<br>TUPA | TODOS<br>orradores<br>FORMATO | NOMBRE | Ĉ solicitud:         | SUCE:   | Estado: TOD   | EXPEDIENTE     | Filas  | ♥ E<br>5 1 - 1 de 1.<br>REGISTRO | Buscar<br>Página <u>1</u> de<br>DÍAS TRÁMITE | 1 M C M      |

| Fecha de Actualización: 28/12/2010 15:27 | Versión: 1.0.0  | MU-DGS-02-FM |
|------------------------------------------|-----------------|--------------|
| Preparación: Control de Calidad/my.      | Página 23 de 45 | MINCETUR     |

| Producto: Manual de Usuario | VUCE-DIGESA |
|-----------------------------|-------------|
|-----------------------------|-------------|

Asunto: Ventanilla Única de Comercio Exterior Ámbito: Público

Al ser cancelado este CPB se recibirá una notificación, que contiene el Número de SUCE generado por la VUCE, dándose el inicio del trámite. También se recibirá otra notificación con el Número de Expediente.

Ambos Número se muestran en la columna **SUCE** y **EXPEDIENTE**, respectivamente de la pestaña **SUCEs**.

|                 | de Comer               | cio Exterior                  |                     |          |           |             |                |                |                                 | JUAN PER                                    | EZ SANCHEZ SI      |
|-----------------|------------------------|-------------------------------|---------------------|----------|-----------|-------------|----------------|----------------|---------------------------------|---------------------------------------------|--------------------|
|                 |                        |                               |                     |          |           | Un sólo p   | ounto de acces | so para        | tus operaci                     | iones de com                                | iercio exter       |
|                 |                        | Perú                          | SUCE DOCUMENTOS RES | OLUTIVOS | BUZÓN ELE | CTRÓNICO    | TRAZABILIDAD   | CON            | SULTA TÉCNI                     | ICA PROCES                                  | OS BANCARI         |
| eleccione una l | c                      | TODOS                         |                     | Course   |           | Fataday TOD | 05             |                | × p                             |                                             |                    |
| eleccione una l | entidad:               | TODOS<br>orradores            | ♥ Solicitud:        | SUCE:    | :         | Estado: TOD | 25             | Fila           | Busi-idei. F                    | uscar<br>Página <b>1</b> de                 | 1.4.4.1.1          |
| SUCES           | entidad:<br>Be<br>TUPA | TODOS<br>Orradores<br>FORMATO | Solicitud:          | SUCE:    | SOLICITUD | Estado: TOD | EXPEDIENTE     | Fila:<br>TRAZA | But s 1 - 1 de 1. F<br>REGISTRO | uscar<br>Página <u>1</u> de<br>DÍAS TRÁMITE | 1 M 4 M M<br>PLAZO |

## IV. SUCE

Teniendo la SUCE, ésta se mostrará en la opción **SUCE** pestaña **SUCEs**. Cada Solicitud se relaciona a una SUCE y, es en esta opción en donde posteriormente visualizaremos también el Documento Resolutivo (DR). Como es sabido, el DR puede representar la aceptación o denegación del trámite.

En la notificación del pago de la tasa se recibe el número de SUCE.

| Fecha de Actualización: 28/12/2010 15:27 | Versión: 1.0.0  | MU-DGS-02-FM |
|------------------------------------------|-----------------|--------------|
| Preparación: Control de Calidad/my.      | Página 24 de 45 | MINCETUR     |

Asunto: Ventanilla Única de Comercio Exterior

Ámbito: Público

| /entanilla Única | de Comer                   |                               |                     |           |             |             |              |                  | ĩ                                          | JUAN PERE                          | Z SANCHEZ Salin |
|------------------|----------------------------|-------------------------------|---------------------|-----------|-------------|-------------|--------------|------------------|--------------------------------------------|------------------------------------|-----------------|
|                  |                            | Perú                          | SUCE DOCUMENTOS RES | OLUTIVOS  | BUZÓN ELECT | TRÓNICO     | TRAZABILIDAD | CONS             | ULTA TÉCNICA                               | PROCES                             | OS BANCARIO     |
| Indeva Solicitu  | a                          |                               |                     |           |             |             |              |                  |                                            |                                    |                 |
| SUCEs            | Entidad:                   | TODOS<br>orradores            | Solicitud:          | _ C SUCE: | : E         | Estado: TOD | 08           | Filas            | Busca                                      | ar<br>na 1 de                      | 1               |
| SUCES            | C<br>Entidad:<br>B<br>TUPA | TODOS<br>Orradores<br>FORMATO | Solicitud:          | SUCE:     | SOLICITUD   | SUCE        | EXPEDIENTE   | Filas :<br>TRAZA | Busca<br>1 - 1 de 1. Págin<br>REGISTRO DÍA | ar<br>na <u>1</u> de<br>AS TRÁMITE | I.M M.<br>PLAZO |

Y, posteriormente el número de **Expediente** asignado por la Entidad para esa SUCE.

Para ingresar y ver los datos que contiene ésta dar clic en SUCE 2010000896 .

|                | de Comer              | cio Exterior                   |                     |           |           | Un sólo p    | unto de acce | so para | tus opera                 | ciones de com                                | nercio exte  |
|----------------|-----------------------|--------------------------------|---------------------|-----------|-----------|--------------|--------------|---------|---------------------------|----------------------------------------------|--------------|
|                |                       | Perú                           | SUCE DOCUMENTOS RES | SOLUTIVOS | BUZÓN ELE | CTRÓNICO     | TRAZABILIDA  | CON     | SULTA TÉCI                | NICA PROCES                                  | SOS BANCAR   |
| leccione una l | inticiade             | TODOO                          |                     |           |           | Top          |              |         |                           |                                              |              |
| SUCEs          | intidad:              | TODOS                          | Solicitud:          | ⊂ suce:   |           | Estado: TODO | 05           | Fila    | <b>X</b>                  | Buscar                                       | 1 14 4 16 16 |
| SUCES          | intidad:<br>B<br>TUPA | TODOS<br>OFFRANCIES<br>FORMATO | Solicitud:          | SUCE:     | SOLICITUD | Estado: TODO | EXPEDIENTE   | Filas   | s 1 - 1 de 1.<br>REGISTRO | Buscar<br>Página <u>1</u> de<br>DÍAS TRÁMITE | e 1 N A D D  |

#### IV.1. MODIFICACIÓN SUCE

La información ingresada en la Solicitud puede ser visualizada pero no modificada, por lo que para realizar una Modificación de SUCE mientras no se haya recibido el Documento Resolutivo (DR), se realizar ingresando a la pestaña **Modif. / Subsanac. SUCE**.

| Fecha de Actualización: 28/12/2010 15:27 | Versión: 1.0.0  | MU-DGS-02-FM |
|------------------------------------------|-----------------|--------------|
| Preparación: Control de Calidad/my.      | Página 25 de 45 | MINCETUR     |

Asunto: Ventanilla Única de Comercio Exterior

Ámbito: Público

| Ventanilla Única de Comercio Exterior                                                                                                    |                                                           |                                                  |                 |                     | JUAN PEREZ SANCHEZ Salir » |
|----------------------------------------------------------------------------------------------------|-----------------------------------------------------------|--------------------------------------------------|-----------------|---------------------|----------------------------|
|                                                                                                    |                                                           | Un sólo                                          | punto de acceso | para tus operacione | s de comercio exterior     |
| Perú                                                                                                    | DOCUMENTOS RESOLUTIVOS                                    | BUZÓN ELECTRÓNICO                                | TRAZABILIDAD    | CONSULTA TÉCNICA    | PROCESOS BANCARIOS         |
| DATOS DE LA SUCE<br>Número de SUCE: 2010000896 Fecha de Registro:<br>Desistir Regresar<br>Datos del Solicitante Productos<br>MODIFICACIÓN/SUBSANACIÓN DE LA SUCE | 15/12/2010 12:51:21 ]Iúmero de Exp<br>Requisitos Adjuntos | ediente: DGS-2010-115<br>Modif. / Subsanac. SUCE | Docs. Resc      | olutivos            |                            |
| Presentar Escrito Responder Notificación                                                                                                    | 1                                                         |                                                  |                 |                     |                            |
| FECHA REGISTRO MENSAJE                                                                                                    |                                                           |                                                  |                 | TIPO ESTADO         | FECHA RESPUESTA            |
| No hay informacion a mostrar.                                                                                                    |                                                           |                                                  |                 |                     |                            |

Dar clic en Presentar Escrito y consignar un texto que detalle el motivo de la modificación de la SUCE.

En el área Mensaje ingresar un texto, sustentando el motivo de la modificación y/o los campos cuya información varía. Dar clic en Grabar .

| Escrito de SUCE | × |
|-----------------|---|
| Grabar Cerrar   |   |
| Mensaje:        |   |
|                 |   |
|                 | I |
|                 |   |
|                 |   |
|                 |   |
|                 |   |
|                 |   |
|                 |   |
|                 |   |
|                 |   |
|                 |   |

A continuación, el Usuario podría adjuntar el(los) archivo(s) de algún documento.

| Fecha de Actualización: 28/12/2010 15:27 | Versión: 1.0.0  | MU-DGS-02-FM |
|------------------------------------------|-----------------|--------------|
| Preparación: Control de Calidad/my.      | Página 26 de 45 | MINCETUR     |

Asunto: Ventanilla Única de Comercio Exterior

Ámbito: Público

| Escrito de SUCE                                                                                      | × |
|----------------------------------------------------------------------------------------------------|---|
| Mensajes                                                                                             |   |
| Se creó satisfactoriamente la modificación de la SUCE                                                |   |
| Transmitir Actualizar Eliminar Cerrar                                                                |   |
| Mensaje:                                                                                             |   |
| Primer Adjunto incorrecto                                                                            | ~ |
|                                                                                                    | ~ |
|                                                                                                    |   |
| Cargar Archivo Eliminar                                                                              |   |
| eleccionar los Documentos a Adjuntar (Máximo 10 MB por archivo): Archivos *.jpg, *.gif, *.pdf, *.doc |   |
| Examinar                                                                                             |   |
| NOMBRE ARCHIVO                                                                                       |   |
| No hav informacion a mostrar.                                                                        |   |
|                                                                                                    |   |
|                                                                                                    |   |
|                                                                                                    |   |
|                                                                                                    |   |
|                                                                                                    |   |
|                                                                                                    |   |

Al finalizar dar clic en Transmitir .

| Escrito de SUCE                                                                                       | <b>X</b> |
|----------------------------------------------------------------------------------------------------|----------|
| Mensajes                                                                                              |          |
| La información ha sido grabada con éxito.                                                             |          |
| Transmitir Actualizar Eliminar Cerrar                                                                 |          |
| Mensaje:                                                                                              |          |
| Primer Adjunto incorrecto                                                                             | < >      |
| Cargar Archivo Eliminar                                                                               |          |
| Seleccionar los Documentos a Adjuntar (Máximo 10 MB por archivo): Archivos *.jpg, *.gif, *.pdf, *.doc |          |
| Examinar                                                                                              |          |
| Iotal de registros: 1                                                                                 |          |
| NOMBRE ARCHIVO                                                                                        |          |
| Copia del Registro como importador.txt                                                                |          |
|                                                                                                    |          |
|                                                                                                    |          |
|                                                                                                    |          |
|                                                                                                    |          |

Transmitida la Modificación, se espera la respuesta de la Entidad para la aprobación o denegación de la Modificación. Esta llega en una notificación en el **Buzón Electrónico**.

| Fecha de Actualización: 28/12/2010 15:27 | Versión: 1.0.0  | MU-DGS-02-FM |
|------------------------------------------|-----------------|--------------|
| Preparación: Control de Calidad/my.      | Página 27 de 45 | MINCETUR     |

Asunto: Ventanilla Única de Comercio Exterior

Ámbito: Público

| Ventanila Única de Co | mercio Exterior              |                                   | Un sólo               | punto de acceso | para tus operacione                                          | <u>JUAN PEREZ SANCHEZ</u> <u>Salr »</u><br>s de comercio exterior |
|-----------------------|------------------------------|-----------------------------------|-----------------------|-----------------|--------------------------------------------------------------|-------------------------------------------------------------------|
|                       | Perú SUCE                    | DOCUMENTOS RESOLUTIVOS            | BUZÓN ELECTRÓNICO     | TRAZABILIDAD    | CONSULTA TÉCNICA                                             | PROCESOS BANCARIOS                                                |
| DGS014 - Autori       | zación Sanitaria para I      | a importación de Juguet           | es y/o Útiles de Esc  | ritorio. (TUPA: | : 42)                                                        |                                                                   |
| DATOS DE LA SUCE      |                              |                                   |                       |                 |                                                              |                                                                   |
| Número de SUCE: 2     | 010000894 Fecha de Registro: | 14/12/2010 15:45:55 Número de Exp | ediente: DGS-2010-111 |                 |                                                              |                                                                   |
| Desistir Regres       | ar                           |                                   |                       |                 |                                                              |                                                                   |
| Datos del Solici      | tante Detalle                | Productos Requisitos A            | djuntos Modif. / S    | Subsanac. SUCE  | Docs. Resolutivos                                            |                                                                   |
| MODIFICACIÓN/SUB      | SANACIÓN DE LA SUCE          |                                   |                       |                 |                                                              |                                                                   |
| Presentar Escrit      | • Responder (Totificació     | n)                                |                       |                 | Filas 1 - 1 de 1. Página                                     | 1 de 1 4 4 1 1                                                    |
| FECHA REGISTRO        | MENSAJE                      |                                   |                       |                 | TIPO ESTADO                                                  | FECHA RESPUESTA                                                   |
| 14/12/2010 15:55      | Primer Adjunto incorrecto    |                                   |                       |                 | MODIFICACION<br>MODIFICACION<br>RESPUEST<br>DE LA<br>ENTIDAD | E A                                                               |
|                       |                              |                                   |                       |                 |                                                              |                                                                   |

#### IV.2. SUBSANACIÓN SUCE

El proceso de **Subsanación** será solicitado por la Entidad ante algún error por parte del Usuario en la SUCE.

En cuanto la Entidad envía la notificación Subsanación se activa el botón Responder Notificación , allí se visualizará la notificación.

| Ventanilla Única de C                                                      | omercio Exterior                                                                |                                       | Un sólo               | punto de acceso | para tus op                           | eraciones       | <u>JUAN PEREZ SANCHEZ</u> <u>Sali</u><br>de comercio exterio |
|----------------------------------------------------------------------------|---------------------------------------------------------------------------------|---------------------------------------|-----------------------|-----------------|---------------------------------------|-----------------|--------------------------------------------------------------|
|                                                                            | Perú Suo                                                                        | E DOCUMENTOS RESOLUTIVOS              | BUZÓN ELECTRÓNICO     | TRAZABILIDAD    | CONSULTA T                            | ÉCNICA          | PROCESOS BANCARIO                                            |
| ero de SUCE:                                                               | 010000896 Fecha de Regis                                                        | ro: 15/12/2010 12:51:21 Número de Exp | ediente: DGS-2010-115 |                 | _                                     |                 |                                                              |
| Datos del Solici<br>MODIFICACIÓN/SUB<br>Presentar Escrit                   | tante Detaile<br>SANACIÓN <u>DE LA SUCE</u><br>o Responder Notifica             | productos Requisitos A                | djuntos Modif. / S    | Subsanac. SUCE  | Filas 1 - 1 de 1                      | solutivos       | 1 de 1 M 4 1 M                                               |
| Datos del Solico<br>MODIFICACIÓN/SUB<br>Presentar Escrit<br>FECHA REGISTRO | tante Detaile<br>SAIIACIÓN <u>DE LA SUCE</u><br>o Responder Notific:<br>MENSAJE | ción                                  | djuntos Modif. / S    | Subsanac. SUCE  | Docs, Res<br>Filas 1 - 1 de 1<br>TIPO | • Página ESTADO | 1 de 1 M . M<br>FECHA RESPUESTA                              |

| Fecha de Actualización: 28/12/2010 15:27 | Versión: 1.0.0  | MU-DGS-02-FM |
|------------------------------------------|-----------------|--------------|
| Preparación: Control de Calidad/my.      | Página 28 de 45 | MINCETUR     |

| Producto: Manual de Usuario VUCE-DIGESA       |
|-----------------------------------------------|
| Asunto: Ventanilla Única de Comercio Exterior |
| Ámbito: Público                               |

Seleccionar la Notificación de la Subsanación que se responderá, marcando en el recuadro del mensaje, consignar en el área Mensaje un texto y luego dar clic en Grabar

| Subsanación de SUCE                                                        |                     | I |
|----------------------------------------------------------------------------|---------------------|---|
| Grabar Cerrar                                                              |                     |   |
| Mensaje:                                                                   |                     |   |
| Adjunto archivo correcto                                                   |                     | ~ |
| Notificación(es) Relacionada(s):<br>Total de registros: 1                  |                     |   |
| MENSAJE                                                                    | FECHA REGISTRO      |   |
| El adjunto Copia de Rotulado, no es el correcto. Favor adjuntar nuevamente | 29/12/2010 11:53:30 |   |
|                                                                            |                     |   |
|                                                                            |                     |   |
|                                                                            |                     |   |
|                                                                            |                     |   |
|                                                                            |                     |   |
|                                                                            |                     |   |

Cuando la información ha sido grabada permitirá la carga de archivos, además se activa el botón Transmitir para enviar la Subsanación a la Entidad.

|                                                                                                    | Subsanación de SUC                                                  | CE                                                  |   |
|----------------------------------------------------------------------------------------------------|---------------------------------------------------------------------|-----------------------------------------------------|---|
| Mensajes                                                                                                    |                                                                     |                                                     |   |
| Se creó satisfactoriamente                                                                                                    | la subsanación de la SUCE                                           |                                                     |   |
| Transmitir Actualiza                                                                                                    | ar Eliminar Cerrar                                                  |                                                     |   |
| Mensaje:<br>Adjunto archivo correcto                                                                                                    |                                                                     |                                                     | ~ |
|                                                                                                    |                                                                     |                                                     |   |
| Cargar Archivo Eli<br>Seleccionarios Ducumentos a A                                                                                                    | rninar<br>djuntar (Máximo 10 MB por archivo): Archivos *,j          | pg, *.gif, *.pdf, *.doc                             |   |
| Cargar Archivo Eli<br>Seleccianar les Occulientos a A                                                                                                    | minar<br>djuntar (Máximo 10 MB por archivo): Archivos *,jj          | pg, *.gif, *.pdf, *.doc<br>Examinar                 |   |
| Cargar Archivo El<br>Selectionerles Dutumentos a A<br>NOMBRE ARCHIVO                                                                                                    | minar<br>djuhar (Máximo 10 MB por archivo): Archivos * j            | og, *.gif, *.pdf, *.doc<br>Examinar                 |   |
| Cargar Archivo El<br>Seleccianor les Octumentos a A<br>NOMBRE ARCHIVO<br>No hay informacion a mostrar                                                                    | minar<br>djuntar (Máximo 10 MB por archivo): Archivos * jj          | pg, *.gif, *.pdf, *.doc<br>Examinar                 |   |
| Cargar Archivo El<br>Seleccianor les Octumentos a A<br>NOMBRE ARCHIVO<br>No hay informacion a mostrar                                                                    | minar<br>djuntar (Máximo 10 MB por archivo): Archivos * jj          | pg, *.gif, *.pdf, *.doc<br>Examinar                 |   |
| Cargar Archivo El<br>Selectore les Documentos a A<br>NOMBRE ARCHIVO<br>No hay informacion a mostrar<br>Notificación(es) Relacionad<br>Total de registros: 1              | minar<br>djintar (Maximo 10 MB por archivo); Archivos *,j<br>a(s);  | pg, *gif, *pdf, *.aoc                               |   |
| Cargar Archivo El<br>Seleccionar les Octumentos a A<br>NOMBRE ARCHIVO<br>No hay informacion a mostrar<br>Notificación(es) Relacionad<br>Total de registros: 1<br>MENSAJE | minar<br>djuntar (Máximo 10 MB por archivo): Archivos * jj<br>a(s): | eg, *gif, *pdf, *.doc<br>Examinar<br>FECHA REGISTRO |   |

| Fecha de Actualización: 28/12/2010 15:27 | Versión: 1.0.0  | MU-DGS-02-FM |
|------------------------------------------|-----------------|--------------|
| Preparación: Control de Calidad/my.      | Página 29 de 45 | MINCETUR     |

Asunto: Ventanilla Única de Comercio Exterior

Ámbito: Público

Al transmitir la Subsanación a la Entidad, se notificará la Aprobación o Denegación de la misma, la cual se observará en el **ESTADO** de esta pestaña.

| Ventanilla Única de Co                                                                                               | mercio Exterior                                                                                                    |                        | Un sólo           | punto de acceso | para tus operacione                                         | <u>JUAN PEREZ SANCHEZ</u> <u>Sales</u><br>as de comercio exterior |  |
|----------------------------------------------------------------------------------------------------|----------------------------------------------------------------------------------------------------|------------------------|-------------------|-----------------|-------------------------------------------------------------|-------------------------------------------------------------------|--|
|                                                                                                    | Perú SUCE                                                                                                    | DOCUMENTOS RESOLUTIVOS | BUZÓN ELECTRÓNICO | TRAZABILIDAD    | CONSULTA TÉCNICA                                            | PROCESOS BANCARIOS                                                |  |
| DGS015 - Autori<br>Importado) (TUI<br>DATOS DE LA SUCE<br>Número de SUCE: 20<br>Desistir Regres<br>Datos del Solicit | DGS015 - Autorización Sanitaria de Desinfectantes y Plaguicidas de uso domestico, industrial y en salud pública (Nacional e<br>Importado) (TUPA: 24)<br>DATOS DE LA SUCE<br>Lúmero de SUCE: 2010000896 Fecha de Registro: 15/12/2010 12:51:21 Número de Expediente: DGS-2010-115<br>Desistir Regresar<br>Datos del Solicitante Detalle Productos Reguisitos Adjuntos Modif. / Subsanac, SUCE Docs, Resolutivos |                        |                   |                 |                                                             |                                                                   |  |
| MODIFICACIÓN/SUBS                                                                                                    | ANACIÓN DE LA SUCE                                                                                                    |                        |                   |                 |                                                             |                                                                   |  |
| Presentar Escrito                                                                                                    | Responder Notificacio                                                                                                    | n                      |                   |                 | Filas 1 - 2 de 2. Página                                    | 1 de 1 🕅 🔍 🕨 🕅                                                    |  |
| FECHA REGISTRO                                                                                                    | MENSAJE                                                                                                    |                        |                   |                 | TIPO ESTADO                                                 | FECHA RESPUESTA                                                   |  |
| 29/12/2010 11:54                                                                                                    | Adjunto archivo correcto                                                                                                    |                        |                   |                 | PENDIENTI<br>DE<br>SUBSANACION RESPUEST<br>DE LA<br>ENTIDAD | A                                                                 |  |
| 29/12/2010 11:53                                                                                                    | <u>mksmkmsk</u>                                                                                                    |                        |                   |                 | MODIFICACION APROBAD                                        | 0 29/12/2010 11:53                                                |  |

## V. Documentos Resolutivos

En la pestaña **Documentos Resolutivos** encontraremos los **DATOS** del DR y el documento en archivo \*.pdf en **ADJUNTOS**.

| Ventanilla Única de                                                         | e Comercio Exterior                                                         |                                                                      |                                                  |                 |                   | JUAN PEREZ SANCHEZ S               |
|-----------------------------------------------------------------------------|-----------------------------------------------------------------------------|----------------------------------------------------------------------|--------------------------------------------------|-----------------|-------------------|------------------------------------|
|                                                                             | Perú                                                                        | SUCE DOCUMENTOS RESOLUTIVOS                                          | Un sólo<br>BUZÓN ELECTRÓNICO                     | punto de acceso | para tus operació | ones de comercio exteri<br>ANCARIO |
| 3S015 - Aut<br>Iportado) (T                                                 | corización Sanitaria<br>FUPA: 24)                                           | de Desinfectantes y Plaguicida                                       | as de uso domestic                               | o, industrial y | en salud pública  | a (Nacional e                      |
| TOS DE LA SUCE                                                              |                                                                             |                                                                      |                                                  |                 |                   |                                    |
| ero de SUCE:                                                                | 2010000897 Fecha de R                                                       | egistro: 15/12/2010 15:43:54 Número de Exp                           | ediente: DGS-2010-116                            |                 |                   |                                    |
| ero de SUCE:                                                                | 2010000897 Fecha de R<br>gresar                                             | egistro: 15/12/2010 15:43:54 Número de Exp                           | Modif / Subranar, SUCE                           | Doct. Part      | slutivos          |                                    |
| ero de SUCE: E                                                              | 2010000897 Fecha de R<br>gresar<br>Slicitante Product                       | egistro: 15/12/2010 15:43:54 Número de Exp<br>os Requisitos Adjuntos | ediente: DGS-2010-118<br>Modif. / Subsanac. SUCE | Docs. Reso      | olutivos          |                                    |
| ero de SUCE:<br>Desistir Reg<br>Datos del So<br>DOCUMENTOS RI<br>NUMERO DOC | 2010000897 Fecha de R<br>presar<br>slicitante Product<br>ESOLUTIVOS<br>TIPO | egistro: 15/12/2010 15:43:54 Número de Exp<br>os Requisitos Adjuntos | ediente: DGS-2010-118<br>Modif. / Subsanac. SUCE | Docs. Resc      | slutivos          | DATOS ADJUNTOS                     |

| Fecha de Actualización: 28/12/2010 15:27 | Versión: 1.0.0  | MU-DGS-02-FM |
|------------------------------------------|-----------------|--------------|
| Preparación: Control de Calidad/my.      | Página 30 de 45 | MINCETUR     |

Producto: Manual de Usuario VUCE-DIGESA Asunto: Ventanilla Única de Comercio Exterior Ámbito: Público

## V.1. DATOS

Sobre la columna **DATOS** dar clic en  $\bigcirc$ , para visualizar los datos del DR. Primero se encuentran los datos de la pestaña **Detalle**.

| Ventanilla Única de Com              |                                               | Un sólo punto de acc           | <u>JUAN PEREZ SANCHEZ</u> Sales<br>eso para tus operaciones de comercio exterior |
|--------------------------------------|-----------------------------------------------|--------------------------------|----------------------------------------------------------------------------------|
|                                      | Read I                                        | Documento Resolutivo           | ESOS BANCARIOS                                                                   |
| DGS015 - Autoriz<br>Importado) (TUP/ | Cerrar<br>Detalle Inst<br>Nro. de Resolución: | Adjuntos                       | nal e                                                                            |
| DATOS DE LA SUCE                     | Fecha de Resolución:                          | 14/12/2010 (III) (*)           |                                                                                  |
| úmero de SUCE: 201                   | Nro. Doc. Autorizado:                         | 20504233104 (*)                |                                                                                  |
|                                      | Dirección Autorizado:                         | Av. Bolognesi 573 Barranco (*) |                                                                                  |
| Desistir Regresar                    | Departamento:                                 | LIMA 😁 🕐                       |                                                                                  |
| Datas dal Salisita                   | Provincia:                                    | LIMA 🕙 🕐                       |                                                                                  |
| Datos del Solicita                   | Distrito:                                     | BARRANCO 😁                     |                                                                                  |
| DOCUMENTOS RESOLU                    | Fecha de Vigencia:                            | 28/02/2011 III (*)             |                                                                                  |
| NUMERO DOC TIP                       |                                               |                                | TOS ADJUNTOS                                                                     |
| 2010000528 AU                        | T                                             |                                | <u> </u>                                                                         |
| PERÚ Minister<br>de Com<br>y Turism  | й<br>6<br>9                                   |                                |                                                                                  |

A continuación, la pestaña Insumos y Productos.

|            |                    |            | Document | o Resolutivo |           |                |             |     |
|------------|--------------------|------------|----------|--------------|-----------|----------------|-------------|-----|
| Detalle    | Insumos y          | Productos  | Adjuntos |              |           |                |             |     |
| PRODUCTOS  |                    |            |          |              |           |                |             |     |
|            |                    |            |          |              | Filas 1 - | 1 de 1. Página | 1 de 1 🕅 ┥  | ► H |
| SUBPARTIDA | NOMBRE             | FABRICANTE | TIPO     | MATERIAL     | CAPACIDAD | PAÍS           | NOMBRE PAÍS | VER |
| 2906120000 | DIMANIN<br>LÍQUIDO | S&B LAB    | PLÁSTICO | PLÁSTICO     | 50        | ESPAÑA         |             | Q   |
|            |                    |            |          |              |           |                |             |     |
|            |                    |            |          |              |           |                |             |     |
|            |                    |            |          |              |           |                |             |     |
|            |                    |            |          |              |           |                |             |     |
|            |                    |            |          |              |           |                |             |     |
|            |                    |            |          |              |           |                |             |     |
|            |                    |            |          |              |           |                |             |     |
|            |                    |            |          |              |           |                |             |     |
|            |                    |            |          |              |           |                |             |     |
|            |                    |            |          |              |           |                |             |     |

| Fecha de Actualización: 28/12/2010 15:27 | Versión: 1.0.0  | MU-DGS-02-FM |
|------------------------------------------|-----------------|--------------|
| Preparación: Control de Calidad/my.      | Página 31 de 45 | MINCETUR     |

| Producto: Manual de Usuario VUCE-DIGESA       |
|-----------------------------------------------|
| Asunto: Ventanilla Única de Comercio Exterior |
| Ámbito: Público                               |

Y, por último Adjuntos.

| Correct                                                                                                    |
|----------------------------------------------------------------------------------------------------|
| Cenar                                                                                                    |
| Detalle Insumos y Productos Adjuntos                                                                                                    |
| NOMBRE ARCHIVO                                                                                                    |
| RD 2066-2010-DEPA.pdf                                                                                                    |
| VUCE HojaResumen DR 2010000526 _pdf                                                                                                    |
| SI Ud. va a presentar el Documento Resolutivo (DR) adjunto en el despacho aduanero, deberá imprimir además, la Hoja Resumen (VUCE_HojaResumen_DR_2010000526pdf)<br>por cada DR. |
|                                                                                                    |

Aquí encontramos dos (2) archivos, uno conteniendo el archivo adjunto con el DR enviado por la Entidad, para visualizarlo e imprimirlo dar clic sobre el **NOMBRE ARCHIVO**.

Primero se muestra una pantalla en donde se selecciona lo que se hará con ese archivo, dar clic en Aceptar.

|                                                                                                    | Documento Resolutivo                                                                                                    |                                     |  |  |  |  |
|----------------------------------------------------------------------------------------------------|----------------------------------------------------------------------------------------------------|-------------------------------------|--|--|--|--|
| errar<br>Detalle Insumos y Productos Adjuntos                                                            |                                                                                                    |                                     |  |  |  |  |
| NOMBRE ARCHIVO                                                                                           |                                                                                                    |                                     |  |  |  |  |
| RD 2066-2010-DEPA.pdf                                                                                    |                                                                                                    |                                     |  |  |  |  |
| <u>VUCE HojaResumen DR 2010000528</u><br>Si Ud, va a presentar el Documento Resolutivo (<br>por cada DR. | Abriando RD 2066-2010-DEPA MONTANA, pdf  Ha escogido abrir  RD 2066-2010-DEPA.pdf  que es de tipo: archivo PDF de: https://www.vue.gob.pe  Qué debería hacer Firefox con este archivo?  Abrir cgn PDF-Xchange Viewer (predeterminada)  Ggardar archivo Ggardar archivo Hacer esto automáticamente para estos archivos a partir de ahora.  Aceptar Cancelar | _VUCE_HojaResumen_DR_2010000526pdf) |  |  |  |  |

| Fecha de Actualización: 28/12/2010 15:27 | Versión: 1.0.0  | MU-DGS-02-FM |
|------------------------------------------|-----------------|--------------|
| Preparación: Control de Calidad/my.      | Página 32 de 45 | MINCETUR     |

Asunto: Ventanilla Única de Comercio Exterior

Ámbito: Público

Entonces, se muestra el PDF con la Resolución Directoral.

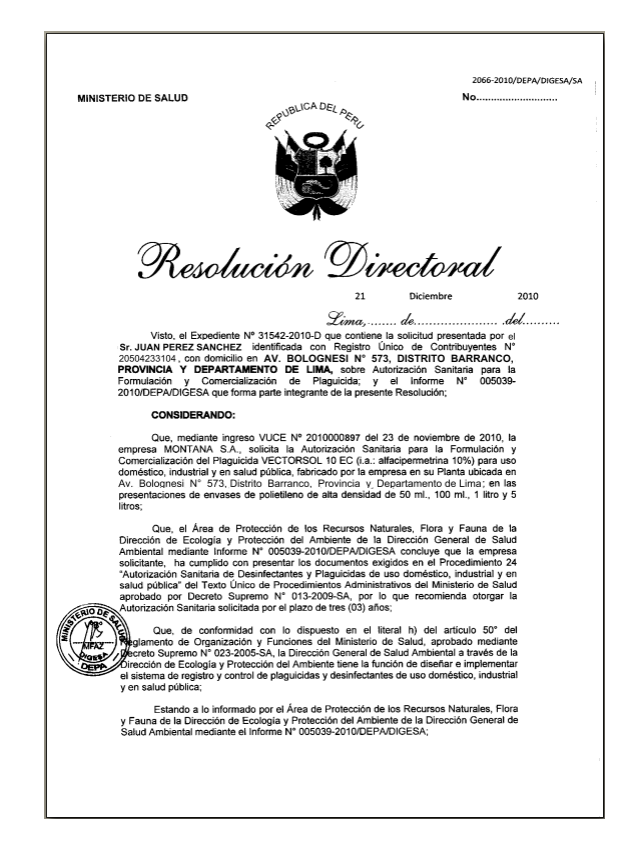

Mientras no se culmine el enlace entre la VUCE y el Despacho Aduanero, de presentará la impresión por la VUCE del DR acompañado de la Hoja Resumen DR.

Para obtener la **Hoja Resumen DR** ubicar el cursor sobre éste y dar clic, enseguida se presenta una pantalla en donde se selecciona lo que se hará con el archivo para luego dar clic en Aceptar

| Fecha de Actualización: 28/12/2010 15:27 | Versión: 1.0.0  | MU-DGS-02-FM |
|------------------------------------------|-----------------|--------------|
| Preparación: Control de Calidad/my.      | Página 33 de 45 | MINCETUR     |

Asunto: Ventanilla Única de Comercio Exterior

Ámbito: Público

|                                                                                                    | Documento Resolutivo                                                                                                    |
|----------------------------------------------------------------------------------------------------|----------------------------------------------------------------------------------------------------|
| Detalle Insumos y Pro                                                                                  | luctos Adjuntos                                                                                                    |
| NOMBRE ARCHIVO                                                                                         |                                                                                                    |
| RD 2066-2010-DEPA.pdf                                                                                  |                                                                                                    |
| <u>VUCE HolaResumen DR 201000928</u><br>il Ud. va a presentar el Documento Resolutivo (<br>or cada DR. | Abriendo       VUCE_HojaResumen_DR_2010000559pdf         Ha escogido abrir         Image: Secogido abrir         Image: Secogido abrir |

Al visualizarse la Hoja Resumen DR, puede ser impresa.

| VUCE                 |               |                          |                          | Ho<br>Docum | ija Resumen de<br>iento Resolutive |
|----------------------|---------------|--------------------------|--------------------------|-------------|------------------------------------|
|                      |               | NÚMERO E                 | DE DR                    |             |                                    |
|                      |               | 2010000                  | 526                      |             |                                    |
| DATOS DEL TRÁMITE    |               |                          |                          |             |                                    |
| Entidad:             | DIGESA        |                          |                          |             |                                    |
| TUPA:                | 42 Autorizad  | ión Sanitaria para la in | nportación de Juquetes v | /o Útiles d | e Escritorio                       |
| Formato:             | DGS014 - Au   | torización Sanitaria par | a la importación de Jugu | etes y/o Ú  | tiles de Escritorio.               |
| SUCE:                | 2010000894    | Expediente de            | DGS-2010-111             | Fe          | cha: 13/12/2010                    |
| DATOS DEL SOLICITAI  | ITE           |                          |                          |             |                                    |
| Tipo de Documento:   | RUC           | Nro. de                  | 20504233104              |             |                                    |
| Nombres y Apellidos: | JUAN PEREZ    | SANCHEZ                  |                          |             |                                    |
| Domicilio Legal:     | Av. Bolognesi | i 573 Barranco           |                          |             |                                    |
| Departamento:        | LIMA          |                          |                          |             |                                    |
| Provincia:           | LIMA          |                          |                          |             |                                    |
| Distrito:            | BARRANCO      |                          |                          |             |                                    |
| Referencia:          |               |                          |                          |             |                                    |
| Teléfono:            | 777777        | Celular:                 |                          | Fax:        | 555555                             |
|                      |               | and the second second    |                          |             |                                    |

| Fecha de Actualización: 28/12/2010 15:27 | Versión: 1.0.0  | MU-DGS-02-FM |  |
|------------------------------------------|-----------------|--------------|--|
| Preparación: Control de Calidad/my.      | Página 34 de 45 | MINCETUR     |  |

Producto: Manual de Usuario VUCE-DIGESA Asunto: Ventanilla Única de Comercio Exterior Ámbito: Público

#### V.2. ADJUNTOS

Al dar clic en el icono **(2)**, de la columna **ADJUNTOS** se mostrarán dos (2) archivos, uno conteniendo la Resolución Directoral emitida por la Entidad y en el otro la Hoja Resumen DR.

| <u> </u>                                             |                 |                                                                |                                               |                                        |
|------------------------------------------------------|-----------------|----------------------------------------------------------------|-----------------------------------------------|----------------------------------------|
| Vantanilla Única do Comornio Exterior                |                 |                                                                |                                               | JUAN PEREZ SANCHEZ Salir »             |
| Ventamina Unica de Comercio Exterior                 |                 |                                                                |                                               |                                        |
|                                                      |                 |                                                                |                                               | a tus operaciones de comercio exterior |
| Perú                                                 | SUCE            | DOCUMENTOS RESOLUTIVOS BUZÓN ELEC                              | TRÓNICO TRAZABILIDAD CONS                     | ULTA TÉCNICA PROCESOS BANCARIOS        |
|                                                      |                 | Adjuntos de Documento Re                                       | solutivo                                      |                                        |
| DGS015 - Autorización Sani                           | Cerrar          |                                                                |                                               | blica (Nacional e                      |
| Importado) (TUPA: 24)                                |                 | Filas 1                                                        | - 2 de 2. Página 🚺 de 1 🕷 🖝 🕨                 | H                                      |
|                                                      | NUMERO          | DESCRIPCIÓN                                                    | ADJUN                                         | го                                     |
| DATOS DE LA SUCE                                     | 167677          | RD 2066-2010-DEPA.pdf                                          | Ver                                           |                                        |
| Número de SUCE: 2010000896 Fe                        |                 |                                                                | Archivo                                       | -                                      |
| Desistir Regresar                                    | 167678          | VUCE_HojaResumen_DR_2010000528pdf                              | Archivo                                       |                                        |
| Datos del Solicitante                                | SiUd, vala pres | entar el Documento Resolutivo (DR) adjunto en el despacho adua | nero, deberá imprimir además, la Hoja Resumen |                                        |
|                                                      | () iga          | 201000020                                                      |                                               |                                        |
| DOCUMENTOS RESOLUTIVOS                               |                 |                                                                |                                               |                                        |
| NUMERO DOC TIPO                                      |                 |                                                                |                                               | DATOS ADJUNTOS                         |
| 2010000528 AUTORIZACION                              |                 |                                                                |                                               |                                        |
|                                                      |                 |                                                                |                                               |                                        |
|                                                      |                 |                                                                |                                               |                                        |
| Ministerio<br>de Companie Estados                    |                 |                                                                |                                               |                                        |
| y Turismo                                            |                 |                                                                |                                               |                                        |
| © Copyright 2010 - MINCETUR Todos los derechos reser |                 |                                                                |                                               |                                        |

Para visualizar estos archivos dar clic en  $\frac{ver}{Archivo}$ .

Antes se presenta una pantalla en donde se selecciona qué hacer con este archivo, para luego dar clic en Aceptar .

|                                           | Adjuntos de Documento Resolutivo                                     |                                                 | × |
|-------------------------------------------|----------------------------------------------------------------------|-------------------------------------------------|---|
| Cerrar                                    | Filas 1 - 2 de 2. Página 🗌                                           | de 1 M 🔍 🕨 M                                    |   |
| NUMERO                                    | DESCRIPCIÓN                                                          | ADJUNTO                                         |   |
| 167677                                    | RD 2066-2010-DEPA odf odf<br>Abriendo Informei-2010-DEPA MONTANA.pdf | Ver<br>Archivo                                  |   |
| 167678<br>Si Ud. va a pres<br>(YUCE_HojaF |                                                                      | <u>Ver</u><br><u>Archivo</u><br>la Hoja Resumen |   |

| Fecha de Actualización: 28/12/2010 15:27 | Versión: 1.0.0  | MU-DGS-02-FM |
|------------------------------------------|-----------------|--------------|
| Preparación: Control de Calidad/my.      | Página 35 de 45 | MINCETUR     |

Asunto: Ventanilla Única de Comercio Exterior

Ámbito: Público

Mostrando el PDF con la Resolución Directoral.

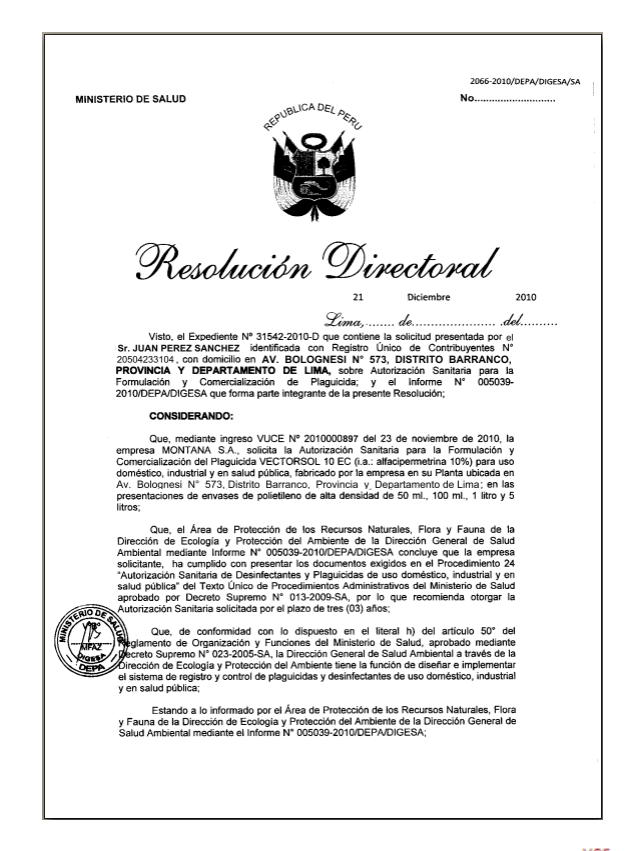

De manera similar para el archivo de la Hoja Resumen DR, dar clic en Archivo y seleccionar lo que se hará, dar clic en Aceptar .

|                              |                 | Adjuntos de Documento Resolutivo                                     |                |
|------------------------------|-----------------|----------------------------------------------------------------------|----------------|
| errar                        |                 | Filas 1 - 2 de 2. Página 1                                           | de 1 🛛 🕊 🕨 🗎   |
| NUMERO                       | DESCRIP         | PCIÓN                                                                | ADJUNTO        |
| 167677                       | RD 2066-        | 2010.DEPA ndf ndf<br>Abriendo Informe HojaResumen DR 2010000559 .pdf | Ver<br>Archivo |
| 167678                       | VUCE_           | Ha escogido abrir                                                    | Ver<br>Archivo |
| iUd. va a pres<br>VUCE_HojaF | '<br>Resumen_DF |                                                                      | a Hoja Resumen |
|                              |                 |                                                                      |                |

| Fecha de Actualización: 28/12/2010 15:27 | Versión: 1.0.0  | MU-DGS-02-FM |
|------------------------------------------|-----------------|--------------|
| Preparación: Control de Calidad/my.      | Página 36 de 45 | MINCETUR     |

## Producto: Manual de Usuario VUCE-DIGESA Asunto: Ventanilla Única de Comercio Exterior Ámbito: Público

Mostrando así la Hoja Resumen que se presentará al Despacho Aduanero junto con la impresión de la Resolución Directoral.

| NÚMERO DE DR         DATOS DEL TRÁMITE         Entidad:       DIGESA         TUPA:       42 Autorización Sanitaria para la importación de Juguetes ylo Útiles de Escritorio.         Formato:       DGS014 - Autorización Sanitaria para la importación de Juguetes ylo Útiles de Escritorio.         SUCE:       2010000894 Expediente de       DGS-2010-111       Fecha: 13/12/2010         DATOS DEL SOLICITANTE       Importación de Juguetes ylo Útiles de Escritorio.         SUCE:       2010000894 Expediente de       DGS-2010-111       Fecha: 13/12/2010         DATOS DEL SOLICITANTE       Importación de Juguetes ylo Útiles de Escritorio.       Escritorio.         Dincitilo Legal:       AVA DEGRES SANCHEZ       Juna PEREZ SANCHEZ       Escritorio.         Domicilio Legal:       AVA DEGRES SANCHEZ       Escritorio.       Escritorio.         Referencia:       IMA       Escritoria.       Escritoria.       Escritoria.         Teléfono:       77777<       Celular:       Fax: 555555         Correo electrónico:       consultas@mundointercom.com       Fax: 555555                                                                                                    | NÚMERO DE DR         Datos Del TRÁMITE         Entidad:       DICESA.         TUPA:       42 Autorización Santaria para la importación de Juguetes ylo Útiles de Escrito         Formato:       DGS014 - Autorización Santaria para la importación de Juguetes ylo Útiles de Escrito         SUCE:       2010000894       Expediente de       DGS-2010-111       Fecha: 12         DATOS DEL SOLICITANTE         Tipo de Documento:       RUC       Nro. de       20504233104         Nombres y Apélitidos:       JUAN PEREZ SANCHEZ         Domicilio Legai:       Av. Bolognesi 573 Barranco         Departamento:       LIMA         Distrito:       BARRANCO         Referencia:       207777         Cerreo electrónico:       consultas@mundointercom.com                                                                                                    | Resumen del<br>o Resolutivo |
|----------------------------------------------------------------------------------------------------|----------------------------------------------------------------------------------------------------|-----------------------------|
| 2010000526         DICESA         TUPA:       42       Autorización Sanitaria para la importación de Juguetes ylo Útiles de Escritoro.         Formato:       DOS014 - Autorización Sanitaria para la importación de Juguetes ylo Útiles de Escritoro.         SUCE:       2010000894       Expediente de       DGS-2010-111       Fecha:       13/12/2010         DATOS DEL SOLICITANTE         DGS-2010-111       Fecha:       13/12/2010         DATOS DEL SOLICITANTE          DGS-2010-111       Fecha:       13/12/2010         DISTOS y Apellidos:       JUAN PEREZ SANCHEZ              Domicilio Legal:       AURANCO       Referencia:                                                                                                    | DATOS DEL TRÁMITE         Endida:       DIGESA         TUPA:       2. Autorización Sanitaria para la importación de Juguetes ylo Úties de Escrito         Formato:       DGS014 - Autorización Sanitaria para la importación de Juguetes ylo Úties de Escrito         SUCE:       2010000894       Expediente de       DGS-2010-111       Fecha: 12         DATOS DEL SOLICITANTE       Importación de Juguetes ylo Úties de Juguetes ylo Úties de Juguetes ylo Juguetes ylo úties de Juguetes ylo úties de Juguetes ylo úties de Juguetes ylo úties de Juguetes ylo úties de Juguetes ylo úties ylo úties ylo úties de Juguetes ylo úties de Juguetes ylo úties de Juguetes ylo úties de Juguetes ylo úties de Juguetes ylo úties de Juguetes ylo úties ylo úties de Juguetes ylo úties de Juguetes ylo úties de Juguetes ylo úties de Juguetes ylo úties de Juguetes ylo úties de Juguetes ylo úties de Juguetes ylo út |                             |
| DATOS DEL TRÂMITE           Entidad:         DIGESA           TUPA:         42         Autorización Santaria para la importación de Juguetes y/o Útiles de Escritorio           Formato:         DGS014 - Autorización Santaria para la importación de Juguetes y/o Útiles de Escritorio.           SUCE:         2010000894         Expediente de         DGS-2010-111         Fecha:         13/12/2010           DATOS DEL SOLICITANTE           Tipo de Documento:         RUC         Nro. de         20504233104           Nonciello Legal:         JUAN PEREZ SANCHEZ           Domicilio Legal:         JUAN PEREZ SANCHEZ           Domicilio Legal:         AV Bolognesis 573 Barranco           Departamento:         LIMA           Distrito:         BARRANCO         Referencia:           Referencia:           Teléfono:         777777           Celular:         Fax:         555555                                                                                                    | DATOS DEL TRÂMITE           Entidad:         DIGESA           TUPA:         42 Autorización Sanitaria para la importación de Juguetes ylo Útiles de Escrito           Formato:         DIGS014 - Autorización Sanitaria para la importación de Juguetes ylo Útiles de Escrito           SUCE:         2010000894         Expediente de         DGS-2010-111         Fecha: 12           DATOS DEL SOLICITANTE         Tipo de Documento:         RUC         Nro. de         20504233104           Nombres y Apelilidos:         JUAN PEREZ SANCHEZ         Domicilio Legal:         AV. Bologresi 573 Barranco         Departamento:         LIMA           Provincia:         LIMA         Distrito:         BARRANCO         Referencia:         Telélóno:         777777         Celular:         Fax:         55562           Correo electrónico:         corsultas@mundointercom.com         Fax:         55562         55562                                                                                                    |                             |
| Entidad:     DIGESA       TUPA:     42       Autorización Sanitaria para la importación de Juguetes ylo Útiles de Escritorio       Formato:     DGS014 - Autorización Sanitaria para la importación de Juguetes ylo Útiles de Escritorio.       SUCE:     2010000894     Expediente de     DGS-2010-111     Fecha: 13/12/2010       DATOS DEL SOLICITANTE                                                                                                    | Entidad: DIGESA<br>TUPA: 42 Autortzación Sanitaria para la importación de Juguetes ylo Útiles de Escrito<br>Formato: DGS014 - Autortzación Sanitaria para la importación de Juguetes ylo Útiles de I<br>SUCE: 2010000894 Expediente de DGS-2010-111 Fecha: 13<br>DATOS DEL SOLICITANTE<br>Tipo de Documento: RUC Nro. de 20504233104<br>Nombres y Apelitolos: JUAN FEREZ SANCHEZ<br>Domicilio Legal: Av. Bolognesi 573 Barranco<br>Departamento: LIMA<br>Provincia: LIMA<br>Provincia: LIMA<br>Distrito: BARRANCO<br>Referencia:<br>Teléfono: 777777 Cetular: Fax: 55555<br>Correo electrónico: consultas@mundomtercom.com                                                                                                    |                             |
| TUPA:     42 Autorización Sanitaria para la importación de Juguetes ylo Útiles de Escritorio       Formato:     DGS014 - Autorización Sanitaria para la importación de Juguetes ylo Útiles de Escritorio.       SUCE:     2010000894     Expediente de     DGS-2010-111     Fec. 13/12/2010       DATOS DEL SOLICITANTE     Importación de Juguetes ylo Útiles de Escritorio.     Importación de Juguetes ylo Útiles de Escritorio.       Datos DEL SOLICITANTE     Importación de Juguetes ylo Útiles de Escritorio.     Importación de Juguetes ylo Útiles de Escritorio.       Didot Del SOLICITANTE     Importación de Juguetes ylo Útiles de Escritorio.     Importación de Juguetes ylo Útiles de Escritorio.       Didot Del SOLICITANTE     Importación de Juguetes ylo Utiles de Escritorio.     Importación de Juguetes ylo Útiles de Escritorio.       Didot Del SOLICITANTE     Importación de Juguetes ylo Utiles de Escritorio.     Importación de Juguetes ylo Útiles de Escritorio.       Didot Del Logal:     AV: Bolognes 573 Barranco     Importación de Juguetes ylo Utiles de Escritorio.       Departamento:     LIMA     Importación de Juguetes ylo Utiles de Escritorio.       Provincia:     LIMA     Importación de Juguetes ylo Utiles de Escritorio.       Teléfono:     777777     Celular:     Fax: 555555       Correo electrónico:     consultas@mundointercom.com     Importación de Juguetes ylo Utiles de Escritorio.                                                                                                    | TUPA:     42     Autorización Sanitaria para la importación de Juguetes ylo Útiles de Escrito       Formato:     DGS014 - Autorización Sanitaria para la importación de Juguetes ylo Útiles de L       SUCE:     2010000894     Expediente de     DGS-2010-111     Fecha: 12       DATOS DEL SOLICITANTE     Tipo de Documento:     RUC     Nro. de     20504233104       Nombres y Apellidos:     JUAN FEREZ SANCHEZ     Domicilio Legal:     Av. Bolognesi 573 Barranco       Departamento:     LIMA       Provincia:     LIMA       Distrito:     BARRANCO       Referencia:     Teléfono:       Teléfono:     consultas@mundointercom.com                                                                                                    |                             |
| Formato:         DGS014 - Autorización Sanitaria para la importación de Juguetes ylo Útiles de Escritorio.           SUCE:         2010000894         Expediente de         DGS-2010-111         Fecha:         13/12/2010           DATOS DEL SOLICITANTE         Image: Construction of the second second secon | Formato:         DGS014 - Autorización Sanitaria para la importación de Juguetes y/o Útiles de l           SUCE:         2010000894         Expediente de         DGS-2010-111         Fecha:         12           DATOS DEL SOLICITANTE         Tipo de Documento:         RUC         Nro. de         20504233104         Nombre y Apellidos:         JUAN FEREZ SANCHEZ           Domicilio Legal:         AV. Bolognesi 573 Barranco         Departamento:         LIMA         Provincia:         LIMA           Distrito:         BARRANCO         Referencia:         Teidénon:         T77777         Cetular:         Fax:         55555           Correo electrónico:         consultas@mundoritercom.com         E         55555         55555                                                                                                    | critorio                    |
| SUCE:     201000084     Expediente de     DGS-2010-111     Fecha:     13/12/2010       DATOS DEL SOLICITANTE       Tipo de Documento:     RUC     Nro. de     20504233104       Nombres y Apelidos:     JJAN PEREZ SANCHEZ       Domicilio Legal:     Av. Bolognesi 573 Barranco     Departamento:     LIMA       Provincia:     LIMA     Ederencia:     Referencia:       Referencia:       Teléfono:     77777     Celular:     Fax:       S55555                                                                                                    | SUCE:     2010000994     Expediente de     DGS-2010-111     Fecha:     11       DATOS DEL SOLICITANTE     Tipo de Documento:     RUC     Nro. de     20504233104       Nombre y Apellidos:     JUAN PEREZ SANCHEZ     Domicilio Legal:     Av. Bolognesi 573 Barranco       Depatramento:     LIMA     Provincia:     LIMA       Provincia:     LIMA     Distrito:     BARRANCO       Referencia:     Teléfono:     777777     Celular:     Fax:     55552       Correo electrónico:     consultas@mundointercom.com     Example 1000000000000000000000000000000000000                                                                                                    | de Escritorio.              |
| DATOS DEL SOLICITANTE         Tipo de Documento:       RUC       Nro. de       20504233104         Nombre y Apelidos:       JUAN PEREZ SANCHEZ       Domicilio Legal:       Av. Bolognesi 573 Barranco         Departamento:       LIMA       Distrito:       BARRANCO         Referencia:       Teléfono:       77777       Celular:       Fax:       555555         Correo electrónico:       consultas@mundointercom.com       Fax:       555555                                                                                                    | DATOS DEL SOLICITANTE Tipo de Documento: RUC Nro. de 20504233104 Nombre y Apellidos: JUAN PEREZ SANCHEZ Domicilio Legal: Av. Bolognesi 573 Barranco Depatramento: LIMA Provincia: LIMA Distrito: BARRANCO Referencia: Teléfono: 777777 Celutar: Fax: 55555 Correo electrónico: consultas@mundointercom.com                                                                                                    | 13/12/2010                  |
| Tipo de Documento:         RUC         Nro. de         20504233104           Nombres y Apellidos:         JUAN PEREZ SANCHEZ         JUAN PEREZ SANCHEZ           Domicitio Legal:         Arbognes 573 Barranco         JUAN PEREZ SANCHEZ           Departamento:         LIMA         JUAN           Provincia:         LIMA         Jestrito:         BARRANCO           Referencia:         T77777         Cetular:         Fax:         555555           Correo electrónico:         consultas@mundointercom.com                                                                                                    | Tipo de Documento: RUC Nro. de 20504233104<br>Nombres y Apellidos: JUAN PEREZ SANCHEZ<br>Domicilio Legal: Av. Bolognesi 757 Barranco<br>Departamento: LIMA<br>Provincia: LIMA<br>Distrito: BARRANCO<br>Referencia: Teléfono: 77777 Celular: Fax: 55555<br>Correo electrónico: consultas@mundointercom.com                                                                                                    |                             |
| Nombres y Apellidos: JUAN PEREZ SANCHEZ Domicilio Legai: Av. Bolognesi 573 Barranco Departamento: LIMA Provincia: LIMA Provincia: LIMA Referencia: Referencia: Tetéfono: 777777 Celular: Fax: 555555 Correo electrónico: consultas@mundointercom.com                                                                                                    | Nombreils y Apellidos: JUAN PEREZ SANCHEZ Domicilio Legal: Av. Bolognesi 573 Barranco Departamento: LIMA Provincia: LIMA Distrito: BARRANCO Referencia: Teléfono: 777777 Celular: Fax: 55552 Correo electrónico: consultas@mundointercom.com                                                                                                    |                             |
| Domicilio Legai: Av. Bolognesi 573 Barranco Departamento: LIMA Provincia: LIMA Distrito: BARRANCO Referencia: Teléfono: 777777 Celular: Fax: 555555 Correo electrónico: consultas@mundointercom.com                                                                                                    | Domicilio Legal: Av. Bolognesi 573 Barranco Departamento: LIMA Provincia: LIMA Distrito: BARR4NCO Referencia: Teléfono: 777777 Celular: Fax: 55553 Correo electrónico: consultas@mundointercom.com                                                                                                    |                             |
| Departamento: LIMA Provincia: LIMA Distrito: BARRANCO Referencia: Teléfono: 777777 Celular: Fax: 555555 Correo electrónico: consultas@mundointercom.com                                                                                                    | Departamento: LIMA Provincia: LIMA Distrito: BARRANCO Referencia: Teléfono: 777777 Celular: Fax: 55554 Correo electrónico: consultas@mundointercom.com                                                                                                    |                             |
| Provincia: LIMA<br>Distrito: BARRANCO<br>Referencia:<br>Teléfono: 777777 Celular: Fax: 555555<br>Correo electrónico: consultas@mundointercom.com                                                                                                    | Provincia: LIMA<br>Distrito: BARRANCO<br>Referencia:<br>Teléfono: 777777 Celular: Fax: 5555<br>Correo electrónico: consultas@mundointercom.com                                                                                                    |                             |
| Distrito: BARRANCO<br>Referencia:<br>Teléfono: 777777 Celular: Fax: 555555<br>Correo electrónico: consultas@mundointercom.com                                                                                                    | Distrito: BARRANCO<br>Referencia:<br>Teléfono: 77777 Celular: Fax: 5555<br>Correo electrónico: consultas@mundointercom.com                                                                                                    |                             |
| Referencia:<br>Teléfono: 7777777 Celular: Fax: 555555<br>Correo electrónico: consultas@mundointercom.com                                                                                                    | Referencia:<br>Teléfono: 777777 Celular: Fax: 55554<br>Correo electrónico: consultas@mundointercom.com                                                                                                    |                             |
| Teléfono: 777777 Celular: Fax: 555555 Correo electrónico: consultas@mundointercom.com                                                                                                    | Teléfono: 777777 Celular: Fax: 5555<br>Correo electrónico: consultas@mundointercom.com                                                                                                    |                             |
| Correo electrónico: consultas@mundointercom.com                                                                                                    | Correo electrónico: consultas@mundointercom.com                                                                                                    | 5555                        |
|                                                                                                    |                                                                                                    |                             |
|                                                                                                    |                                                                                                    |                             |
|                                                                                                    |                                                                                                    |                             |
|                                                                                                    |                                                                                                    |                             |
|                                                                                                    |                                                                                                    |                             |
|                                                                                                    |                                                                                                    |                             |

Otra manera de visualizar o imprimir el Documento Resolutivo es yendo a la opción **DOCUMENTOS RESOLUTIVOS**, dar clic 2010000528.

| V | ientanilla Única de C | comercio E | Exterior |                     |                                        |            | Un sóle    | o punto de | acceso para  | tus operaci | <u>JUAN PERE;</u><br>ones de come | <u>SANCHEZ</u> <u>Sair»</u> |
|---|-----------------------|------------|----------|---------------------|----------------------------------------|------------|------------|------------|--------------|-------------|-----------------------------------|-----------------------------|
|   |                       | Pe         | rú       | SUCE DO             | CUMENTOS RESOLUTIVOS                   | BUZÓN ELEC | TRÓNICO    | TRAZABILII | DAD CONSU    | LTA TÉCNICA | PROCESOS                          | BANCARIOS                   |
| S | eleccione una Entid   | ad: TO     | DUTIVOS  |                     | E: 2010000896 OR:                      | Buscar     | SOLICITUD  | SUCE       | Filas        | 1-1 de 1. P | ágina <u>1</u> de :               |                             |
|   | ENTIDAD -             | TOPA       | FURMATO  | NUMBRE              |                                        |            | SULICITUD  | SUCE       | EXPEDIENTE   | DK          | TIPO                              | REGISTRO                    |
|   |                       |            |          | Autorización Sanita | ria de Desinfectantes y Plaguicidas de | uso        | 2010002467 | 2010000896 | DGS-2010-115 | 2010000528  | AUTORIZACION                      | 15/12/2010                  |

Entonces, se presenta la información del documento Resolutivo en 3 pestañas: Detalle, Insumos y Productos y Adjuntos.

| Fecha de Actualización: 28/12/2010 15:27 | Versión: 1.0.0  | MU-DGS-02-FM |
|------------------------------------------|-----------------|--------------|
| Preparación: Control de Calidad/my.      | Página 37 de 45 | MINCETUR     |

Asunto: Ventanilla Única de Comercio Exterior

Ámbito: Público

| Ventanila Única de Comer           | rcia Exterior         |                            | Un sólo punto de acceso para tus operaciono | <u>JJAN PEREZ SANCHEZ</u> <u>Salir »</u><br>25 de comercio exterior |
|------------------------------------|-----------------------|----------------------------|---------------------------------------------|---------------------------------------------------------------------|
|                                    | Course                | Documento Resolutivo       |                                             | ESOS BANCARIOS                                                      |
| DOCUMENTOS R                       | Detaile Insumos y P   | roductos Adjuntos          |                                             |                                                                     |
| Seleccione una Entidad:            | Nro. de Resolución:   | 2010003 (*)                |                                             |                                                                     |
|                                    | Fecha de Resolución:  | 14/12/2010 🕮 (*)           |                                             |                                                                     |
|                                    | Nombre Autorizado:    | DUAN PEREZ SANCHEZ         | (*)                                         |                                                                     |
|                                    | Dirección Autorizado: | Av. Bolognesi 573 Barranco | (*)                                         | REGISTRO                                                            |
| DIGESA 24                          | Departamento:         | LIMA (*)                   |                                             | ACION 15/12/2010<br>16:20                                           |
|                                    | Provincia:            | LIMA 💌 (*)                 |                                             |                                                                     |
|                                    | Distrito:             | BARRANCO (*)               |                                             |                                                                     |
| PERÚ de Come                       | Fecha de Vigencia:    | 28/02/2011 🕮 (*)           |                                             | EL PERU<br>AVANZA                                                   |
| © Capyright 2010 - MINCETUR Totlas |                       |                            |                                             |                                                                     |
|                                    |                       |                            |                                             |                                                                     |
|                                    |                       |                            |                                             |                                                                     |
|                                    |                       |                            |                                             |                                                                     |
|                                    |                       |                            |                                             |                                                                     |
|                                    |                       |                            |                                             |                                                                     |
|                                    |                       |                            |                                             |                                                                     |

Cada una de estas pestañas han sido explicadas líneas arriba, ver páginas 31 al 35.

## VI. Buzón Electrónico

En vista que, este trámite es con tasa, transmitida la Solicitud llegará una notificación al **Buzón Electrónico** con el **Código de Pago Bancario (CPB)**.

| Ventanilla Única de Com | ercio Exterior |             |                        | Un sólo i          | ounto de acceso | para tus operacione                      | s de comercio exteri |
|-------------------------|----------------|-------------|------------------------|--------------------|-----------------|------------------------------------------|----------------------|
|                         | Perú           | SUCE        | DOCUMENTOS RESOLUTIVOS | BUZÓN ELECTRÓNICO  | TRAZABILIDAD    | CONSULTA TÉCNICA                         | PROCESOS BANCARIO    |
| UZÓN ELECTR             | ÓNICO          |             | 1000S                  | 2010002455         |                 |                                          |                      |
| Seleccione una Entidad: | ÓNICO<br>TODOS | V<br>Buscar | er Mensajes de: TODOS  | Asunto: 2010002468 |                 | Fecha desde:<br>Filas 1 - 1 de 1. Págini |                      |

| Fecha de Actualización: 28/12/2010 15:27 | Versión: 1.0.0  | MU-DGS-02-FM |
|------------------------------------------|-----------------|--------------|
| Preparación: Control de Calidad/my.      | Página 38 de 45 | MINCETUR     |

Asunto: Ventanilla Única de Comercio Exterior

Ámbito: Público

En el Detalle del Mensaje se encuentra el CPB, el monto a pagar y la fecha hasta cuándo se puede pagar ésta.

|                                                                                                    | Detalle Mensaje                                                                                                    |
|----------------------------------------------------------------------------------------------------|----------------------------------------------------------------------------------------------------|
| Cerrar                                                                                                    |                                                                                                    |
| De:                                                                                                    | DIGESA                                                                                                    |
| Asunto:                                                                                                    | Se ha generado un CPB(CDA) por la Solicitud 2010002467                                                                                                    |
| Fecha Envío:                                                                                                    | 15/12/2010 12:47:17                                                                                                    |
| Mensaje:                                                                                                    |                                                                                                    |
| Se ha generado el CPB (CD).<br>Para la Solicitud 201000246<br>Por el monto de S/. 977.00<br>Úttimo día de pago Lunes 20<br>Nota<br>Estimado usuario el pago de<br>SUNAT (tanto en la modalida | A) 848-10-68-000622-86-3-00<br>7<br>) diciembre 2010<br>e la tasa de los trámites en la VUCE, con la pasarela de pago de<br>ad de pago electrónico como los pagos presenciales en las oficinas de los bancos), |
|                                                                                                    | SUNAT - Pagos en línea                                                                                                    |
|                                                                                                    | Imprimir CPB (CDA)                                                                                                    |
| DESCRIPCIÓN NOTIFICA                                                                                                    | ICION                                                                                                    |
|                                                                                                    | rar.                                                                                                    |
| No hay informacion a mostr                                                                                                    |                                                                                                    |
| No hay informacion a mostr                                                                                                    |                                                                                                    |

Puesto que, el pago se realiza a través de la Pasarela de Pagos de la SUNAT al dar clic en SUNAT - Pagos en línea el Sistema nos traslada a la página web de SUNAT para que se realice el pago.

| 🕹 Pago Electronico - SUNAT - M                         | lozilla Firefox                                |                                 |                                    |                     |                              | - 7 🗙       |
|--------------------------------------------------------|------------------------------------------------|---------------------------------|------------------------------------|---------------------|------------------------------|-------------|
| <u>Archivo Editar V</u> er Hi <u>s</u> torial <u>M</u> | arcadores Herramien <u>t</u> as Ay <u>u</u> da |                                 |                                    |                     |                              |             |
| 🔇 🔊 - C 🗙 🏠 🤇                                          | http://www.aduanet.gob.pe/ol-ad-               | itepago/JSPLogin.jsp            |                                    |                     | 🏠 👻 🧶 - Askucom              | P           |
| 🙍 Más visitados p Comenzar a usar                      | Firef 🔝 Últimas noticias 📄 Decre               | to Supremo 010 📄 Galería de Web | Slice 📄 Sitios sugeridos 뚳 vuce    |                     |                              |             |
| Øtracker Q ∙                                           | Search                                         | 🐠 🔶 Open Viewer 🛭 🕙 Pro         | duct Info 🔹 🏉 Upgrade 🏾 🕙 Tell a f | riend 🙋 Tracker New | s 🔹 🛅 Weather 🛐 Games 🔹      | 🔍 Options 🔹 |
| 🗧 Sistema VUCE - Principal                             | 🖂 🧲 Sistema VUCE - Princip                     | al 💿 🚸 Pago El                  | ectronico - SUNAT 🛛 🔯              | ÷                   |                              | -           |
| SUNAT                                                  |                                                | SERVICI                         | O DE PAGO ELECTRONIO               | co                  |                              |             |
|                                                        | HORARIO DE ATENCION PAG                        | O ELECTRONICO EN BANCOS         |                                    |                     | OPCIONES DE PAGO ELECTRONICO |             |
| Banco                                                  | Lunes a Viernes                                | Sábados                         | Domingos y Feriados                |                     | Iniciar Sesión               |             |
| >BCP>                                                  | 04:00 a 20:00                                  | 04:00 a 20:00                   | NO                                 |                     | Ver Demo                     |             |
| Interbank                                              | 01:00 a 18:59                                  | 01:00 a 18:59                   | 01:00 a 18:59                      |                     | Manual de Usuario            |             |
| BBVA Banco<br>Continental                              | 01:01 a 18:57                                  | 01:01 a 18:57                   | 01:01 a 18:57                      |                     |                              |             |
| Scotiabank                                             | 07:00 a 18:59                                  | 07:00 a 18:59                   | NO                                 |                     |                              |             |
| citibank                                               | 08:30 a 18:59                                  | NO                              | NO                                 |                     |                              |             |
| BIF                                                    | 06:45 a 18:59<br>20:11 a 22:45                 | 06:45 a 18:59<br>20:11 a 22:45  | 06:45 a 18:59<br>20:11 a 22:45     |                     |                              |             |
|                                                        | 01:00 a 18:59                                  | 01:00 a 18:59                   | 01:00 a 18:59                      |                     |                              |             |

| Fecha de Actualización: 28/12/2010 15:27 | Versión: 1.0.0  | MU-DGS-02-FM |
|------------------------------------------|-----------------|--------------|
| Preparación: Control de Calidad/my.      | Página 39 de 45 | MINCETUR     |

## Producto: Manual de Usuario VUCE-DIGESA Asunto: Ventanilla Única de Comercio Exterior Ámbito: Público

En cambio, si el pago se realizará acercándose a la ventanilla del Banco, dar clic en Imprimir CPB (CDA) para imprimir el Comprobante de Pago Bancario – CPB que se presentará para realizar el pago.

|                                                                                                    | COMPRO                                                                                                    | BANTE DE PAGO BANCAR                                                                                                    | RIO - CPB                                                                                                    |
|----------------------------------------------------------------------------------------------------|----------------------------------------------------------------------------------------------------|----------------------------------------------------------------------------------------------------|----------------------------------------------------------------------------------------------------|
|                                                                                                    | VENTA                                                                                                    | NILLA ÚNICA DE COMERCIO EX                                                                                                    | TERIOR                                                                                                    |
|                                                                                                    | CÓDIGO DOCUMENTO                                                                                                    | ADUANERO - CDA: 848-10-68-000822                                                                                                    | -86-3-00                                                                                                    |
|                                                                                                    | FECHA DE EMISIÓN:15/12/20                                                                                                    | 10 .                                                                                                    | VÁLIDO HASTA-20/12/2010                                                                                                    |
|                                                                                                    |                                                                                                    | Monto (S/.): 977                                                                                                    |                                                                                                    |
|                                                                                                    | CONCEPTO DE PAGO:                                                                                                    | DGS015 - Autorización Sanitaria de Desinfi<br>industrial y en salud pública (Nacional e Im                                                                                                    | ectantes y Plaguicidas de uso domestico,<br>portado) / TUPA: 24                                                                                     |
|                                                                                                    |                                                                                                    |                                                                                                    |                                                                                                    |
|                                                                                                    |                                                                                                    |                                                                                                    |                                                                                                    |
|                                                                                                    |                                                                                                    |                                                                                                    |                                                                                                    |
| RUC/DNI:                                                                                                    | 20504233104                                                                                                    | USUARIO: JU                                                                                                    | AN PEREZ SANCHEZ                                                                                                    |
| RUCIONI:<br>SOLICITUD:                                                                                                    | 20504233104<br>2010002467                                                                                                    | USUARIO: JU<br>Suce:                                                                                                    | NN PEREZ SANCHEZ                                                                                                    |
| RUCIDNI:<br>SOLICITUD:<br>NOTA:                                                                                                    | 20504233104<br>2010002467                                                                                                    | USUARIO: JU<br>SUCE:                                                                                                    | AN PEREZ BANCHEZ                                                                                                    |
| RUCIDNI:<br>SOLICITUD:<br>• EL CPB(CDA<br>O CERTIFICAD<br>• EN CASO DI<br>LOS BANCO<br>• EN CASO DI<br>• LOS BANCO<br>• EN CASO QI | 20504233104<br>2010002467<br>V PUEDE SER CANCELADO EN<br>E SER CANCELADO EN LA VEM<br>I E MENSALE DE SU BLIZON.<br>I E MENSALE DE SU BLIZON.<br>UE DESEE HACER EL PAGO VA<br>UE DESEE HACER EL PAGO VA | USUARIO: JU<br>SUCE:<br>VENTANILLA DE BANCOS AUTORIZADOS<br>AMILLA DE LOS BANCOS, USTED DEBEI<br>INTERIBER ISJANZ - PAGO DELECTRONI<br>INTERIBER ISJANZ - PAGO DELECTRONIC<br>INTERIBER ISJANZ - PAGO DELECTRONIC | IN PEREZ BANCHEZ<br>EN EFECTIVO, CON CHEQUE DE GERENCU<br>RESENTAR LA IMPRESIÓN DEL CPR (CDA)<br>O DEL PERÚT<br>XO ADUANAS). LOS BANCOS AUTORIZADOS |

Al ser cancelado este **CPB** llegará la notificación indicando que se efectuó el pago y el número de **SUCE** generado por el Sistema VUCE, dando inicio al trámite.

| Ventanilla Única de Come  | rcio Exterior                        |                                               | Un sólo i                | punto de acceso | para tus operacione     | <u>JUAN PEREZ SAN</u><br>s de comercio | <u>CHEZ Salr»</u><br>o exterior |
|---------------------------|--------------------------------------|-----------------------------------------------|--------------------------|-----------------|-------------------------|----------------------------------------|---------------------------------|
|                           | Perú SUCE                            | DOCUMENTOS RESOLUTIVOS                        | <b>BUZÓN ELECTRÓNICO</b> | TRAZABILIDAD    | CONSULTA TÉCNICA        | PROCESOS B/                            | ANCARIOS                        |
| BUZÓN ELECTRO             | TODOS V                              | /er Mensajes de: TODOS                        | Asunto: 2010002467       |                 | Filas 1 - 2 de 2. Págin | a <b>1</b> de 1 M                      | a hasta:                        |
| DE 🗢 ASUNTO               |                                      |                                               |                          |                 | FI                      | ECHA ENVIO                             |                                 |
| DIGESA <u>Se ha recib</u> | ido el pago del CPB(CDA) pendiente ; | por la Solicitud Nº 2010002467 Se ha generado | a SUCE 201000896         |                 |                         | 15/12/2010<br>12:51:21                 |                                 |
| DIGESA Se ha gene         | rado un CPB(CDA) por la Solicitud 20 | 10002467                                      |                          |                 |                         | 15/12/2010<br>12:47:17                 |                                 |

## Ingresando al Detalle del Mensaje encontraremos el link Abrir SUCE 2010000896 .

| Fecha de Actualización: 28/12/2010 15:27 | Versión: 1.0.0  | MU-DGS-02-FM |
|------------------------------------------|-----------------|--------------|
| Preparación: Control de Calidad/my.      | Página 40 de 45 | MINCETUR     |

Asunto: Ventanilla Única de Comercio Exterior

Ámbito: Público

|                                                                                                    | Detalle Mensaje                                                                                                  |
|----------------------------------------------------------------------------------------------------|----------------------------------------------------------------------------------------------------|
| Cerrar                                                                                                 |                                                                                                    |
| De:                                                                                                    | DIGESA                                                                                                    |
| Asunto:                                                                                                | Se ha recibido el pago del CPB(CDA) pendiente por la Solicitud № 2010002467 Se ha<br>generado la SUCE 2010000896 |
| Fecha Envío:                                                                                           | 15/12/2010 12:51:21                                                                                              |
| Mensaje:                                                                                               |                                                                                                    |
| Para el TUPA 24 / Formato DO                                                                           | 35015                                                                                                    |
| Para el TUPA 24 / Formato D                                                                            |                                                                                                    |
| Para el TUPA 24 / Formato D                                                                            | Abrir SUCE 2010000896                                                                                            |
| Para el TUPA 24 / Formato Do                                                                           | Abrir SUCE 2010000896                                                                                            |
| Para el TUPA 24 / Formato Do<br>DESCRIPCIÓN NOTIFICA(<br>No hay informacion a mostra                   | Abrir SUCE 2010000896<br>CION                                                                                    |
| Para el TUPA 24 / Formato Do<br>DESCRIPCIÓN NOTIFICA(<br>No hay informacion a mostra<br>NOMBRE ARCHIVO | Abrir SUCE 2010000896<br>CION                                                                                    |

Al dar clic sobre este link nos traslada a la SUCE.

| /entanilla Única de Comercio Exteri                                                                                                    | or                                                                                                    |                                                                                            | Un sól                                                             | o punto de acce | so para tus operacio | JUAN PEREZ SANCHEZ Sal |
|----------------------------------------------------------------------------------------------------|----------------------------------------------------------------------------------------------------|--------------------------------------------------------------------------------------------|--------------------------------------------------------------------|-----------------|----------------------|------------------------|
| Perú                                                                                                    | SUCE                                                                                                    | DOCUMENTOS RESOLUTIVOS                                                                     | BUZÓN ELECTRÓNICO                                                  | TRAZABILIDAD    | CONSULTA TÉCNICA     | PROCESOS BANCARIOS     |
| nportado) (TUPA: 24)                                                                                                    | Sanitaria de De                                                                                                 | esimectances y Flaguici                                                                    |                                                                    | , muustnar y    | en salut publica     |                        |
| ATOS DE LA SUCE<br>ero de SUCE: 2010000896<br>Desistir Regresar<br>Datos del Solicitante                                                                                                    | Fecha de Registro:<br>Productos                                                                                 | 15/12/2010 12:51:21 Ilúmero de Ex<br>Requisitos Adjuntos                                   | xpediente: DGS-2010-115<br>Modif. / Subsanac. SUCE                 | Docs. Res       | solutivos            |                        |
| ATOS DE LA SUCE<br>ero de SUCE: 2010000886<br>Desisti Regresar<br>Datos del Solicitante<br>DATOS DEL SOLICITAIITE                                                                                                    | Fecha de Registro:<br>Productos                                                                                 | 15/12/2010 12:51:21 Itúmero de Ex<br>Requisitos Adjuntos                                   | Modif. / Subsanac. SUCE                                            | Docs. Res       | solutivos            |                        |
| ATOS DE LA SUCE<br>vero de SUCE: 2010000886<br>Desisti Regresar<br>Datos del Solicitante<br>DATOS DEL SOLICITANTE<br>Tipo de Documento:<br>datibido un dentros                                                                                                    | Fecha de Registro: Productos RUC                                                                                | 15/12/2010 12:51:21 Itúmero de Es<br>Requisitos Adjuntos                                   | pediente: DOS-2010-115<br>Nodif. / Subsanac. SUCE<br>20504233104   | Docs. Res       | solutivos            |                        |
| ATOS DE LA SUCE ero de SUCE: 2010000696 Desistir Regresar Datos del Solicitante DATOS DEL SOLICITAITE Tipo de Documento: Apelidos y Hombres: Denatameto:                                                                                                    | Fecha de Registro: Productos RUC JUAN PEREZ SANCH                                                               | 15/12/201012:51:21 Iltimero de Er<br>Requisitos Adjuntos<br>Número de Documento:<br>+€Z    | pediente: DOS-2010-115<br>Modif. / Subsanac. SUCE<br>20504233104   | Docs. Res       | solutivos            |                        |
| ATOS DE LA SUCE ero de SUCE: Desistir Regresar Datos del Solicitante DATOS DEL SOLICITANITE Tipo de Documento: Apeliidos y Hombres: Departamento: Provinsia:                                                                                                    | Fecha de Registro:<br>Productos<br>RUC<br>JUAN PEREZ SANCI<br>LIMA                                              | 15/12/2010 12:51:21 Ilúmero de Er<br>Requisitos Adjuntos<br>Ilúmero de Documento:<br>#EZ   | Appediente: DOS-2010-115<br>Modif. / Subsanac. SUCE<br>20504233104 | Docs. Res       | solutivos            |                        |
| ATOS DE LA SUCE ero de SUCE: 2010000896 Desistir Regresar Datos del Solicitante DATOS DEL SOLICITAIITE Tipo de Documento: Apeliidos y lombres: Departamento: Provincia: Dietrito:                                                                                         | Fecha de Registro:<br>Productos<br>RUC<br>JUAN PEREZ SANCH<br>LIMA<br>BARRANCO                                  | 15/12/2010 12:51:21 Itúmero de Ex<br>Reguisitos Adjuntos<br>Itúmero de Documento:          | Apediente: DOS.2010-115<br>Modif. / Subsanac. SUCE<br>20504233104  | Docs, Res       | solutivos            |                        |
| ATOS DE LA SUCE<br>ero de SUCE: 2010000696<br>Desistir Regreser<br>Datos del Solicitante<br>DATOS DEL SOLICITAITE<br>Tipo de Documento:<br>Apepiatos y llombres:<br>Provincia:<br>Distrito:<br>Domicilio Legal o Dirección:                                               | Fecha de Registro:<br>Productos<br>RUC<br>JLAN PEREZ SANCI<br>LIMA<br>BARRANCO<br>Av. Biolognesi 573 E          | 15/12/201012:51:21 Ilúmero de Er<br>Requisitos Adjuntos<br>Ilúmero de Documento:<br>r∉Z    | pediente: DOS-2010-115<br>Modif. / Subsanac. SUCE<br>20504233104   | Docs. Res       | solutivos            |                        |
| ATOS DE LA SUCE ero de SUCE: 2010000996 Desistir Regresar Datos del Solicitante DATOS DEL SOLICITAIITE Tipo de Documento: Apeliidos y llombres: Departamento: Provincia: Distrito: Domicilio Legal o Dirección: Referencia:                                               | Fecha de Registro:<br>Productos<br>RUC<br>JUAN PEREZ SANCI<br>LIMA<br>BARRANCO<br>Av. Bolognesi 573 E           | 15/12/2010 12:51:21 Iltimero de Er<br>Requisitos Adjuntos<br>Iltimero de Documento:<br>#EZ | opediente: DOS-2010-115<br>Modif. / Subsanac. SUCE<br>20504233104  | Docs. Res       | solutivos            |                        |
| ATOS DE LA SUCE<br>ero de SUCE: 2010000886<br>Desistir Regresar<br>Datos del Solicitante<br>DATOS DEL SOLICITAIITE<br>Tipo de Documento:<br>Apellidos y llombres:<br>Departamento:<br>Provincia:<br>Distrito:<br>Domicilio Legal o Dirección:<br>Referencia:<br>Teléfono: | Fecha de Registro:<br>Productos<br>RUC<br>JUAN PEREZ SANCH<br>LIMA<br>BARRANCO<br>Av. Bolognesi 573 E<br>777777 | 15/12/2010 12:51:21 Ilúmero de Er<br>Requisitos Adjuntos<br>Ilúmero de Documento:<br>#EZ   | Appediente: DOS-2010-115<br>Modif. / Subsanac. SUCE<br>20504233104 | Docs. Res       | Fax:                 | 555555                 |

Asimismo, se recibe una notificación de la Entidad con el número de Expediente que le corresponde a la SUCE.

| Fecha de Actualización: 28/12/2010 15:27 | Versión: 1.0.0  | MU-DGS-02-FM |
|------------------------------------------|-----------------|--------------|
| Preparación: Control de Calidad/my.      | Página 41 de 45 | MINCETUR     |

Asunto: Ventanilla Única de Comercio Exterior

Ámbito: Público

| Ve | entanilla Ún             | nica de Comercio Exteri | br     |                        | Un sólo            | punto de acceso | para tus operacione                                        | JUAN PEREZ SAI<br>es de comerci                                               | <u>NCHEZ</u> Salir≫<br>ioexterior |
|----|--------------------------|-------------------------|--------|------------------------|--------------------|-----------------|------------------------------------------------------------|-------------------------------------------------------------------------------|-----------------------------------|
|    |                          | Perú                    | SUCE   | DOCUMENTOS RESOLUTIVOS | BUZÓN ELECTRÓNICO  | TRAZABILIDAD    | CONSULTA TÉCNICA                                           | PROCESOS P                                                                    | BANCARIOS                         |
| Se | leccione u               | ina Entidad: TODOS      | ,      | Ver Mensajes de: TODOS | Asunto: 2010000896 |                 | Fecha desde:                                               |                                                                               | 🛅 hasta:                          |
| Se | leccione u<br>DE \$      | INA Entidad: TODOS      | Buscar | Ver Mensajes de: TODOS | Asunto: 2010000896 |                 | Filas 1 - 4 de 4. Págin                                    | a 1 de 1 M                                                                    | hasta:                            |
| Se | DE ¢                     | ASUNTO                  | Buscar | Ver Mensajes de: TODOS | Asunto: 2010000866 |                 | Filas 1 - 4 de 4. Págin.<br>Filas 1 - 4 de 4. Págin.<br>FI | a 1 de 1 de 1 de 1 de 1 de 1 de 1 de 1 d                                      | hasta:                            |
| Se | DE ¢<br>DIGESA<br>DIGESA | ASUNTO                  | Buscar | Ver Mensajes de: TODOS | Asunto: 2010000896 |                 | Fecha desde:<br>Filas 1 - 4 de 4. Págin<br>Fi              | a 1 de 1 de<br>ECHA ENVIO<br>15/12/2010<br>16:20:48<br>15/12/2010<br>13:01:52 | hasta:                            |

Desde el Detalle del Mensaje, como en la notificación anterior se puede trasladar a la SUCE dando clic en <u>Abrir SUCE 2010000896</u>.

|                                                                                                    | Detalle Mensaje                                                                                       |
|----------------------------------------------------------------------------------------------------|----------------------------------------------------------------------------------------------------|
| Cerrar                                                                                               |                                                                                                    |
| De:                                                                                                  | DIGESA                                                                                                |
| Asunto:                                                                                              | La Entidad ha iniciado el Trámite y consigna el Expediente Nº DGS-2010-115 para la SUCE<br>2010000896 |
| Fecha Envío:                                                                                         | 15/12/2010 13:01:52                                                                                   |
| Mensaje:                                                                                             |                                                                                                    |
| TUPA: 24 / Formato: DGS01:                                                                           |                                                                                                    |
| TUPA: 24 / Formato: DGS01:                                                                           | Abrir SUCE 2010000896                                                                                 |
| TUPA: 24 / Formato: DGS01:<br>DESCRIPCIÓN NOTIFICA(                                                  | Abrir SUCE 2010000896                                                                                 |
| TUPA: 24 / Formato: DGS01:<br>DESCRIPCIÓN NOTIFICA(<br>No hay informacion a mostra                   | Abrir SUCE 2010000896                                                                                 |
| TUPA: 24 / Formato: DGS01:<br>DESCRIPCIÓN NOTIFICA(<br>No hay informacion a mostre<br>NOMBRE ARCHIVO | Abrir SUCE 2010000896                                                                                 |

También se recibe una notificación cuando la Entidad genera el **D.R.** y lo envía.

| Fecha de Actualización: 28/12/2010 15:27 | Versión: 1.0.0  | MU-DGS-02-FM |
|------------------------------------------|-----------------|--------------|
| Preparación: Control de Calidad/my.      | Página 42 de 45 | MINCETUR     |

Asunto: Ventanilla Única de Comercio Exterior

Ámbito: Público

| Ventanilla Ún                            | nica de Comercio Exterior |             |                        | Un sólo j          | punto de acceso | para tus operacione                                | <u>JUAN PEREZ SA</u><br>es de comerc                                          | <u>NCHEZ</u> Salir∍<br>io exterio: |
|------------------------------------------|---------------------------|-------------|------------------------|--------------------|-----------------|----------------------------------------------------|-------------------------------------------------------------------------------|------------------------------------|
|                                          | Perú                      | SUCE        | DOCUMENTOS RESOLUTIVOS | BUZÓN ELECTRÓNICO  | TRAZABILIDAD    | CONSULTA TÉCNICA                                   | PROCESOS                                                                      | BANCARIOS                          |
| Seleccione u                             | ina Entidad: TODOS        | v           | er Mensajes de: TODOS  | Asunto: 2010000896 |                 | Fecha desde:                                       |                                                                               | hasta:                             |
| Seleccione u                             | ASUNTO                    | V<br>Buscar | er Mensajes de: TODOS  | Asunto: 2010000896 |                 | Filas 1 - 4 de 4. Págin<br>Filas 1 - 7 de 7. Págin | a 1 de 1 M                                                                    | hasta:                             |
| Seleccione u<br>DE ‡<br>DIGESA           | ASUNTO                    | Buscar      | er Mensajes de: TODOS  | Asunto: 201000855  |                 | Fecha desde:<br>Filas 1 - 4 de 4. Págin<br>Fi      | a 1 de 1 de<br>ECHA ENVIO<br>15/12/2010<br>16/2048                            | hasta:                             |
| Seleccione u<br>DE ¢<br>DIGESA<br>DIGESA | ASUNTO                    | Buscar      | er Mensajes de: TODOS  | Asunto: 201000886  |                 | Fecha desde:<br>Filas 1 - 4 de 4. Págin<br>Fi      | a 1 de 1 M<br>ECHA ENVIO<br>15/12/2010<br>15/2/2010<br>15/12/2010<br>13/01:52 | hasta:                             |

Para visualizar o imprimir el Documento Resolutivo se ingresa a la SUCE, lo cual se puede hacer ingresando al Detalle del Mensaje, dando clic en  $\frac{Abrir SUCE 2010000896}{Abrir SUCE 2010000896}$ .

|                                                        | Detalle Mensaje                                                                   |
|--------------------------------------------------------|-----------------------------------------------------------------------------------|
| Cerrar                                                 |                                                                                   |
| De:                                                    | DIGESA                                                                            |
| Asunto:                                                | La Entidad ha enviado el Documento Resolutivo 2010000528 para la SUCE: 2010000896 |
| Fecha Envío:                                           | 15/12/2010 16:20:48                                                               |
| Mensaje:                                               |                                                                                   |
| para la SUCE: 2010000896<br>TUPA: 24 / Formato: DGS015 |                                                                                   |
|                                                        | Abrir SLICE 201000896                                                             |
|                                                        |                                                                                   |
| DESCRIPCIÓN NOTIFICACI                                 | ION                                                                               |
|                                                        |                                                                                   |
| No hay informacion a mostrar                           |                                                                                   |
| No hay informacion a mostrar                           |                                                                                   |

Por último, se recibe una notificación al haberse culminado el trámite.

| Fecha de Actualización: 28/12/2010 15:27 | Versión: 1.0.0  | MU-DGS-02-FM |
|------------------------------------------|-----------------|--------------|
| Preparación: Control de Calidad/my.      | Página 43 de 45 | MINCETUR     |

Asunto: Ventanilla Única de Comercio Exterior

Ámbito: Público

| Perú SUCE DOCUMENTOS RESOLUTIVOS BUZÓN ELECTRÓNICO TRAZABILIDAD CONSULTA TÉCNICA PROCESOS BANCARIOS   BUSÓN ELECTRÓNICO   Suce DOCUMENTOS RESOLUTIVOS BUZÓN ELECTRÓNICO TRAZABILIDAD CONSULTA TÉCNICA PROCESOS BANCARIOS   BUSÓN ELECTRÓNICO   Suce Ver Mensajes de: TODOS Asunto: D010002467,2010000886 Fecha desde: Imasta:   Buscar Fils 1 - 6 de 6. Pégina 1 de 1 @ @ @ Asunto: D10002467,2010000886 Fecha desde: Imasta:   DE = ASUNTO ECCHA EMVIO ECCHA EMVIO ECCHA EMVIO Envirable de 1 @ @ @ Asunto:   D06EA La Etidad ha envisado el Documento Resolutivo 2010000528 para la SUCE 2010000886 15/1 20010 Image: Consultation of a consultation of a consultation of a | Ventanilla Úni          | a de Comercio Exterior<br>GCC<br>Un sólo punto de acceso para tus operar                                                  | <u>JUAN PEREZ SA</u><br>ciones de comerc | <u>NCHEZ</u> <u>Salir»</u><br>io exterior |
|----------------------------------------------------------------------------------------------------|-------------------------|----------------------------------------------------------------------------------------------------|------------------------------------------|-------------------------------------------|
| BUZÓN ELECTRÓNICO         Seleccione uma Entidad:       10005       Ver Mensajes de:       10005       Pecha desde:       Imata:         BUSCAT         DE É ASUNTO       ECCIA EMMO         DOESA       Le Entidad ha cuénnado el tirénte de la SUCE 2010000856       15/12/0010         DOESA       Le Entidad ha cuénnado el tirénte de la SUCE 2010000856       15/12/2010         DOESA       Le Entidad ha envisido el Documento Resublivo 2010000528 para la SUCE 2010000856       15/12/2010       C         DOESA       Le Entidad ha envisido el Documento Resublivo 2010000528 para la SUCE 2010000856       15/12/2010       C         DOESA        15/12/2010         DIGESA        15/12/2010       C         DIGESA        15/12/2010       15/12/2010       15/12/2010       15/12/2010       15/12/2010       15/12/2010       <                                                                                                    |                         | Perú SUCE DOCUMENTOS RESOLUTIVOS BUZÓN ELECTRÓNICO TRAZABILIDAD CONSULTA TÉCNIC                                           | A PROCESOS BA                            | NCARIOS                                   |
| DE ©     ASUNTO     FECHA ENVIO       DO ESA     La Exidad ha cutaniado el fránte de la SUCE 2010000350     15/12/2010     1       DO ESA     La Exidad ha envisado el Documento Resolutivo 2010000520 para la SUCE 2010000390     1     1       DO ESA     La Exidad ha envisado el Documento Resolutivo 2010000520 para la SUCE 2010000390     1     1       DO ESA     La Exidad ha envisado el Tránte v constana el Excedente Nº DOS-2010-115 para la SUCE 2010000390     1     1       DI OESA     Se ha recebido el paco del CPECCDA) pendiente por la Solicitud Nº 2010002467 Se ha generado la SUCE 2010000890     1     1       DI OESA     Se ha enererado un CPECCDA) pendiente por la Solicitud 2010002467     1     1                                                                                                    | BUZÓN E<br>Seleccione u | ECTRÓNICO<br>Entidad: TODOS Ver Mensajes de: TODOS Asunto: 2010002467, 2010000896 Fecha desdo<br>Bussar Filas 1 - 6 de 6. | : III<br>Página 1 de 1 M                 | hasta:                                    |
| D0F5A     Le Erddad ha cu/nnado el tr/ánte de la SUCE 2010000886     15/12/2010       D0F5A     Le Erddad ha enviado el Documento Resolutivo 2010000528 para la SUCE 2010000886     15/12/2010       D0F5A     La Erddad ha incitado el Tréinte v consista el Ersedente Nº DOS-2010-115 para la SUCE 2010000886     15/12/2010       D0F5A     La Erddad ha incitado el Tréinte v consista el Ersedente Nº DOS-2010-115 para la SUCE 2010000886     15/12/2010       D0F5A     Se ha recebido el asoluti d'Efficica Al Incitado el Tréinte v consista el Ersedente Nº DOS-2010-115 para la SUCE 2010000886     15/12/2010       D0F5A     Se ha recebido el asoluti d'Efficica Al Incitado el Tréinte v consista el Ersedente Nº DOS-2010-115 para la SUCE 2010000886     15/12/2010       D0F5A     Se ha recebido el asoluti d'Efficica Al Incitado el Tréinte v consista el Ersedente Nº DOS-2010-115 para la SUCE 2010000886     15/12/2010       D0F5A     Se ha recebido el asoluti d'Efficica Al Incitado el Tréinte v consista el Ersedente Nº DOS-2010-115 para la SUCE 2010000886     15/12/2010       D0F5A     Se ha recebido el asoluti d'Efficica Al Incitado el Tréinte v consista el Ersedente Al 2010002467. Se ha centerado la SUCE 2010000886     15/12/2010       D0F5A     Se ha recebido un CPBC/DA) por la Soluci d'2010002467. Se ha centerado la SUCE 2010000886     15/12/2010                                                                                                    | DE =                    | ASUNTO                                                                                                    | FECHA ENVIO                              |                                           |
| NOSEA     La Erdidad ha emissió el Documento Rescublivo 2010000528 para la SUCE 2010000898     15/12/2010       NOSEA     La Erdidad ha incitado el Tráinte y consana el Excedente Nº DOS-2010-115 para la SUCE 2010000896     15/12/2010       NOSEA     Se ha resclido el paso del CPECCDA) pendiente por la Solicitud Nº 2010002467 Se ha generado la SUCE 2010000896     15/12/2010       NOSEA     Se ha resclido el paso del CPECCDA) pendiente por la Solicitud Nº 2010002467 Se ha generado la SUCE 2010000896     15/12/2010       NOSEA     Se ha generado un CPECCDA) pendiente por la Solicitud 2010002467     15/12/2010                                                                                                    | DIGESA                  | La Entidad ha culminado el tránite de la SUCE 2010000896                                                                  | 15/12/2010<br>16:26:21                   |                                           |
| DRSEA     La Enduada ha incitado el Tránte y consista al Excedente Nº DOS-2010-115 para la SUCE 2010000886     15/12/2010       DRSEA     Se ha recibildo el paso del CPBICDA) pendiente por la Salicitud Nº 2010002467 Se ha generado la SUCE 2010000886     15/12/2010       DRSEA     Se ha generado un CPBICDA) por la Solicitud 2010002467.     15/12/2010       DRSEA     Se ha generado un CPBICDA) por la Solicitud 2010002467.     15/12/2010                                                                                                    | DIGESA                  | La Entidad ha enviado el Documento Resolutivo 2010000528 para la SUCE. 2010000896                                         | 15/12/2010<br>16:20:48                   |                                           |
| D06EA         Se ha receisido el paso del CPECCDA) pendiente por la Solicitul Nº 201002467. Se ha generado la SUCE 2010000896         15/1.2010         15/1.2010           D06EA         Se ha generado un CPECCDA) por la Solicitul 201002467.         15/1.2010         15/1.2010         15/1.2010                                                                                                    | DIGESA                  | La Entidad ha iniciado el Trémite y consigna el Expediente Nº DGS-2010-115 para la SUCE 2010000886                        | 15/12/2010<br>13:01:52                   |                                           |
| DIGESA         Se ha generado un CPB(CDA) por la Solicitud 2010002467         15/2/2010         15/2/2010         12/47:17                                                                                                    | DIGESA                  | Se ha recibido el pago del CPB(CDA) pendiente por la Solicitud № 2010002467 Se ha generado la SUCE 2010000896             | 15/12/2010<br>12:51:21                   |                                           |
|                                                                                                    | DIGESA                  | Se ha generado un CPB(CDA) por la Solicitud 2010002467                                                                    | 15/12/2010<br>12:47:17                   |                                           |

Estando en el Detalle del Mensaje se puede trasladar a la SUCE dando clic en <u>Abrir SUCE 2010000896</u>

|                                                                      | Detaile Mensaje                                                                                                 |  |
|----------------------------------------------------------------------|----------------------------------------------------------------------------------------------------|--|
| Cerrar                                                               |                                                                                                    |  |
| De:                                                                  | DIGESA                                                                                                    |  |
| Asunto:                                                              | La Entidad ha culminado el trámite de la SUCE 2010000896                                                        |  |
| Fecha Envío:                                                         | 15/12/2010 16:26:21                                                                                             |  |
| Mensaje:                                                             |                                                                                                    |  |
|                                                                      | Abrir SLICE 201000086                                                                                           |  |
|                                                                      | · ADIII SOCE 2010000000 ·                                                                                       |  |
|                                                                      | in the second second second second second second second second second second second second second second second |  |
| DESCRIPCIÓN NOTIFICA                                                 | CION                                                                                                    |  |
| DESCRIPCIÓN NOTIFICA<br>No hay informacion a mostr                   | ar.                                                                                                    |  |
| DESCRIPCIÓN NOTIFICA<br>No hay informacion a mostr<br>NOMBRE ARCHIVO | ar.                                                                                                    |  |
| DESCRIPCIÓN NOTIFICA<br>No hay informacion a mostr<br>NOMBRE ARCHIVO | ar.                                                                                                    |  |

### VII. Trazabilidad

Durante el ciclo del trámite en la VUCE, el Usuario puede consultar la trazabilidad de su trámite a través del link <u>ver</u> de la columna Trazabilidad en las consultas de Solicitudes o SUCEs.

| Fecha de Actualización: 28/12/2010 15:27 | Versión: 1.0.0  | MU-DGS-02-FM |
|------------------------------------------|-----------------|--------------|
| Preparación: Control de Calidad/my.      | Página 44 de 45 | MINCETUR     |

Asunto: Ventanilla Única de Comercio Exterior

Ámbito: Público

| entanilla Única | de Comer               | cio Exterior                  |                |          |                             | Un sólo ;   | ounto de acce: | so para        | tus operacio                         | <u>JUAN PER</u><br>ones de con     | <u>EZ SANCHEZ</u> Sal |
|-----------------|------------------------|-------------------------------|----------------|----------|-----------------------------|-------------|----------------|----------------|--------------------------------------|------------------------------------|-----------------------|
|                 |                        | Perú                          | DOCUMENTOS RES | OLUTIVOS | BUZÓN ELE                   | CTRÓNICO    | TRAZABILIDA    | CON            | SULTA TÉCNIC                         | A PROCES                           | SOS BANCARIO          |
| Nueva Solicitu  | d                      |                               |                |          |                             |             |                |                |                                      |                                    |                       |
| suces           | intidad:               | TODOS                         | C solicitud:   | SUCE:    | 2010000897                  | Estado: TOD | 05             | Filas          | Bus                                  | scar<br>igina 1 de                 | 14400                 |
| suces           | intidad:<br>Be<br>TUPA | TODOS<br>Orradores<br>FORMATO | Solicitud:     | SUCE:    | : [2010000897]<br>SOLICITUD | Estado: TOD | EXPEDIENTE     | Filas<br>TRAZA | Bus<br>1 - 1 de 1. Pár<br>REGISTRO L | scar<br>Ígina 1 de<br>DÍAS TRÁMITE | PLAZO                 |

También se puede acceder a través de la opción **Trazabilidad** del Menú Principal colocando el número se **Solicitud** o **SUCE**.

| ntanilla Única de Com                                                                                                    | ercio Exterior<br>Perú | SUCE                                           | DOCUMENTOS RESOLUTIVOS                                                                                                    | Un sólo r                                                                                                    | punto de acces<br>TRAZABILIDAD                                     | o para tus operacion                                         | <u>JUAN PEREZ SANCHEZ</u> S<br>nes de comercio exter<br>A PROCESOS BANCARI |
|----------------------------------------------------------------------------------------------------|------------------------|------------------------------------------------|----------------------------------------------------------------------------------------------------|----------------------------------------------------------------------------------------------------|--------------------------------------------------------------------|--------------------------------------------------------------|----------------------------------------------------------------------------|
| AZABILIDAD<br>Solicitud 💿 S <sup>y</sup><br>Consultar Regress                                                                                          | UCE Húmero             | < <u>2010000896</u>                            |                                                                                                    |                                                                                                    |                                                                    |                                                              |                                                                            |
| S015 - Autori<br>portado)<br>FECHA                                                                                                    | zación Sar             | <b>titaria de C</b>                            | Desinfectantes y Plaguicidas                                                                                                    | s de uso domestic                                                                                                    | SUB AREA                                                           | y en salud pública<br>Filas 1 - 9 de 9. Pág<br>FECHA INGRESO | gina 1 de 1 M 4 M M                                                        |
| 15/12/2010 16:26:21                                                                                                    |                        | SUCE                                           | LA ENTIDAD HA CULMINADO EL TRAMITE DE<br>LA SUCE                                                                                                    | Protección de los<br>Recursos Naturales,<br>Flora y Fauna                                                              | Desinfectantes y<br>Plaguicidas                                    |                                                              |                                                                            |
| 15/10/2010 16:00:49                                                                                                    |                        | DOCUMENTO<br>RESOLUTIVO                        | SE HA RECIBIDO EL DOCUMENTO RESOLUTIVO                                                                                                    | Protección de los<br>Recursos Naturales,<br>Flora y Fauna                                                              | Desinfectantes y<br>Plaguicidas                                    |                                                              |                                                                            |
| 13/12/2010 16:20:40                                                                                                    |                        |                                                |                                                                                                    |                                                                                                    |                                                                    |                                                              |                                                                            |
| 15/12/2010 15:19:44                                                                                                    |                        | SUCE                                           | LA SUCE SE ENCUENTRA EN PROCESO DE<br>EVALUACION                                                                                                    | Protección de los<br>Recursos Naturales,<br>Flora y Fauna                                                              | Desinfectantes y<br>Plaguicidas                                    | 15/12/2010 15:19:44                                          |                                                                            |
| 15/12/2010 15:18:44<br>15/12/2010 13:01:52                                                                                                    |                        | SUCE                                           | LA SUCE SE ENCUENTRA EN PROCESO DE<br>EVALUACION                                                                                                    | Protección de los<br>Recursos Naturales,<br>Flora y Fauna<br>Protección de los<br>Recursos Naturales,<br>Flora y Fauna | Desinfectantes y<br>Plaguicidas<br>Desinfectantes y<br>Plaguicidas | 15/12/2010 15:19:44                                          |                                                                            |
| 15/12/2010 15:19:44<br>15/12/2010 13:01:52<br>15/12/2010 12:51:21                                                                                      |                        | SUCE<br>SUCE<br>SUCE                           | LA SUCE SE ENCUENTRA EN PROCESO DE<br>EVALUACIÓN<br>LA ENTIDAD CONFRMA EL NICIO DEL TRAMITE<br>SE HA GENERADO EL NUMERO SUCE                                                                                                    | Protección de los<br>Recursos Naturales,<br>Flora y Fauna<br>Protección de los<br>Recursos Naturales,<br>Flora y Fauna | Desinfectantes y<br>Plaguicidas<br>Desinfectantes y<br>Plaguicidas | 15/12/2010 15:19:44                                          |                                                                            |
| 15/12/2010 15:19:44<br>15/12/2010 13:01:52<br>15/12/2010 12:51:21<br>15/12/2010 12:51:21                                                               |                        | SUCE<br>SUCE<br>SUCE<br>SOLICITUD              | LA SUCE SE ENCLENTRA EN PROCESO DE<br>EVALUACION<br>LA ENTIDAD CONFRMA EL NICIO DEL TRAMITE<br>SE HA OENERADO EL NUMERO SUCE<br>SE HA RECIEDO LA CONFRMACION DE PAGO,<br>LISTO PARA GENERAR SUCE                                                                                                    | Protección de los<br>Recursos Naturales,<br>Flora y Fauna<br>Protección de los<br>Recursos Naturales,<br>Flora y Fauna | Desinfectantes y<br>Plaguicidas<br>Desinfectantes y<br>Plaguicidas | 15/12/2010 15:19:44                                          |                                                                            |
| 15/12/2010 15:19:44<br>15/12/2010 15:19:44<br>15/12/2010 13:01:52<br>15/12/2010 12:51:21<br>15/12/2010 12:51:21<br>15/12/2010 12:47:17                 |                        | SUCE<br>SUCE<br>SUCC<br>SOLICITUD<br>SOLICITUD | LA SUCE SE ENCUENTRA EN PROCESO DE<br>EVALUACIÓN<br>LA ENTIDAD CONFRMA EL INCIO DEL TRAMITE<br>SE HA ORERADO EL NUMERO SUCE<br>SE MA RECEBIO LA CONFRMACIÓN DE PAGO,<br>ISTO PARA ORERADO LIN CIPEICOA) Y SE<br>ENCUENTRA A LA ESPERA DEL PAGO                                                                                           | Protección de los<br>Recursos Naturales,<br>Flora y Fauna<br>Protección de los<br>Recursos Naturales,<br>Flora y Fauna | Desinfectantes y<br>Plaguicidas<br>Desinfectantes y<br>Plaguicidas | 15/12/2010 15:19:44                                          |                                                                            |
| 15/122010 15:19:44<br>15/122010 15:19:44<br>15/122010 13:01:52<br>15/122010 12:51:21<br>15/122010 12:51:21<br>15/122010 12:47:17<br>15/122010 12:47:17 |                        | SUCE<br>SUCE<br>SUCE<br>SOLICITUD<br>SOLICITUD | LA SUCE SE ENCUENTRA EN PROCESO DE<br>EVALUACIÓN<br>LA ENTIDAD CONFRMA EL NICIO DEL TRAMITE<br>SE HA GENERADO EL NUMERO SUCE<br>SE HA RECIBIDO LA CONFIRMACION DE PAGO,<br>LISTO PARA OBERAR SUCE<br>SE HA GENERADO LA CONFIRMACIÓN DE PAGO<br>SUCUENTRA DERENAR DE LA SPERA DEL PAGO<br>SOLICITUD TRANSMITDA - TRAMITE EN LA<br>ENTIDAD | Protección de los<br>Recursos Naturales,<br>Flora y Fauna<br>Protección de los<br>Recursos Naturales,<br>Flora y Fauna | Desinfectantes y<br>Plaguicidas<br>Desinfectantes y<br>Plaguicidas | 15/12/2010 15:19:44                                          |                                                                            |

| Fecha de Actualización: 28/12/2010 15:27 | Versión: 1.0.0  | MU-DGS-02-FM |
|------------------------------------------|-----------------|--------------|
| Preparación: Control de Calidad/my.      | Página 45 de 45 | MINCETUR     |